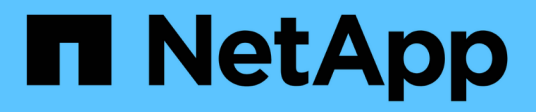

# Sistemas FAS8200

Install and maintain

NetApp January 10, 2025

This PDF was generated from https://docs.netapp.com/pt-br/ontap-systems/fas8200/install-worksheet-linkout.html on January 10, 2025. Always check docs.netapp.com for the latest.

# Índice

| Sistemas FAS8 | 8200       | <br> | <br> | <br> | <br> | <br> | <br> | <br> | <br> | <br> | <br> | <br> | <br> | <br> | <br> | <br> | 1 |
|---------------|------------|------|------|------|------|------|------|------|------|------|------|------|------|------|------|------|---|
| Instalar e co | nfigurar . | <br> | <br> | <br> | <br> | <br> | <br> | <br> | <br> | <br> | <br> | <br> | <br> | <br> | <br> | <br> | 1 |
| Manutenção    |            | <br> | <br> | <br> | <br> | <br> | <br> | <br> | <br> | <br> | <br> | <br> | <br> | <br> | <br> | <br> | 1 |

# Sistemas FAS8200

## Instalar e configurar

## Planilha de configuração de cluster - FAS8200

Você pode usar o "Folha de trabalho de configuração do cluster" para coletar e Registrar seus endereços IP específicos do site e outras informações necessárias ao configurar um cluster do ONTAP.

## Comece aqui: Escolha sua experiência de instalação e configuração

Para a maioria das configurações, você pode escolher entre diferentes formatos de conteúdo.

"Passos rápidos"

Um PDF imprimível de instruções passo a passo com links em direto para conteúdo adicional.

• "Passos de vídeo"

Instruções passo a passo em vídeo.

Para configurações do MetroCluster, consulte:

- "Instale a configuração IP do MetroCluster"
- "Instalar a configuração conectada à estrutura do MetroCluster"

## Instalação e configuração de cartaz PDF - FAS8200

Pode utilizar o cartaz PDF para instalar e configurar o seu novo sistema. O "Instruções de instalação e configuração do AFF FAS8200" fornece instruções passo a passo com links em direto para conteúdo adicional.

## Manutenção

## Mantenha o hardware FAS8200

Para o sistema de armazenamento FAS8200, pode executar procedimentos de manutenção nos seguintes componentes.

## Suporte de arranque

A Mídia de inicialização armazena um conjunto primário e secundário de arquivos de imagem de inicialização que o sistema usa quando ele é inicializado.

#### Módulo de armazenamento em cache

Você deve substituir o módulo de cache do controlador quando o sistema Registrar uma única mensagem AutoSupport (ASUP) informando que o módulo ficou offline.

#### Chassis

O chassi é o gabinete físico que abriga todos os componentes do controlador, como a unidade controladora/CPU, fonte de alimentação e e/S.

#### Controlador

Um controlador consiste em uma placa, firmware e software. Controla as unidades e implementa as funções do ONTAP.

#### DIMM

Você deve substituir um DIMM (módulo de memória dual in-line) quando houver uma incompatibilidade de memória ou se tiver um DIMM com falha.

#### Condução

Uma unidade é um dispositivo que fornece a Mídia de armazenamento físico para dados.

#### Bateria NVEM

Uma bateria é incluída com um controlador e preserva os dados em cache se a energia CA falhar.

#### Placa PCle

Uma placa PCIe (Peripheral Component Interconnect Express) é uma placa de expansão que se coneta ao slot PCIe da placa-mãe.

#### Fonte de alimentação

Uma fonte de alimentação fornece uma fonte de alimentação redundante em um compartimento de controladora.

#### Bateria do relógio em tempo real

Uma bateria de relógio em tempo real preserva as informações de data e hora do sistema se a energia estiver desligada.

## Suporte de arranque

#### Descrição geral da substituição do suporte de arranque - FAS8200

A Mídia de inicialização armazena um conjunto primário e secundário de arquivos do sistema (imagem de inicialização) que o sistema usa quando ele é inicializado. Dependendo da configuração da rede, você pode realizar uma substituição sem interrupções ou disruptiva.

Tem de ter uma unidade flash USB, formatada para FAT32, com a quantidade de armazenamento adequada

para guardar o image xxx.tgz ficheiro.

Você também deve copiar o image\_xxx.tgz arquivo para a unidade flash USB para uso posterior neste procedimento.

- Os métodos sem interrupções e disruptivos para substituir uma Mídia de inicialização exigem que você restaure o var sistema de arquivos:
  - Para substituição sem interrupções, o par de HA deve estar conetado a uma rede para restaurar o var sistema de arquivos.
  - Para a substituição disruptiva, não é necessário uma ligação de rede para restaurar o var sistema de ficheiros, mas o processo requer duas reinicializações.
- Você deve substituir o componente com falha por um componente FRU de substituição que você recebeu de seu provedor.
- É importante que você aplique os comandos nessas etapas no nó correto:
  - O nó *prejudicado* é o nó no qual você está realizando a manutenção.
  - O nó *Healthy* é o parceiro de HA do nó prejudicado.

#### Verifique o suporte e o status da chave de criptografia - FAS8200

Antes de desligar o controlador desativado, verifique se a sua versão do ONTAP suporta encriptação de volume NetApp (NVE) e se o sistema de gestão de chaves está corretamente configurado.

#### Passo 1: Verifique se a sua versão do ONTAP suporta encriptação de volume NetApp

Verifique se sua versão do ONTAP suporta criptografia de volume NetApp (NVE). Esta informação é crucial para transferir a imagem ONTAP correta.

1. Determine se sua versão do ONTAP suporta criptografia executando o seguinte comando:

version -v

Se a saída incluir 10no-DARE, o NVE não é suportado na versão do cluster.

- 2. Dependendo se o NVE é compatível com o seu sistema, execute uma das seguintes ações:
  - Se for suportado NVE, transfira a imagem ONTAP com encriptação de volume NetApp.
  - Se a NVE não for suportada, transfira a imagem ONTAP sem encriptação de volume NetApp.

#### Passo 2: Determine se é seguro desligar o controlador

Para desligar um controlador com segurança, primeiro identifique se o External Key Manager (EKM) ou o Onboard Key Manager (OKM) está ativo. Em seguida, verifique o gerenciador de chaves em uso, exiba as informações de chave apropriadas e tome medidas com base no status das chaves de autenticação.

1. Determine qual gerenciador de chaves está habilitado em seu sistema:

| Versão de ONTAP           | Execute este comando                                                                                                    |
|---------------------------|----------------------------------------------------------------------------------------------------|
| ONTAP 9.14,1 ou posterior | <ul> <li>security key-manager keystore show</li> <li>Se EKM estiver ativado, EKM é listado na saída do comando.</li> <li>Se OKM estiver ativado, OKM o será listado na saída do comando.</li> <li>Se nenhum gerenciador de chaves estiver habilitado, No key manager keystores configured o será listado na saída do comando.</li> </ul>  |
| ONTAP 9.13,1 ou anterior  | <ul> <li>security key-manager show-key-store</li> <li>Se EKM estiver ativado, external é listado na saída do comando.</li> <li>Se OKM estiver ativado, onboard o será listado na saída do comando.</li> <li>Se nenhum gerenciador de chaves estiver habilitado, No key managers configured o será listado na saída do comando.</li> </ul> |

 Dependendo se um gerenciador de chaves está configurado no sistema, selecione uma das opções a seguir.

#### Nenhum gerenciador de chaves configurado

Pode desligar o controlador com segurança. Vá para "desligue o controlador desativado".

#### Gestor de chaves externo ou integrado configurado

a. Digite o seguinte comando de consulta para exibir o status das chaves de autenticação no gerenciador de chaves.

security key-manager key query

b. Verifique a saída para o valor na Restored coluna do seu gerenciador de chaves.

Esta coluna indica se as chaves de autenticação do seu gerenciador de chaves (EKM ou OKM) foram restauradas com êxito.

3. Dependendo se o sistema estiver usando o Gerenciador de chaves Externo ou o Gerenciador de chaves integrado, selecione uma das opções a seguir.

#### Gerenciador de chaves externo

Dependendo do valor de saída exibido na Restored coluna, siga as etapas apropriadas.

| Valor de saída Restored na coluna    | Siga estes passos                                                                                                    |
|--------------------------------------|----------------------------------------------------------------------------------------------------|
| true                                 | Pode desligar o controlador com segurança. Vá para "desligue o controlador desativado".                                                                    |
| Qualquer outra coisa que não<br>true | <ul> <li>Restaure as chaves de autenticação de gerenciamento de<br/>chaves externas para todos os nós no cluster usando o<br/>seguinte comando:</li> </ul> |
|                                      | security key-manager external restore                                                                                                    |
|                                      | Se o comando falhar, contactar "Suporte à NetApp".                                                                                                    |
|                                      | b. Verifique se a Restored coluna é exibida true para todas as<br>chaves de autenticação inserindo o security key-<br>manager key query comando.           |
|                                      | Se todas as chaves de autenticação forem true, pode<br>desligar o controlador com segurança. Vá para "desligue o<br>controlador desativado".               |

## Gerenciador de chaves integrado

Dependendo do valor de saída exibido na Restored coluna, siga as etapas apropriadas.

| Valor de saída Restored na<br>coluna | Siga estes passos                                                                                                  |
|--------------------------------------|----------------------------------------------------------------------------------------------------|
| true                                 | Faça backup manual das informações OKM.                                                                            |
|                                      | a. Vá para o modo avançado entrando set -priv advanced e, em seguida, entre y quando solicitado.                   |
|                                      | <ul> <li>b. Digite o seguinte comando para exibir as informações de<br/>gerenciamento de chaves:</li> </ul>        |
|                                      | security key-manager onboard show-backup                                                                           |
|                                      | <ul> <li>Copie o conteúdo das informações de backup para um<br/>arquivo separado ou seu arquivo de log.</li> </ul> |
|                                      | Você vai precisar dele em cenários de desastre onde você pode precisar recuperar manualmente OKM.                  |
|                                      | d. Pode desligar o controlador com segurança. Vá para "desligue<br>o controlador desativado".                      |
|                                      |                                                                                                    |

| Valor de saída Restored na coluna                                            | Siga estes passos                                                                                                    |
|------------------------------------------------------------------------------|----------------------------------------------------------------------------------------------------|
| Valor de saída Restored na<br>coluna<br>Qualquer outra coisa que não<br>true | <ul> <li>Siga estes passos</li> <li>a. Digite o comando Onboard security key-manager sync:<br/>security key-manager onboard sync</li> <li>b. Digite a senha alfanumérica de gerenciamento de chaves<br/>integradas de 32 carateres quando solicitado.</li> <li>Se a frase-passe não puder ser fornecida, "Suporte à NetApp"<br/>contacte.</li> <li>c. Verifique se a Restored coluna exibe true todas as chaves<br/>de autenticação:<br/>security key-manager key query</li> <li>d. Verifique se o Key Manager tipo é exibido onboard e, em<br/>seguida, faça backup manual das informações OKM.</li> <li>e. Digite o comando para exibir as informações de backup de<br/>gerenciamento de chaves:</li> </ul> |
|                                                                              | <ul> <li>security key-manager onboard show-backup</li> <li>f. Copie o conteúdo das informações de backup para um<br/>arquivo separado ou seu arquivo de log.</li> <li>Você vai precisar dele em cenários de desastre onde você<br/>pode precisar recuperar manualmente OKM.</li> <li>g. Pode desligar o controlador com segurança. Vá para "desligue<br/>o controlador desativado".</li> </ul>                                                                                                    |

## Desligue o controlador desativado - FAS8200

#### Opção 1: A maioria dos sistemas

Depois de concluir as tarefas NVE ou NSE, você precisa concluir o desligamento do controlador desativado. Depois de concluir as tarefas NVE ou NSE, você precisa concluir o desligamento do controlador desativado.

#### Passos

1. Leve o controlador prejudicado para o prompt Loader:

| Se o controlador afetado apresentar… | Então                                  |
|--------------------------------------|----------------------------------------|
| O prompt Loader                      | Vá para Remover módulo do controlador. |

| Se o controlador afetado apresentar                                 | Então                                                                                                    |
|---------------------------------------------------------------------|----------------------------------------------------------------------------------------------------|
| Waiting for giveback…                                               | Pressione Ctrl-C e responda $_{\rm Y}$ quando solicitado.                                                                                                    |
| Prompt do sistema ou prompt de<br>senha (digite a senha do sistema) | Assuma ou interrompa o controlador prejudicado do controlador<br>saudável: storage failover takeover -ofnode<br>impaired_node_name<br>Quando o controlador prejudicado mostrar aguardando a giveback,<br>pressione Ctrl-C e responda y. |

2. No prompt Loader, digite: printenv Para capturar todas as variáveis ambientais de inicialização. Salve a saída no arquivo de log.

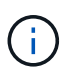

Este comando pode não funcionar se o dispositivo de inicialização estiver corrompido ou não funcional.

#### Opção 2: O controlador está em uma configuração MetroCluster

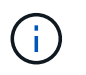

Não use este procedimento se o sistema estiver em uma configuração de MetroCluster de dois nós.

Para encerrar o controlador com deficiência, você deve determinar o status do controlador e, se necessário, assumir o controlador para que o controlador saudável continue fornecendo dados do armazenamento do controlador com deficiência.

- Se você tiver um cluster com mais de dois nós, ele deverá estar no quórum. Se o cluster não estiver em quórum ou se um controlador íntegro exibir false para qualificação e integridade, você deverá corrigir o problema antes de encerrar o controlador prejudicado; "Sincronize um nó com o cluster"consulte .
- Se você tiver uma configuração MetroCluster, você deve ter confirmado que o estado de configuração do MetroCluster está configurado e que os nós estão em um estado ativado e normal (metrocluster node show).

#### Passos

1. Se o AutoSupport estiver ativado, suprimir a criação automática de casos invocando uma mensagem AutoSupport: system node autosupport invoke -node \* -type all -message MAINT=number\_of\_hours\_downh

A seguinte mensagem AutoSupport suprime a criação automática de casos por duas horas: cluster1:\*> system node autosupport invoke -node \* -type all -message MAINT=2h

- 2. Desative a giveback automática a partir da consola do controlador saudável: storage failover modify -node local -auto-giveback false
- 3. Leve o controlador prejudicado para o prompt Loader:

| Se o controlador afetado estiver a apresentar                       | Então                                                                                                    |
|---------------------------------------------------------------------|----------------------------------------------------------------------------------------------------|
| O prompt Loader                                                     | Vá para a próxima etapa.                                                                                                    |
| A aguardar pela giveback                                            | Pressione Ctrl-C e responda $_{\rm Y}$ quando solicitado.                                                                                                    |
| Prompt do sistema ou prompt de<br>senha (digite a senha do sistema) | Assuma ou interrompa o controlador prejudicado do controlador<br>saudável: storage failover takeover -ofnode<br>impaired_node_name<br>Quando o controlador prejudicado mostrar aguardando a giveback,<br>pressione Ctrl-C e responda y. |

#### Opção 3: O controlador está em um MetroCluster de dois nós

Para desligar o controlador desativado, você deve determinar o status do controlador e, se necessário, trocar o controlador para que o controlador saudável continue fornecendo dados do armazenamento do controlador prejudicado.

#### Sobre esta tarefa

• Você deve deixar as fontes de alimentação ligadas no final deste procedimento para fornecer energia ao controlador de integridade.

#### Passos

- 1. Verifique o estado do MetroCluster para determinar se o controlador afetado mudou automaticamente para o controlador saudável: metrocluster show
- 2. Dependendo se ocorreu uma mudança automática, proceda de acordo com a seguinte tabela:

| Se o controlador deficiente                                                                                      | Então                                                                                                    |
|----------------------------------------------------------------------------------------------------|----------------------------------------------------------------------------------------------------|
| Mudou automaticamente                                                                                            | Avance para o passo seguinte.                                                                                                    |
| Não mudou automaticamente                                                                                        | Execute uma operação de comutação planejada a partir do<br>controlador íntegro: metrocluster switchover                                                                    |
| Não mudou automaticamente,<br>tentou mudar com o comando e o<br>switchover metrocluster<br>switchover foi vetado | Reveja as mensagens de veto e, se possível, resolva o problema e<br>tente novamente. Se você não conseguir resolver o problema, entre<br>em Contato com o suporte técnico. |

3. Ressincronize os agregados de dados executando o metrocluster heal -phase aggregates comando do cluster sobrevivente.

controller\_A\_1::> metrocluster heal -phase aggregates
[Job 130] Job succeeded: Heal Aggregates is successful.

Se a cura for vetada, você tem a opção de reemitir o metrocluster heal comando com o -override -vetoes parâmetro. Se você usar esse parâmetro opcional, o sistema substituirá quaisquer vetos de software que impeçam a operação de recuperação.

4. Verifique se a operação foi concluída usando o comando MetroCluster operation show.

```
controller_A_1::> metrocluster operation show
    Operation: heal-aggregates
        State: successful
Start Time: 7/25/2016 18:45:55
    End Time: 7/25/2016 18:45:56
    Errors: -
```

5. Verifique o estado dos agregados utilizando o storage aggregate show comando.

6. Curar os agregados raiz usando o metrocluster heal -phase root-aggregates comando.

mcc1A::> metrocluster heal -phase root-aggregates
[Job 137] Job succeeded: Heal Root Aggregates is successful

Se a recuperação for vetada, você terá a opção de reemitir o metrocluster heal comando com o parâmetro -override-vetos. Se você usar esse parâmetro opcional, o sistema substituirá quaisquer vetos de software que impeçam a operação de recuperação.

7. Verifique se a operação heal está concluída usando o metrocluster operation show comando no cluster de destino:

```
mcclA::> metrocluster operation show
Operation: heal-root-aggregates
State: successful
Start Time: 7/29/2016 20:54:41
End Time: 7/29/2016 20:54:42
Errors: -
```

8. No módulo do controlador desativado, desligue as fontes de alimentação.

#### Substitua o suporte de arranque - FAS8200

Para substituir o suporte de arranque, tem de remover o módulo do controlador afetado, instalar o suporte de arranque de substituição e transferir a imagem de arranque para uma unidade flash USB.

#### Passo 1: Remova o controlador

Para aceder aos componentes no interior do controlador, tem de remover primeiro o módulo do controlador do sistema e, em seguida, remover a tampa do módulo do controlador.

- 1. Se você ainda não está aterrado, aterre-se adequadamente.
- Solte o gancho e a alça de loop que prendem os cabos ao dispositivo de gerenciamento de cabos e, em seguida, desconete os cabos do sistema e os SFPs (se necessário) do módulo do controlador, mantendo o controle de onde os cabos estavam conetados.

Deixe os cabos no dispositivo de gerenciamento de cabos para que, ao reinstalar o dispositivo de gerenciamento de cabos, os cabos sejam organizados.

3. Retire e reserve os dispositivos de gerenciamento de cabos dos lados esquerdo e direito do módulo do controlador.

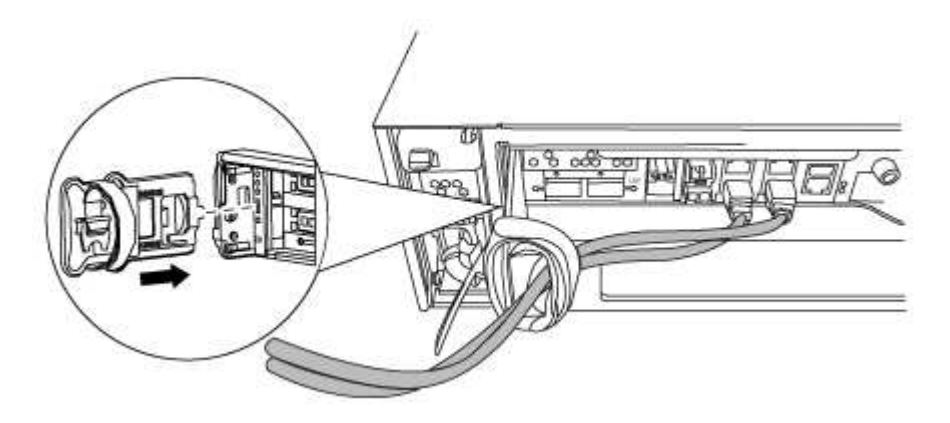

4. Desaperte o parafuso de aperto manual na pega do excêntrico no módulo do controlador.

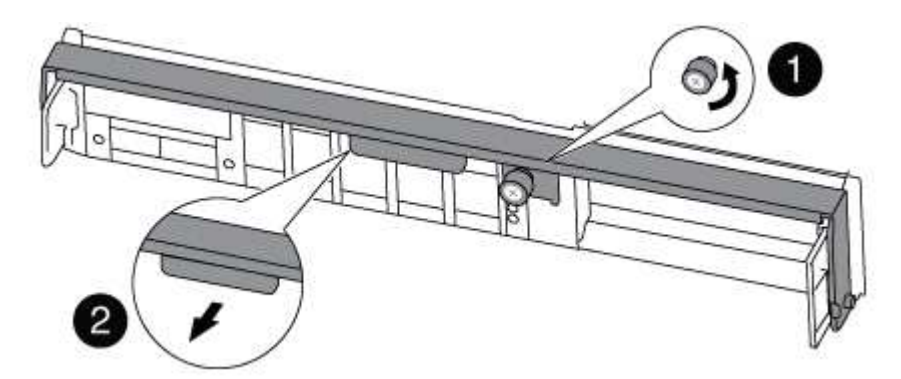

## 0

Parafuso de aperto manual

Pega do came

2

5. Puxe a alavanca do came para baixo e comece a deslizar o módulo do controlador para fora do chassis.

Certifique-se de que suporta a parte inferior do módulo do controlador enquanto o desliza para fora do chassis.

#### Passo 2: Substitua o suporte de arranque

Você deve localizar o suporte de inicialização no controlador e seguir as instruções para substituí-lo.

- 1. Se você ainda não está aterrado, aterre-se adequadamente.
- Localize a Mídia de inicialização usando a ilustração a seguir ou o mapa da FRU no módulo do controlador:

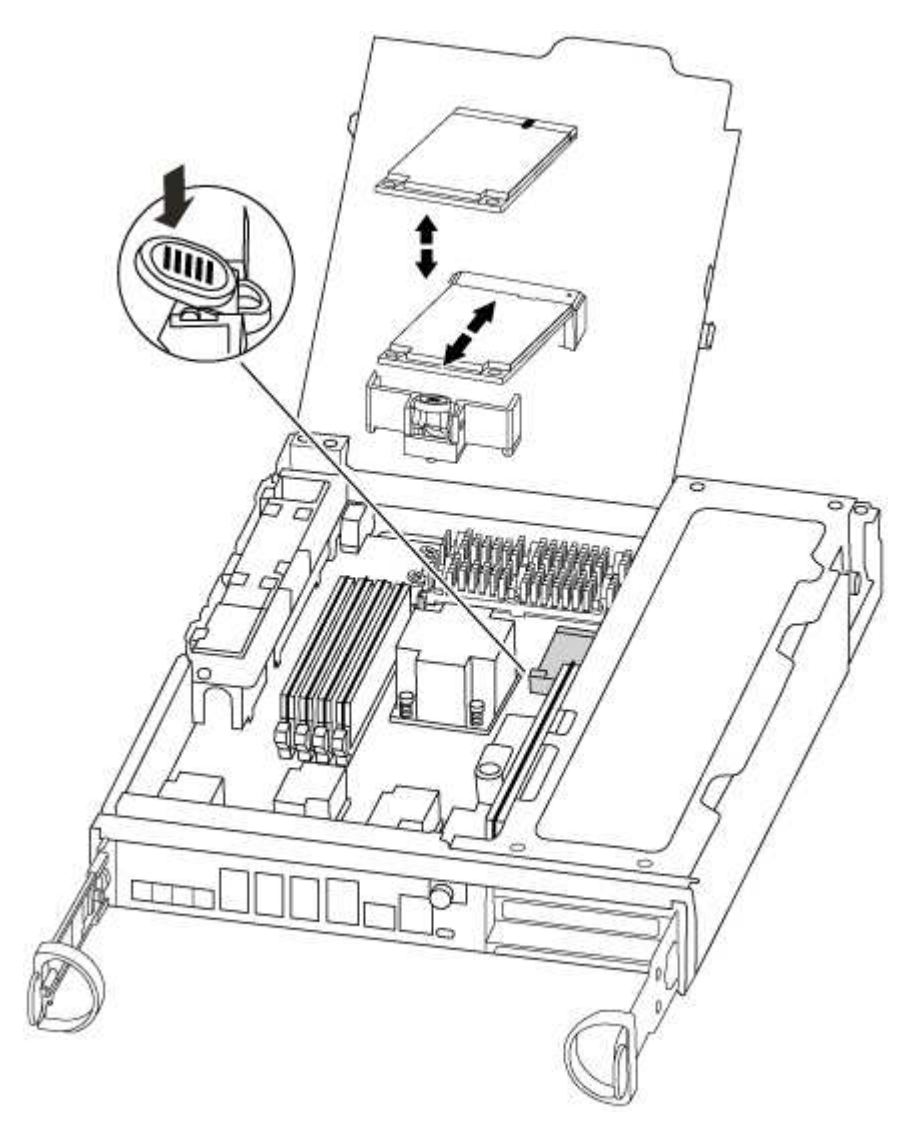

3. Prima o botão azul no alojamento do suporte do suporte de arranque para soltar o suporte de arranque do respetivo alojamento e, em seguida, puxe-o cuidadosamente para fora do suporte de suporte de arranque.

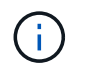

Não torça nem puxe o suporte de arranque diretamente para cima, pois isto pode danificar o suporte ou o suporte de arranque.

- 4. Alinhe as extremidades do suporte de arranque de substituição com a tomada de suporte de arranque e, em seguida, empurre-o cuidadosamente para dentro do encaixe.
- 5. Verifique o suporte de arranque para se certificar de que está encaixado corretamente e completamente no encaixe.

Se necessário, retire o suporte de arranque e volte a colocá-lo no socket.

- 6. Prima o suporte de arranque para baixo para engatar o botão de bloqueio no alojamento do suporte de suporte de arranque.
- 7. Feche a tampa do módulo do controlador.

#### Passo 3: Transfira a imagem de arranque para o suporte de arranque

Pode instalar a imagem do sistema no suporte de arranque de substituição utilizando uma unidade flash USB com a imagem instalada. No entanto, tem de restaurar o sistema de ficheiros var durante este procedimento.

• Você deve ter uma unidade flash USB, formatada para FAT32, com pelo menos 4GBGB de capacidade.

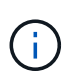

O arquivo tar.gz deve ser colocado em uma partição formatada FAT32 que seja no mínimo 4GB. Embora as partições FAT32 possam ser tão grandes quanto 2TB, as ferramentas internas do Windows (por exemplo, diskpart) não podem formatar partições FAT32 maiores que 32GB.

- Uma cópia da mesma versão de imagem do ONTAP que a que o controlador afetado estava a executar. Você pode baixar a imagem apropriada da seção Downloads no site de suporte da NetApp
  - Se a NVE estiver ativada, transfira a imagem com encriptação de volume NetApp, conforme indicado no botão de transferência.
  - Se a NVE não estiver ativada, transfira a imagem sem encriptação de volume NetApp, conforme indicado no botão de transferência.
- Se o seu sistema for um par de HA, tem de ter uma ligação de rede.
- Se o seu sistema for um sistema autónomo, não necessita de uma ligação de rede, mas tem de efetuar uma reinicialização adicional ao restaurar o sistema de ficheiros var.
  - a. Alinhe a extremidade do módulo do controlador com a abertura no chassis e, em seguida, empurre cuidadosamente o módulo do controlador até meio do sistema.
  - b. Reinstale o dispositivo de gerenciamento de cabos e reconete o sistema, conforme necessário.

Ao reativar, lembre-se de reinstalar os conversores de Mídia (SFPs) se eles foram removidos.

c. Introduza a unidade flash USB na ranhura USB do módulo do controlador.

Certifique-se de que instala a unidade flash USB na ranhura identificada para dispositivos USB e não na porta da consola USB.

d. Empurre o módulo do controlador totalmente para dentro do sistema, certificando-se de que a alça da came limpa a unidade flash USB, empurre firmemente a alça da came para terminar de assentar o módulo do controlador, empurre a alça da came para a posição fechada e, em seguida, aperte o parafuso de aperto manual.

O controlador começa a arrancar assim que é completamente instalado no chassis.

e. Interrompa o processo de inicialização para parar no prompt DO Loader pressionando Ctrl-C quando você vir iniciando o AUTOBOOT pressione Ctrl-C para abortar....

Se você perder essa mensagem, pressione Ctrl-C, selecione a opção para inicializar no modo Manutenção e, em seguida, interrompa o controlador para inicializar NO Loader.

f. Para sistemas com um controlador no chassi, reconete a alimentação e ligue as fontes de alimentação.

O sistema começa a inicializar e pára no prompt DO Loader.

- g. Defina o tipo de conexão de rede no prompt DO Loader:
  - Se estiver a configurar DHCP: ifconfig e0a -auto

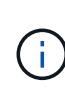

A porta de destino configurada é a porta de destino utilizada para comunicar com o controlador afetado a partir do controlador saudável durante a restauração do sistema de ficheiros var com uma ligação de rede. Você também pode usar a porta e0M neste comando.

- Se estiver a configurar ligações manuais: ifconfig e0a -addr=filer\_addr -mask=netmask -gw=gateway-dns=dns addr-domain=dns domain
  - Filer\_addr é o endereço IP do sistema de armazenamento.
  - Netmask é a máscara de rede da rede de gerenciamento conetada ao parceiro HA.
  - gateway é o gateway da rede.
  - DNS\_addr é o endereço IP de um servidor de nomes em sua rede.
  - DNS\_domain é o nome de domínio do sistema de nomes de domínio (DNS).

Se você usar esse parâmetro opcional, não precisará de um nome de domínio totalmente qualificado no URL do servidor netboot. Você só precisa do nome de host do servidor.

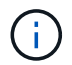

Outros parâmetros podem ser necessários para sua interface. Você pode digitar help ifconfig no prompt do firmware para obter detalhes.

- h. Se o controlador estiver em um MetroCluster elástico ou conetado à malha, será necessário restaurar a configuração do adaptador FC:
  - i. Arranque para o modo de manutenção: boot\_ontap maint
  - ii. Defina as portas MetroCluster como iniciadores: ucadmin modify -m fc -t initiator adapter\_name
  - iii. Parar para voltar ao modo de manutenção: halt

As alterações serão implementadas quando o sistema for inicializado.

#### Inicie a imagem de recuperação - FAS8200

O procedimento para inicializar o controlador prejudicado a partir da imagem de recuperação depende se o sistema está em uma configuração de MetroCluster de dois

nós.

#### Opção 1: A maioria dos sistemas

: Você deve inicializar a imagem ONTAP da unidade USB, restaurar o sistema de arquivos e verificar as variáveis ambientais.

Este procedimento aplica-se a sistemas que não estão em uma configuração de MetroCluster de dois nós.

#### Passos

1. A partir do prompt Loader, inicialize a imagem de recuperação da unidade flash USB: boot\_recovery

A imagem é transferida da unidade flash USB.

- 2. Quando solicitado, insira o nome da imagem ou aceite a imagem padrão exibida dentro dos colchetes na tela.
- 3. Restaure o sistema de ficheiros var:

| Se o seu sistema tem… | Então                                                                                                    |
|-----------------------|----------------------------------------------------------------------------------------------------|
| Uma ligação de rede   | a. Pressione $_{\rm Y}$ quando solicitado para restaurar a configuração de backup.                                          |
|                       | <ul> <li>b. Defina o controlador saudável para nível de privilégio avançado:<br/>set -privilege advanced</li> </ul>         |
|                       | C. Execute o comando Restore backup: system node restore-<br>backup -node local -target-address<br>impaired_node_IP_address |
|                       | <ul> <li>d. Retorne o controlador ao nível de administração: set<br/>-privilege admin</li> </ul>                            |
|                       | e. Pressione y quando solicitado a usar a configuração restaurada.                                                          |
|                       | f. Pressione $_{\rm Y}$ quando solicitado para reiniciar o controlador.                                                     |
| Sem ligação à rede    | <ul> <li>Pressione n quando solicitado para restaurar a configuração de backup.</li> </ul>                                  |
|                       | b. Reinicie o sistema quando solicitado pelo sistema.                                                                       |
|                       | <ul> <li>c. Selecione a opção Update flash from backup config (Sync<br/>flash) no menu exibido.</li> </ul>                  |
|                       | Se for solicitado que você continue com a atualização, ${\rm y}$ pressione .                                                |

- 4. Certifique-se de que as variáveis ambientais estão definidas como esperado:
  - a. Leve o controlador para o prompt Loader.
  - b. Verifique as configurações de variáveis de ambiente com o printenv comando.
  - c. Se uma variável de ambiente não for definida como esperado, modifique-a com o setenv environment-variable-name changed-value comando.

- d. Salve suas alterações usando o savenv comando.
- 5. O próximo depende da configuração do sistema:
  - Se o sistema tiver o gerenciador de chaves integrado, NSE ou NVE configurado, vá para Restaure OKM, NSE e NVE conforme necessário
  - Se o sistema não tiver o gerenciador de chaves integrado, NSE ou NVE configurado, execute as etapas nesta seção.
- 6. No prompt Loader, digite o boot ontap comando.

| Se você ver                 | Então                                                                                                    |
|-----------------------------|----------------------------------------------------------------------------------------------------|
| O aviso de início de sessão | Vá para a próxima etapa.                                                                                                    |
| A aguardar pela giveback…   | <ul> <li>a. Faça login no controlador do parceiro.</li> <li>b. Confirme se o controlador de destino está pronto para giveback<br/>com o storage failover show comando.</li> </ul> |

- 7. Conete o cabo do console ao controlador do parceiro.
- 8. Devolva o controlador usando o storage failover giveback -fromnode local comando.
- 9. No prompt do cluster, verifique as interfaces lógicas com o net int -is-home false comando.

Se alguma interface estiver listada como "false", reverta essas interfaces de volta para sua porta inicial usando o net int revert comando.

- 10. Mova o cabo do console para o controlador reparado e execute o version -v comando para verificar as versões do ONTAP.
- 11. Restaure o giveback automático se você o desativou usando o storage failover modify -node local -auto-giveback true comando.

#### Opção 2: O controlador está em um MetroCluster de dois nós

Você deve inicializar a imagem ONTAP a partir da unidade USB e verificar as variáveis ambientais.

Este procedimento se aplica a sistemas em uma configuração de MetroCluster de dois nós.

#### Passos

1. A partir do prompt Loader, inicialize a imagem de recuperação da unidade flash USB: boot recovery

A imagem é transferida da unidade flash USB.

- 2. Quando solicitado, insira o nome da imagem ou aceite a imagem padrão exibida dentro dos colchetes na tela.
- 3. Após a instalação da imagem, inicie o processo de restauração:
  - a. Pressione n quando solicitado para restaurar a configuração de backup.
  - b. Pressione y quando solicitado a reinicializar para começar a usar o software recém-instalado.

Você deve estar preparado para interromper o processo de inicialização quando solicitado.

- 4. À medida que o sistema for inicializado, pressione Ctrl-C depois que a Press Ctrl-C for Boot Menu mensagem for exibida. E, quando o Menu de inicialização for exibido, selecione a opção 6.
- 5. Verifique se as variáveis ambientais estão definidas como esperado.
  - a. Leve o nó para o prompt Loader.
  - b. Verifique as configurações de variáveis de ambiente com o printenv comando.
  - c. Se uma variável de ambiente não for definida como esperado, modifique-a com o setenv environment-variable-name changed-value comando.
  - d. Salve suas alterações usando o savenv comando.
  - e. Reinicie o nó.

#### Alterne agregados em uma configuração de MetroCluster de dois nós - FAS8200

Depois de concluir a substituição da FRU em uma configuração de MetroCluster de dois nós, você pode executar a operação de switchback do MetroCluster. Isso retorna a configuração ao seu estado operacional normal, com as máquinas virtuais de armazenamento de origem sincronizada (SVMs) no site anteriormente prejudicado agora ativo e fornecendo dados dos pools de discos locais.

Esta tarefa só se aplica a configurações de MetroCluster de dois nós.

#### Passos

1. Verifique se todos os nós estão no enabled estado: metrocluster node show

| cluster_B::> metrocluster r | node show     |                 |             |
|-----------------------------|---------------|-----------------|-------------|
| DR<br>Group Cluster Node    | Configuration | DR<br>Mirrorino | Mode        |
|                             |               | ·               |             |
| 1 cluster_A                 |               |                 |             |
| controller_A_1<br>completed | . configured  | enabled         | heal roots  |
| cluster_B                   |               |                 |             |
| controller_B_1              | configured    | enabled         | waiting for |
| switchback recovery         |               |                 |             |
| 2 entries were displayed.   |               |                 |             |

- 2. Verifique se a ressincronização está concluída em todos os SVMs: metrocluster vserver show
- 3. Verifique se todas as migrações automáticas de LIF que estão sendo executadas pelas operações de recuperação foram concluídas com sucesso: metrocluster check lif show
- 4. Execute o switchback usando o metrocluster switchback comando de qualquer nó no cluster sobrevivente.
- 5. Verifique se a operação de comutação foi concluída: metrocluster show

A operação de switchback ainda está em execução quando um cluster está no waiting-forswitchback estado:

```
cluster_B::> metrocluster show
Cluster Configuration State Mode
------
Local: cluster_B configured switchover
Remote: cluster_A configured waiting-for-switchback
```

A operação de switchback é concluída quando os clusters estão no normal estado.:

```
cluster_B::> metrocluster show
Cluster Configuration State Mode
_______
Local: cluster_B configured normal
Remote: cluster_A configured normal
```

Se um switchback estiver demorando muito tempo para terminar, você pode verificar o status das linhas de base em andamento usando o metrocluster config-replication resync-status show comando.

6. Restabelecer qualquer configuração SnapMirror ou SnapVault.

#### Restaurar encriptação - FAS8200

#### Restaure a encriptação no suporte de arranque de substituição.

Você deve concluir etapas específicas para sistemas que tenham o Gerenciador de chaves integrado (OKM), a criptografia de armazenamento NetApp (NSE) ou a criptografia de volume NetApp (NVE) habilitados usando as configurações capturadas no início do procedimento de substituição de Mídia de inicialização.

Dependendo de qual um gerenciador de chaves está configurado no sistema, selecione uma das seguintes opções para restaurá-lo no menu de inicialização.

- "Opção 1: Restaure a configuração do Gerenciador de chaves integrado"
- "Opção 2: Restaure a configuração do Gerenciador de chaves Externo"

#### Opção 1: Restaure a configuração do Gerenciador de chaves integrado

Restaure a configuração OKM (Onboard Key Manager) no menu de inicialização do ONTAP.

#### Antes de começar

- · Certifique-se de que tem as seguintes informações enquanto restaura a configuração OKM:
  - Frase-passe de todo o cluster introduzida "ao ativar o gerenciamento de chaves integradas".
  - "Informações de cópia de segurança para o Gestor de chaves integrado".
- Execute o "Como verificar o backup integrado do gerenciamento de chaves e a senha em todo o cluster" procedimento antes de prosseguir.

#### Passos

- 1. Conete o cabo do console ao controlador de destino.
- 2. No menu de inicialização do ONTAP, selecione a opção apropriada no menu de inicialização.

| Versão de ONTAP         | Selecione esta opção                     |
|-------------------------|------------------------------------------|
| ONTAP 9 .8 ou posterior | Selecione a opção 10.                    |
|                         | Mostrar exemplo de menu de inicialização |
|                         | Please choose one of the following:      |
|                         | (1) Normal Boot.                         |
|                         | (2) Boot without /etc/rc.                |
|                         | (3) Change password.                     |
|                         | (4) Clean configuration and initialize   |
|                         | all disks.                               |
|                         | (5) Maintenance mode boot.               |
|                         | (6) Update flash from backup config.     |
|                         | (7) Install new software first.          |
|                         | (8) Reboot node.                         |
|                         | (9) Configure Advanced Drive             |
|                         | Partitioning.                            |
|                         | (10) Set Onboard Key Manager recovery    |
|                         | secrets.                                 |
|                         | (11) Configure node for external key     |
|                         | management.                              |
|                         | Selection (1-11)? 10                     |
|                         |                                          |
|                         |                                          |
|                         |                                          |

| Versão de ONTAP          | Selecione esta opção                                |
|--------------------------|-----------------------------------------------------|
| ONTAP 9 F.7 e anteriores | Selecione a opção oculta recover_onboard_keymanager |
|                          | Mostrar exemplo de menu de inicialização            |
|                          | Please choose one of the following:                 |
|                          | (1) Normal Boot.                                    |
|                          | (2) Boot without /etc/rc.                           |
|                          | (3) Change password.                                |
|                          | (4) Clean configuration and initialize              |
|                          | all disks.                                          |
|                          | (5) Maintenance mode boot.                          |
|                          | (6) Update flash from backup config.                |
|                          | (7) Install new software first.                     |
|                          | (8) Reboot node.                                    |
|                          | (9) Configure Advanced Drive                        |
|                          | Partitioning.                                       |
|                          | Selection (1-19)?                                   |
|                          | recover_onboard_keymanager                          |
|                          |                                                     |
|                          |                                                     |

3. Confirme se deseja continuar o processo de recuperação.

#### Mostrar prompt de exemplo

```
This option must be used only in disaster recovery procedures. Are you sure? (y or n):
```

4. Introduza duas vezes a frase-passe de todo o cluster.

Ao inserir a senha, o console não mostrará nenhuma entrada.

#### Mostrar prompt de exemplo

```
Enter the passphrase for onboard key management:
```

Enter the passphrase again to confirm:

- 5. Introduza as informações de cópia de segurança.
  - a. Cole todo o conteúdo da linha DE BACKUP INICIAL através da linha DE BACKUP FINAL.

Enter the backup data:

-----END BACKUP-----

b. Pressione a tecla Enter duas vezes no final da entrada.

O processo de recuperação é concluído.

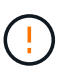

Não prossiga se a saída exibida for diferente Successfully recovered keymanager secrets de . Execute a solução de problemas para corrigir o erro.

6. Selecione a opção 1 no menu de inicialização para continuar inicializando no ONTAP.

```
*****
* Select option "(1) Normal Boot." to complete the recovery process.
*****
(1) Normal Boot.
(2) Boot without /etc/rc.
(3) Change password.
(4) Clean configuration and initialize all disks.
(5) Maintenance mode boot.
(6) Update flash from backup config.
(7) Install new software first.
(8) Reboot node.
(9) Configure Advanced Drive Partitioning.
(10) Set Onboard Key Manager recovery secrets.
(11) Configure node for external key management.
Selection (1-11)? 1
```

7. Confirme se o console do controlador exibe a seguinte mensagem.

Waiting for giveback ... (Press Ctrl-C to abort wait)

8. A partir do nó do parceiro, giveback do controlador do parceiro inserindo o seguinte comando.

storage failover giveback -fromnode local -only-cfo-aggregates true.

9. Depois de inicializar apenas com o agregado CFO, execute o seguinte comando.

security key-manager onboard sync

10. Introduza a frase-passe de todo o cluster para o Gestor de chaves integrado.

Enter the cluster-wide passphrase for the Onboard Key Manager: All offline encrypted volumes will be brought online and the corresponding volume encryption keys (VEKs) will be restored automatically within 10 minutes. If any offline encrypted volumes are not brought online automatically, they can be brought online manually using the "volume online -vserver <vserver> -volume <volume\_name>" command.

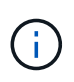

i

Se a sincronização for bem-sucedida, o prompt do cluster será retornado sem mensagens adicionais. Se a sincronização falhar, uma mensagem de erro será exibida antes de retornar ao prompt do cluster. Não continue até que o erro seja corrigido e a sincronização seja executada com êxito.

11. Certifique-se de que todas as chaves são sincronizadas digitando o seguinte comando.

security key-manager key query -restored false.

There are no entries matching your query.

Nenhum resultado deve aparecer ao filtrar para FALSE no parâmetro restaurado.

12. Troque o nó do parceiro digitando o seguinte comando.

storage failover giveback -fromnode local

13. Restaure o giveback automático, se você o desativou, digitando o seguinte comando.

storage failover modify -node local -auto-giveback true

14. Se o AutoSupport estiver ativado, restaure a criação automática de casos inserindo o seguinte comando.

system node autosupport invoke -node \* -type all -message MAINT=END

#### Opção 2: Restaure a configuração do Gerenciador de chaves Externo

Restaure a configuração do Gerenciador de chaves Externo no menu de inicialização do ONTAP.

#### Antes de começar

Você precisa das seguintes informações para restaurar a configuração do EKM (External Key Manager).

- Uma cópia do arquivo /cfcard/kmip/servers.cfg de outro nó de cluster ou as seguintes informações:
  - O endereço do servidor KMIP.
  - A porta KMIP.
- Uma cópia do /cfcard/kmip/certs/client.crt arquivo de outro nó de cluster ou do certificado do

cliente.

- Uma cópia do /cfcard/kmip/certs/client.key arquivo de outro nó de cluster ou da chave do cliente.
- Cópia /cfcard/kmip/certs/CA.pem do arquivo de outro nó de cluster ou CA(s) do servidor KMIP.

#### Passos

- 1. Conete o cabo do console ao controlador de destino.
- 2. Selecione a opção 11 no menu de inicialização do ONTAP.

#### Mostrar exemplo de menu de inicialização

```
    Normal Boot.
    Boot without /etc/rc.
    Change password.
    Clean configuration and initialize all disks.
    Maintenance mode boot.
    Update flash from backup config.
    Install new software first.
    Reboot node.
    Configure Advanced Drive Partitioning.
    Set Onboard Key Manager recovery secrets.
    Configure node for external key management.
    Selection (1-11)? 11
```

3. Quando solicitado, confirme que você reuniu as informações necessárias.

#### Mostrar prompt de exemplo

```
Do you have a copy of the /cfcard/kmip/certs/client.crt file? {y/n}
Do you have a copy of the /cfcard/kmip/certs/client.key file? {y/n}
Do you have a copy of the /cfcard/kmip/certs/CA.pem file? {y/n}
Do you have a copy of the /cfcard/kmip/servers.cfg file? {y/n}
```

4. Quando solicitado, insira as informações do cliente e do servidor.

#### Mostrar prompt

```
Enter the client certificate (client.crt) file contents:
Enter the client key (client.key) file contents:
Enter the KMIP server CA(s) (CA.pem) file contents:
Enter the server configuration (servers.cfg) file contents:
```

```
Enter the client certificate (client.crt) file contents:
----BEGIN CERTIFICATE----
MIIDvjCCAqaqAwIBAqICN3qwDQYJKoZIhvcNAQELBQAwqY8xCzAJBqNVBAYTAlVT
MRMwEQYDVQQIEwpDYWxpZm9ybmlhMQwwCqYDVQQHEwNTVkwxDzANBqNVBAoTBk51
MSUbQusvzAFs8G3P54GG32iIRvaCFnj2qQpCxciLJ0qB2foiBGx5XVQ/Mtk+rlap
Pk4ECW/wqSOUXDYtJs1+RB+w0+SHx8mzxpbz3mXF/X/1PC3YOzVNCq5eieek62si
Fp8=
----END CERTIFICATE----
Enter the client key (client.key) file contents:
----BEGIN RSA PRIVATE KEY----
<key value>
----END RSA PRIVATE KEY-----
Enter the KMIP server CA(s) (CA.pem) file contents:
----BEGIN CERTIFICATE----
MIIEizCCA30qAwIBAqIBADANBgkqhkiG9w0BAQsFADCBjzELMAkGA1UEBhMCVVMx
7yaumMQETNrpMfP+nQMd34y4AmseWYGM6qG0z37BRnYU0Wf2qDL61cQ3/jkm7Y94
EQBKG1NY8dVyjphmYZv+
----END CERTIFICATE-----
Enter the IP address for the KMIP server: 10.10.10.10
Enter the port for the KMIP server [5696]:
System is ready to utilize external key manager(s).
Trying to recover keys from key servers....
kmip init: configuring ports
Running command '/sbin/ifconfig eOM'
. .
. .
kmip init: cmd: ReleaseExtraBSDPort eOM
```

Depois de inserir as informações do cliente e do servidor, o processo de recuperação é concluído.

#### Mostrar exemplo

```
System is ready to utilize external key manager(s).
Trying to recover keys from key servers....
[Aug 29 21:06:28]: 0x808806100: 0: DEBUG: kmip2::main:
[initOpenssl]:460: Performing initialization of OpenSSL
Successfully recovered keymanager secrets.
```

5. Selecione a opção 1 no menu de inicialização para continuar inicializando no ONTAP.

Mostrar prompt de exemplo

```
* * * * * * * * * * * * * * *
* Select option "(1) Normal Boot." to complete the recovery process.
*
* * * * * * * * * * * * * * *
(1) Normal Boot.
(2) Boot without /etc/rc.
(3) Change password.
(4) Clean configuration and initialize all disks.
(5) Maintenance mode boot.
(6) Update flash from backup config.
(7) Install new software first.
(8) Reboot node.
(9) Configure Advanced Drive Partitioning.
(10) Set Onboard Key Manager recovery secrets.
(11) Configure node for external key management.
Selection (1-11)? 1
```

6. Restaure o giveback automático, se você o desativou, digitando o seguinte comando.

storage failover modify -node local -auto-giveback true

7. Se o AutoSupport estiver ativado, restaure a criação automática de casos inserindo o seguinte comando.

system node autosupport invoke -node \* -type all -message MAINT=END

#### Devolva a peça com falha ao NetApp - FAS8200

Devolva a peça com falha ao NetApp, conforme descrito nas instruções de RMA fornecidas com o kit. Consulte a "Devolução de peças e substituições" página para obter mais informações.

## Substitua o módulo de armazenamento em cache - FAS8200

Você deve substituir o módulo de cache no módulo do controlador quando o sistema Registrar uma única mensagem AutoSupport (ASUP) informando que o módulo ficou offline; se não o fizer, isso resultará na degradação do desempenho.

Você pode querer apagar o conteúdo do seu módulo de cache antes de substituí-lo.

- Embora os dados no módulo de cache sejam criptografados, você pode querer apagar todos os dados do módulo de cache prejudicado e verificar se o módulo de cache não tem dados:
  - Apagar os dados no módulo de armazenamento em cache: system controller flash-cache secure-erase run -node *node name* localhost -device-id *device number*

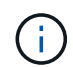

Execute o system controller flash-cache show comando se você não souber a ID do dispositivo flashcache.

- Verifique se os dados foram apagados do módulo de cache: system controller flash-cache secure-erase show
- Você deve substituir o componente com falha por um componente FRU de substituição que você recebeu de seu provedor.

#### Passo 1: Desligue o controlador desativado

Você pode desligar ou assumir o controlador prejudicado usando procedimentos diferentes, dependendo da configuração do hardware do sistema de armazenamento.

#### Opção 1: A maioria das configurações

Para encerrar o controlador com deficiência, você deve determinar o status do controlador e, se necessário, assumir o controlador para que o controlador saudável continue fornecendo dados do armazenamento do controlador com deficiência.

#### Sobre esta tarefa

• Se você tiver um sistema SAN, você deve ter verificado mensagens de cluster kernel-service show`evento ) para o blade SCSI do controlador afetado. O `cluster kernel-service show comando (do modo avançado priv) exibe o nome do nó, "status do quorum" desse nó, o status de disponibilidade desse nó e o status operacional desse nó.

Cada processo SCSI-blade deve estar em quórum com os outros nós no cluster. Qualquer problema deve ser resolvido antes de prosseguir com a substituição.

 Se você tiver um cluster com mais de dois nós, ele deverá estar no quórum. Se o cluster não estiver em quórum ou se um controlador íntegro exibir false para qualificação e integridade, você deverá corrigir o problema antes de encerrar o controlador prejudicado; "Sincronize um nó com o cluster"consulte.

#### Passos

1. Se o AutoSupport estiver ativado, suprimir a criação automática de casos invocando uma mensagem AutoSupport: system node autosupport invoke -node \* -type all -message MAINT=<# of hours>h

A seguinte mensagem AutoSupport suprime a criação automática de casos por duas horas: cluster1:> system node autosupport invoke -node \* -type all -message MAINT=2h

2. Desative a giveback automática a partir da consola do controlador saudável: storage failover modify -node local -auto-giveback false

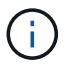

Quando vir *do pretende desativar a auto-giveback?*, introduza y.

3. Leve o controlador prejudicado para o prompt Loader:

| Se o controlador afetado estiver a apresentar | Então                                                                                                    |
|-----------------------------------------------|----------------------------------------------------------------------------------------------------|
| O prompt Loader                               | Vá para a próxima etapa.                                                                                                    |
| A aguardar pela giveback                      | Pressione Ctrl-C e responda $_{\rm Y}$ quando solicitado.                                                                                                    |
| Prompt do sistema ou prompt<br>de senha       | Assuma ou interrompa o controlador prejudicado do controlador<br>saudável: storage failover takeover -ofnode<br>impaired_node_name<br>Quando o controlador prejudicado mostrar aguardando a<br>giveback, pressione Ctrl-C e responda y. |

#### Opção 2: O controlador está em um MetroCluster de dois nós

Para desligar o controlador desativado, você deve determinar o status do controlador e, se necessário, trocar o controlador para que o controlador saudável continue fornecendo dados do armazenamento do controlador prejudicado.

#### Sobre esta tarefa

• Você deve deixar as fontes de alimentação ligadas no final deste procedimento para fornecer energia ao controlador de integridade.

#### Passos

- 1. Verifique o estado do MetroCluster para determinar se o controlador afetado mudou automaticamente para o controlador saudável: metrocluster show
- 2. Dependendo se ocorreu uma mudança automática, proceda de acordo com a seguinte tabela:

| Se o controlador deficiente                                                                                      | Então                                                                                                    |
|----------------------------------------------------------------------------------------------------|----------------------------------------------------------------------------------------------------|
| Mudou automaticamente                                                                                            | Avance para o passo seguinte.                                                                                                    |
| Não mudou automaticamente                                                                                        | Execute uma operação de comutação planejada a partir do controlador íntegro: metrocluster switchover                                                                       |
| Não mudou automaticamente,<br>tentou mudar com o comando e<br>o switchover metrocluster<br>switchover foi vetado | Reveja as mensagens de veto e, se possível, resolva o problema<br>e tente novamente. Se você não conseguir resolver o problema,<br>entre em Contato com o suporte técnico. |

3. Ressincronize os agregados de dados executando o metrocluster heal -phase aggregates comando do cluster sobrevivente.

```
controller_A_1::> metrocluster heal -phase aggregates
[Job 130] Job succeeded: Heal Aggregates is successful.
```

Se a cura for vetada, você tem a opção de reemitir o metrocluster heal comando com o -override-vetoes parâmetro. Se você usar esse parâmetro opcional, o sistema substituirá quaisquer vetos de software que impeçam a operação de recuperação.

4. Verifique se a operação foi concluída usando o comando MetroCluster operation show.

```
controller_A_1::> metrocluster operation show
    Operation: heal-aggregates
        State: successful
Start Time: 7/25/2016 18:45:55
    End Time: 7/25/2016 18:45:56
    Errors: -
```

5. Verifique o estado dos agregados utilizando o storage aggregate show comando.

6. Curar os agregados raiz usando o metrocluster heal -phase root-aggregates comando.

```
mcc1A::> metrocluster heal -phase root-aggregates
[Job 137] Job succeeded: Heal Root Aggregates is successful
```

Se a recuperação for vetada, você terá a opção de reemitir o metrocluster heal comando com o parâmetro -override-vetos. Se você usar esse parâmetro opcional, o sistema substituirá quaisquer vetos de software que impeçam a operação de recuperação.

7. Verifique se a operação heal está concluída usando o metrocluster operation show comando no cluster de destino:

```
mcclA::> metrocluster operation show
Operation: heal-root-aggregates
State: successful
Start Time: 7/29/2016 20:54:41
End Time: 7/29/2016 20:54:42
Errors: -
```

8. No módulo do controlador desativado, desligue as fontes de alimentação.

#### Passo 2: Abra o módulo do controlador

Para aceder aos componentes no interior do controlador, tem de remover primeiro o módulo do controlador do sistema e, em seguida, remover a tampa do módulo do controlador.

- 1. Se você ainda não está aterrado, aterre-se adequadamente.
- Solte o gancho e a alça de loop que prendem os cabos ao dispositivo de gerenciamento de cabos e, em seguida, desconete os cabos do sistema e os SFPs (se necessário) do módulo do controlador, mantendo o controle de onde os cabos estavam conetados.

Deixe os cabos no dispositivo de gerenciamento de cabos para que, ao reinstalar o dispositivo de gerenciamento de cabos, os cabos sejam organizados.

 Retire e reserve os dispositivos de gerenciamento de cabos dos lados esquerdo e direito do módulo do controlador.

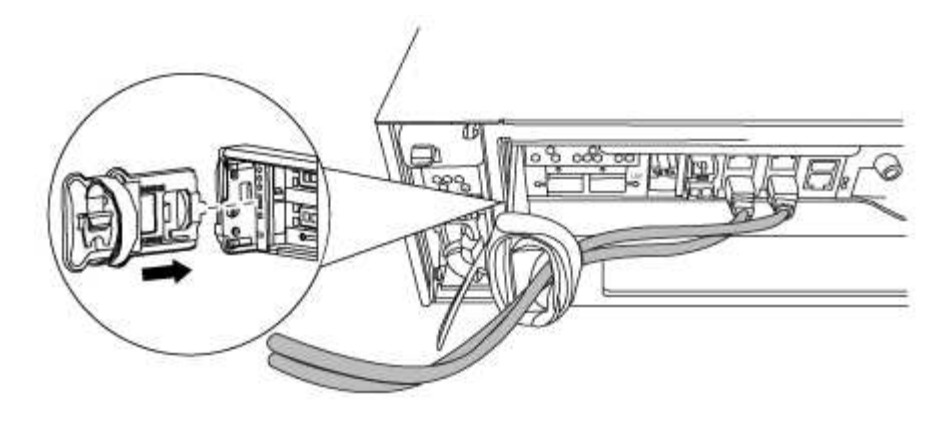

4. Desaperte o parafuso de aperto manual na pega do excêntrico no módulo do controlador.

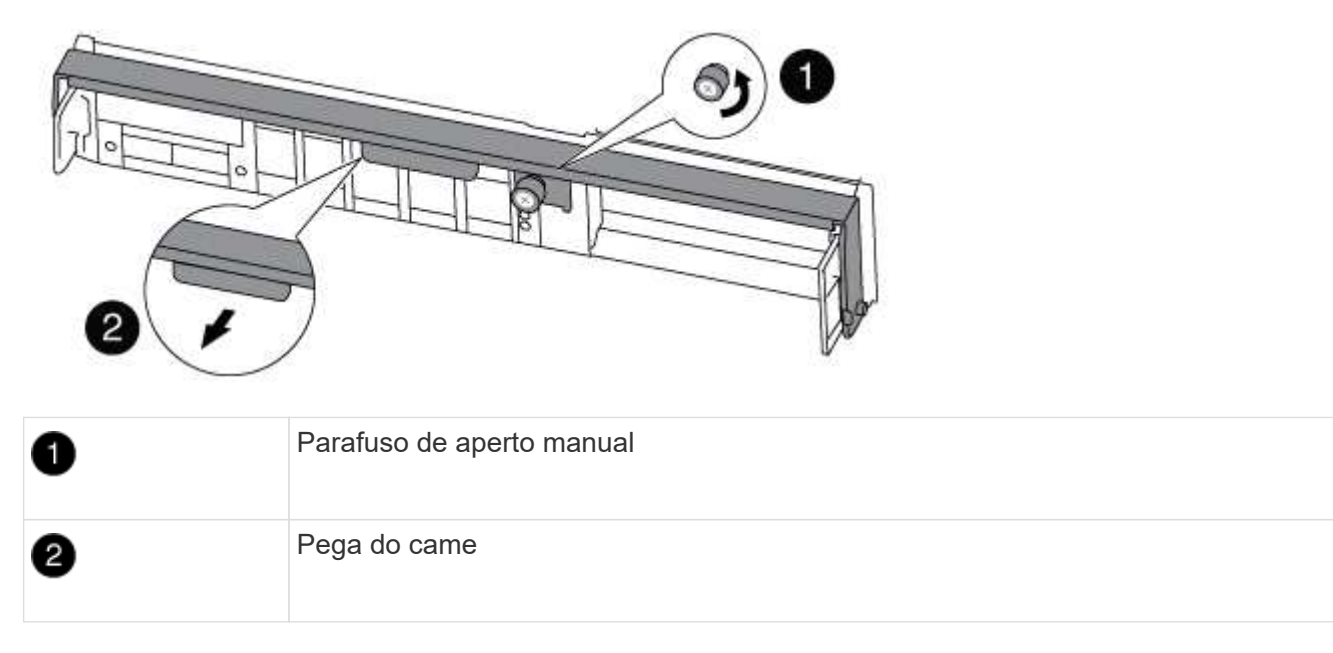

5. Puxe a alavanca do came para baixo e comece a deslizar o módulo do controlador para fora do chassis.

Certifique-se de que suporta a parte inferior do módulo do controlador enquanto o desliza para fora do chassis.

#### Passo 3: Substitua ou adicione um módulo de cache

Para substituir ou adicionar um módulo de armazenamento em cache chamado de placa PCIe M,2 na etiqueta da controladora, localize os slots dentro da controladora e siga a sequência específica de etapas.

Dependendo da situação, seu sistema de storage precisa atender a certos critérios:

- Ele deve ter o sistema operacional apropriado para o módulo de cache que você está instalando.
- A TI precisa dar suporte à capacidade de armazenamento em cache.
- Todos os outros componentes do sistema de armazenamento devem estar funcionando corretamente; caso contrário, você deve entrar em Contato com o suporte técnico.
  - a. Localize o módulo de armazenamento em cache na parte traseira do módulo do controlador e retire-o.
    - i. Prima a patilha de libertação.
    - ii. Retire o dissipador de calor.

O sistema de armazenamento vem com dois slots disponíveis para o módulo de cache e apenas um slot é ocupado, por padrão.

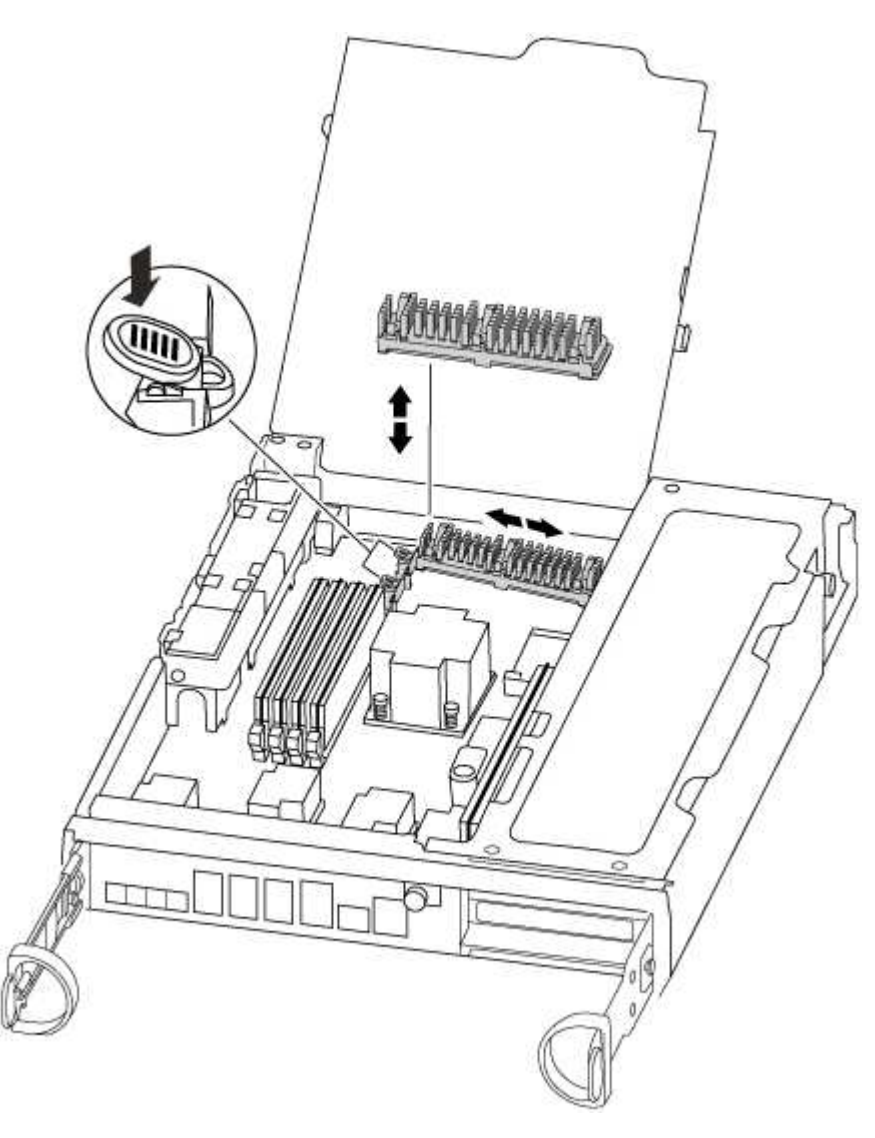

- a. Se você estiver adicionando um módulo de cache, vá para a próxima etapa; se você estiver substituindo o módulo de cache, puxe-o cuidadosamente para fora do alojamento.
- b. Alinhe as extremidades do módulo de armazenamento em cache com o encaixe no alojamento e, em seguida, empurre-o cuidadosamente para dentro do encaixe.
- c. Verifique se o módulo de armazenamento em cache está assentado diretamente e completamente no soquete.

Se necessário, remova o módulo de cache e recoloque-o no soquete.

- d. Recoloque e empurre o dissipador de calor para baixo para engatar o botão de travamento no compartimento do módulo de cache.
- e. Repita os passos se tiver um segundo módulo de cache. Feche a tampa do módulo do controlador, conforme necessário.

#### Etapa 4: Reinstale o controlador

Depois de substituir um componente no módulo do controlador, tem de reinstalar o módulo do controlador no chassis do sistema.

1. Alinhe a extremidade do módulo do controlador com a abertura no chassis e, em seguida, empurre cuidadosamente o módulo do controlador até meio do sistema.

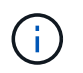

Não introduza completamente o módulo do controlador no chassis até ser instruído a fazêlo.

2. Recable o sistema, conforme necessário.

Se você removeu os conversores de Mídia (QSFPs ou SFPs), lembre-se de reinstalá-los se você estiver usando cabos de fibra ótica.

3. Conclua a reinstalação do módulo do controlador:

O módulo do controlador começa a arrancar assim que estiver totalmente assente no chassis

a. Com a alavanca do came na posição aberta, empurre firmemente o módulo do controlador até que ele atenda ao plano médio e esteja totalmente assentado e, em seguida, feche a alavanca do came para a posição travada.

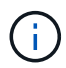

Não utilize força excessiva ao deslizar o módulo do controlador para dentro do chassis para evitar danificar os conetores.

- b. Aperte o parafuso de aperto manual na pega do came na parte de trás do módulo do controlador.
- c. Se ainda não o tiver feito, reinstale o dispositivo de gerenciamento de cabos.
- d. Prenda os cabos ao dispositivo de gerenciamento de cabos com o gancho e a alça de loop.

#### Etapa 5: Alterne agregados de volta em uma configuração de MetroCluster de dois nós

Depois de concluir a substituição da FRU em uma configuração de MetroCluster de dois nós, você pode executar a operação de switchback do MetroCluster. Isso retorna a configuração ao seu estado operacional normal, com as máquinas virtuais de armazenamento de origem sincronizada (SVMs) no site anteriormente prejudicado agora ativo e fornecendo dados dos pools de discos locais.

Esta tarefa só se aplica a configurações de MetroCluster de dois nós.

#### Passos

1. Verifique se todos os nós estão no enabled estado: metrocluster node show

- 2. Verifique se a ressincronização está concluída em todos os SVMs: metrocluster vserver show
- 3. Verifique se todas as migrações automáticas de LIF que estão sendo executadas pelas operações de recuperação foram concluídas com sucesso: metrocluster check lif show
- 4. Execute o switchback usando o metrocluster switchback comando de qualquer nó no cluster sobrevivente.
- 5. Verifique se a operação de comutação foi concluída: metrocluster show

A operação de switchback ainda está em execução quando um cluster está no waiting-forswitchback estado:

```
cluster_B::> metrocluster show
Cluster Configuration State Mode
______
Local: cluster_B configured switchover
Remote: cluster_A configured waiting-for-switchback
```

A operação de switchback é concluída quando os clusters estão no normal estado.:

```
cluster_B::> metrocluster show
Cluster Configuration State Mode
Local: cluster_B configured normal
Remote: cluster_A configured normal
```

Se um switchback estiver demorando muito tempo para terminar, você pode verificar o status das linhas de base em andamento usando o metrocluster config-replication resync-status show comando.

6. Restabelecer qualquer configuração SnapMirror ou SnapVault.
# Passo 6: Conclua o processo de substituição

Devolva a peça com falha ao NetApp, conforme descrito nas instruções de RMA fornecidas com o kit. Consulte a "Devolução de peças e substituições" página para obter mais informações.

# Chassis

# Descrição geral da substituição do chassis - FAS8200

Para substituir o chassis, tem de mover as fontes de alimentação, as ventoinhas e os módulos do controlador do chassis danificado para o novo chassis e trocar o chassis danificado do rack de equipamento ou do armário do sistema pelo novo chassis do mesmo modelo que o chassis danificado.

Todos os outros componentes do sistema devem estar funcionando corretamente; caso contrário, você deve entrar em Contato com o suporte técnico.

- Pode utilizar este procedimento com todas as versões do ONTAP suportadas pelo seu sistema.
- Este procedimento é escrito com a suposição de que você está movendo o módulo do controlador ou os módulos para o novo chassi e que o chassi é um novo componente do NetApp.
- Este procedimento é disruptivo. Para um cluster de duas controladoras, você terá uma interrupção de serviço completa e uma interrupção parcial em um cluster de vários nós.

## **Desligue os controladores - FAS8200**

Para substituir o chassi, você deve desligar os controladores.

#### Opção 1: A maioria das configurações

Desligue os controladores para que possa efetuar a manutenção no chassis.

Este procedimento destina-se a sistemas com duas configurações de nós. Se tiver um sistema com mais de dois nós, "Como executar um desligamento eficiente e ligar um par de HA em um cluster de quatro nós" consulte .

#### Antes de começar

- Impedir que todos os clientes/hosts acessem dados no sistema NetApp.
- Suspender trabalhos de cópia de segurança externos.
- Certifique-se de que tem as permissões e credenciais necessárias:
  - · Credenciais de administrador local para o ONTAP.
  - Senha do NetApp Onboard Key Management (OKM) em todo o cluster se estiver usando criptografia de storage ou NVE/NAE.
  - BMC accessability para cada controlador.
- Certifique-se de que tem as ferramentas e o equipamento necessários para a substituição.
- · Como uma prática recomendada antes do desligamento, você deve:
  - · Execute mais "verificações de integridade do sistema".
  - Atualize o ONTAP para uma versão recomendada para o sistema.

• Resolva qualquer "Alertas e riscos de bem-estar do Active IQ". Tome nota de quaisquer avarias atualmente no sistema, tais como LEDs nos componentes do sistema.

#### Passos

- 1. Faça login no cluster através de SSH ou faça login de qualquer nó no cluster usando um cabo de console local e um laptop/console.
- 2. Desligue o AutoSupport e indique quanto tempo espera que o sistema fique offline:

system node autosupport invoke -node \* -type all -message "MAINT=8h Power Maintenance"

3. Identifique o endereço SP/BMC de todos os nós:

system service-processor show -node \* -fields address

- 4. Saia do shell do cluster: exit
- 5. Faça login no SP/BMC via SSH usando o endereço IP de qualquer um dos nós listados na saída da etapa anterior.

Se você estiver usando um console/laptop, faça login no controlador usando as mesmas credenciais de administrador de cluster.

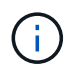

Abra uma sessão SSH para cada conexão SP/BMC para que você possa monitorar o progresso.

6. Parar os dois nós localizados no chassi com deficiência:

```
system node halt -node <node1>,<node2> -skip-lif-migration-before-shutdown
true -ignore-quorum-warnings true -inhibit-takeover true
```

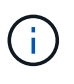

Para clusters que usam o SnapMirror síncrono operando no modo StrictSync: system
node halt -node <node1>, <node2> -skip-lif-migration-before-shutdown
true -ignore-quorum-warnings true -inhibit-takeover true -ignore
-strict-sync-warnings true

- 7. Digite y para cada controlador no cluster quando você vir Warning: Are you sure you want to halt node "cluster <node-name> number"? {y|n}:
- 8. Aguarde que cada controlador pare e exiba o prompt Loader.

#### Opção 2: O controlador está em uma configuração de MetroCluster de dois nós

Para desligar o controlador desativado, você deve determinar o status do controlador e, se necessário, trocar o controlador para que o controlador saudável continue fornecendo dados do armazenamento do controlador prejudicado.

#### Sobre esta tarefa

 Você deve deixar as fontes de alimentação ligadas no final deste procedimento para fornecer energia ao controlador de integridade.

#### Passos

1. Verifique o estado do MetroCluster para determinar se o controlador afetado mudou automaticamente para

o controlador saudável: metrocluster show

2. Dependendo se ocorreu uma mudança automática, proceda de acordo com a seguinte tabela:

| Se o controlador deficiente                                                                                      | Então                                                                                                    |
|----------------------------------------------------------------------------------------------------|----------------------------------------------------------------------------------------------------|
| Mudou automaticamente                                                                                            | Avance para o passo seguinte.                                                                                                    |
| Não mudou automaticamente                                                                                        | Execute uma operação de comutação planejada a partir do<br>controlador íntegro: metrocluster switchover                                                                    |
| Não mudou automaticamente,<br>tentou mudar com o comando e o<br>switchover metrocluster<br>switchover foi vetado | Reveja as mensagens de veto e, se possível, resolva o problema e<br>tente novamente. Se você não conseguir resolver o problema, entre<br>em Contato com o suporte técnico. |

3. Ressincronize os agregados de dados executando o metrocluster heal -phase aggregates comando do cluster sobrevivente.

```
controller_A_1::> metrocluster heal -phase aggregates
[Job 130] Job succeeded: Heal Aggregates is successful.
```

Se a cura for vetada, você tem a opção de reemitir o metrocluster heal comando com o -override -vetoes parâmetro. Se você usar esse parâmetro opcional, o sistema substituirá quaisquer vetos de software que impeçam a operação de recuperação.

4. Verifique se a operação foi concluída usando o comando MetroCluster operation show.

```
controller_A_1::> metrocluster operation show
    Operation: heal-aggregates
    State: successful
Start Time: 7/25/2016 18:45:55
    End Time: 7/25/2016 18:45:56
    Errors: -
```

5. Verifique o estado dos agregados utilizando o storage aggregate show comando.

```
controller_A_1::> storage aggregate show
Aggregate Size Available Used% State #Vols Nodes RAID
Status
------
...
aggr_b2 227.1GB 227.1GB 0% online 0 mcc1-a2
raid_dp, mirrored, normal...
```

6. Curar os agregados raiz usando o metrocluster heal -phase root-aggregates comando.

```
mcc1A::> metrocluster heal -phase root-aggregates
[Job 137] Job succeeded: Heal Root Aggregates is successful
```

Se a recuperação for vetada, você terá a opção de reemitir o metrocluster heal comando com o parâmetro -override-vetos. Se você usar esse parâmetro opcional, o sistema substituirá quaisquer vetos de software que impeçam a operação de recuperação.

7. Verifique se a operação heal está concluída usando o metrocluster operation show comando no cluster de destino:

```
mcclA::> metrocluster operation show
Operation: heal-root-aggregates
State: successful
Start Time: 7/29/2016 20:54:41
End Time: 7/29/2016 20:54:42
Errors: -
```

8. No módulo do controlador desativado, desligue as fontes de alimentação.

#### Substitua o hardware - FAS8200

Mova as fontes de alimentação, as ventoinhas e os módulos do controlador do chassis danificado para o novo chassis e troque o chassis danificado do rack do equipamento ou do armário do sistema pelo novo chassis do mesmo modelo que o chassis danificado.

#### Passo 1: Mova uma fonte de alimentação

Retirar uma fonte de alimentação ao substituir um chassi envolve desligar, desconetar e remover a fonte de alimentação do chassi antigo e instalá-la e conectá-la no chassi de substituição.

- 1. Se você ainda não está aterrado, aterre-se adequadamente.
- 2. Desligue a fonte de alimentação e desligue os cabos de alimentação:
  - a. Desligue o interrutor de alimentação da fonte de alimentação.
  - b. Abra o retentor do cabo de alimentação e, em seguida, desligue o cabo de alimentação da fonte de alimentação.
  - c. Desconete o cabo de alimentação da fonte de alimentação.
- Prima o trinco de libertação no manípulo do excêntrico da fonte de alimentação e, em seguida, baixe o manípulo do excêntrico até à posição totalmente aberta para libertar a fonte de alimentação do plano intermédio.

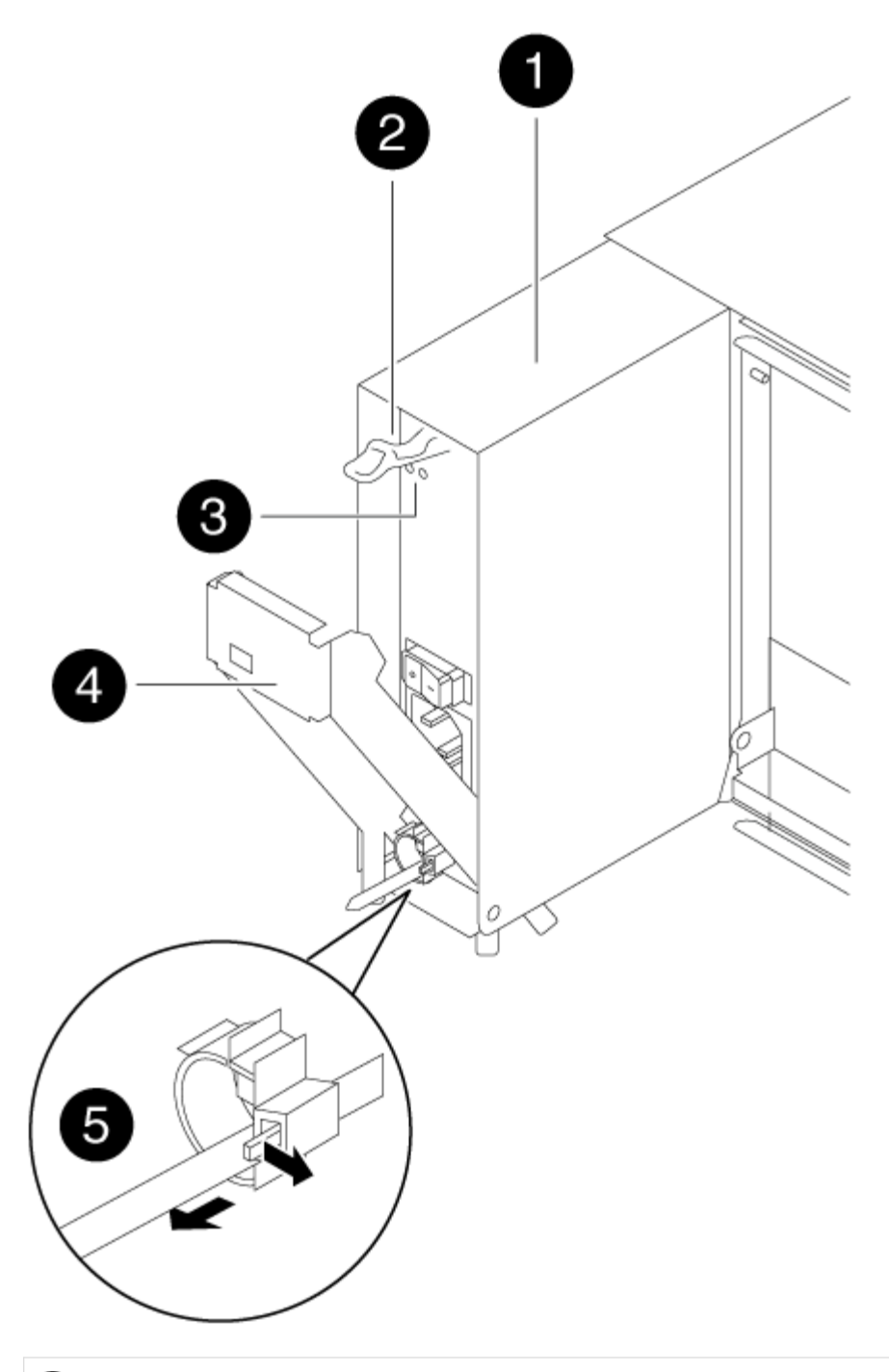

# 

Fonte de alimentação

Trinco de libertação do manípulo do excêntrico

# 

LEDs de alimentação e falha

# 4

Pega do came

# 6

Mecanismo de bloqueio do cabo de alimentação

4. Utilize a pega do came para fazer deslizar a fonte de alimentação para fora do sistema.

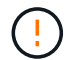

Ao remover uma fonte de alimentação, utilize sempre duas mãos para suportar o seu peso.

- 5. Repita as etapas anteriores para qualquer fonte de alimentação restante.
- 6. Utilizando ambas as mãos, apoie e alinhe as extremidades da fonte de alimentação com a abertura no chassis do sistema e, em seguida, empurre cuidadosamente a fonte de alimentação para o chassis utilizando a pega do excêntrico.

As fontes de alimentação são chaveadas e só podem ser instaladas de uma forma.

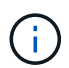

Não utilize força excessiva ao deslizar a fonte de alimentação para o sistema. Pode danificar o conetor.

- 7. Empurre firmemente a pega do excêntrico da fonte de alimentação para a encaixar totalmente no chassis e, em seguida, empurre a pega do excêntrico para a posição fechada, certificando-se de que o trinco de libertação do manípulo do excêntrico se encaixa na posição de bloqueio.
- Volte a ligar o cabo de alimentação e fixe-o à fonte de alimentação utilizando o mecanismo de bloqueio do cabo de alimentação.

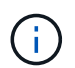

Ligue apenas o cabo de alimentação à fonte de alimentação. Não ligue o cabo de alimentação a uma fonte de alimentação neste momento.

#### Passo 2: Mova um ventilador

A deslocação de um módulo da ventoinha ao substituir o chassis envolve uma sequência específica de tarefas.

- 1. Retire a moldura (se necessário) com duas mãos, segurando as aberturas de cada lado da moldura e puxando-a na sua direção até que a moldura se solte dos pernos esféricos na estrutura do chassis.
- 2. Pressione o trinco de desbloqueio no manípulo do excêntrico do módulo da ventoinha e, em seguida, puxe o manípulo do excêntrico para baixo.

O módulo da ventoinha afasta-se um pouco do chassis.

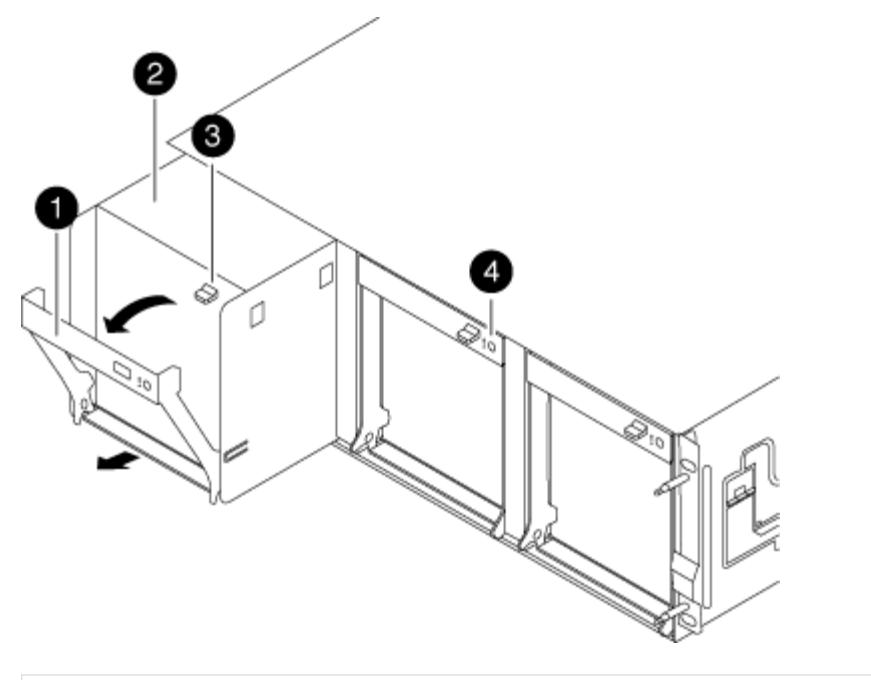

| 1                                              |
|------------------------------------------------|
| Pega do came                                   |
| 2                                              |
| Módulo da ventoinha                            |
| 3                                              |
| Trinco de libertação do manípulo do excêntrico |
| 4                                              |
| LED de atenção do módulo da ventoinha          |

3. Puxe o módulo da ventoinha diretamente para fora do chassis, certificando-se de que o apoia com a mão livre para que não saia do chassis.

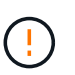

Os módulos da ventoinha são curtos. Apoie sempre a parte inferior do módulo da ventoinha com a mão livre para que não caia subitamente do chassis e o machuque.

- 4. Coloque o módulo da ventoinha de lado.
- 5. Repita os passos anteriores para quaisquer módulos de ventoinha restantes.
- 6. Insira o módulo da ventoinha no chassis de substituição, alinhando-o com a abertura e, em seguida, deslizando-o para o chassis.
- 7. Empurre firmemente a pega do came do módulo da ventoinha para que fique totalmente assente no chassis.

O manípulo do came levanta-se ligeiramente quando o módulo do ventilador está completamente encaixado.

8. Desloque o manípulo do excêntrico para a posição fechada, certificando-se de que o trinco de libertação do manípulo do excêntrico encaixa na posição de bloqueio.

O LED do ventilador deve estar verde depois que o ventilador estiver sentado e tiver girado até a velocidade operacional.

- 9. Repita estes passos para os restantes módulos do ventilador.
- 10. Alinhe a moldura com os pernos esféricos e, em seguida, empurre cuidadosamente a moldura para os pernos esféricos.

#### Passo 3: Remova o módulo do controlador

Para substituir o chassis, tem de remover o ou os módulos do controlador do chassis antigo.

1. Solte o gancho e a alça de loop que prendem os cabos ao dispositivo de gerenciamento de cabos e, em seguida, desconete os cabos do sistema e os SFPs (se necessário) do módulo do controlador, mantendo o controle de onde os cabos estavam conetados.

Deixe os cabos no dispositivo de gerenciamento de cabos para que, ao reinstalar o dispositivo de gerenciamento de cabos, os cabos sejam organizados.

2. Retire e reserve os dispositivos de gerenciamento de cabos dos lados esquerdo e direito do módulo do controlador.

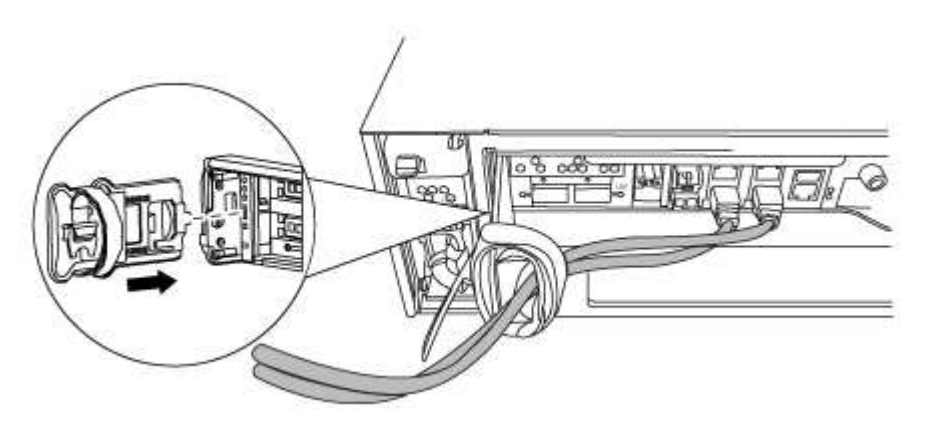

3. Desaperte o parafuso de aperto manual na pega do excêntrico no módulo do controlador.

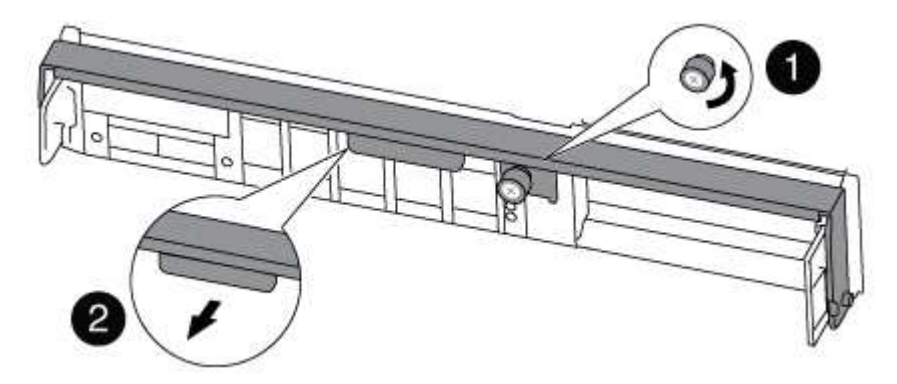

 Image: Description of the second second s

4. Puxe a alavanca do came para baixo e comece a deslizar o módulo do controlador para fora do chassis.

Certifique-se de que suporta a parte inferior do módulo do controlador enquanto o desliza para fora do chassis.

5. Coloque o módulo do controlador de lado num local seguro e repita estes passos se tiver outro módulo do controlador no chassis.

#### Etapa 4: Substitua um chassi de dentro do rack de equipamentos ou do gabinete do sistema

Você deve remover o chassi existente do rack de equipamentos ou do gabinete do sistema antes de instalar o chassi de substituição.

1. Retire os parafusos dos pontos de montagem do chassis.

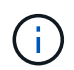

Se o sistema estiver em um gabinete do sistema, talvez seja necessário remover o suporte de fixação traseiro.

- 2. Com a ajuda de duas ou três pessoas, deslize o chassi antigo dos trilhos do rack em um gabinete do sistema ou suportes *L* em um rack de equipamentos e, em seguida, coloque-o de lado.
- 3. Se você ainda não está aterrado, aterre-se adequadamente.
- 4. Usando duas ou três pessoas, instale o chassi de substituição no rack de equipamentos ou no gabinete do sistema guiando o chassi para os trilhos do rack em um gabinete do sistema ou suportes L em um rack de equipamentos.
- 5. Deslize o chassi até o rack de equipamentos ou o gabinete do sistema.
- 6. Fixe a parte frontal do chassi ao rack de equipamentos ou ao gabinete do sistema usando os parafusos removidos do chassi antigo.
- 7. Se ainda não o tiver feito, instale a moldura.

#### Passo 5: Instale o controlador

Depois de instalar o módulo do controlador e quaisquer outros componentes no novo chassis, inicie-o.

Para pares de HA com dois módulos de controlador no mesmo chassi, a sequência em que você instala o módulo de controlador é especialmente importante porque ele tenta reiniciar assim que você o senta completamente no chassi.

1. Alinhe a extremidade do módulo do controlador com a abertura no chassis e, em seguida, empurre cuidadosamente o módulo do controlador até meio do sistema.

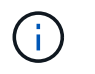

Não introduza completamente o módulo do controlador no chassis até ser instruído a fazêlo.

- 2. Recable o console para o módulo do controlador e, em seguida, reconete a porta de gerenciamento.
- 3. Repita as etapas anteriores se houver um segundo controlador a ser instalado no novo chassi.
- 4. Conclua a instalação do módulo do controlador:

| Se o seu sistema estiver em | Em seguida, execute estas etapas…                                                                                                    |  |  |
|-----------------------------|----------------------------------------------------------------------------------------------------|--|--|
| Um par de HA                | a. Com a alavanca do came na posição aberta, empurre firmemente<br>o módulo do controlador até que ele atenda ao plano médio e<br>esteja totalmente assentado e, em seguida, feche a alavanca do<br>came para a posição travada. Aperte o parafuso de aperto<br>manual na pega do came na parte de trás do módulo do<br>controlador. |  |  |
|                             | (i) Não utilize força excessiva ao deslizar o módulo do controlador para dentro do chassis para evitar danificar os conetores.                                                                                                    |  |  |
|                             | <ul> <li>b. Se ainda não o tiver feito, reinstale o dispositivo de<br/>gerenciamento de cabos.</li> </ul>                                                                                                    |  |  |
|                             | <ul> <li>c. Prenda os cabos ao dispositivo de gerenciamento de cabos com<br/>o gancho e a alça de loop.</li> </ul>                                                                                                    |  |  |
|                             | <ul> <li>Repita os passos anteriores para o segundo módulo do<br/>controlador no novo chassis.</li> </ul>                                                                                                    |  |  |
| Uma configuração autônoma   | a. Com a alavanca do came na posição aberta, empurre firmemente<br>o módulo do controlador até que ele atenda ao plano médio e<br>esteja totalmente assentado e, em seguida, feche a alavanca do<br>came para a posição travada. Aperte o parafuso de aperto<br>manual na pega do came na parte de trás do módulo do<br>controlador. |  |  |
|                             | Não utilize força excessiva ao deslizar o módulo do controlador para dentro do chassis para evitar danificar os conetores.                                                                                                    |  |  |
|                             | <ul> <li>b. Se ainda não o tiver feito, reinstale o dispositivo de<br/>gerenciamento de cabos.</li> </ul>                                                                                                    |  |  |
|                             | <ul> <li>c. Prenda os cabos ao dispositivo de gerenciamento de cabos com<br/>o gancho e a alça de loop.</li> </ul>                                                                                                    |  |  |
|                             | <ul> <li>Reinstale o painel obturador e, em seguida, passe à próxima<br/>etapa.</li> </ul>                                                                                                    |  |  |

- 5. Ligue as fontes de alimentação a diferentes fontes de alimentação e, em seguida, ligue-as.
- 6. Inicialize cada controlador para o modo de manutenção:
  - a. À medida que cada controlador inicia o arranque, prima Ctrl-C para interromper o processo de

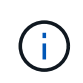

Se você perder o prompt e os módulos do controlador iniciarem no ONTAP, digite halt e, em seguida, no prompt Loader ENTER boot\_ontap, pressione Ctrl-C quando solicitado e, em seguida, repita esta etapa.

b. No menu de arranque, selecione a opção para o modo de manutenção.

# Restaure e verifique a configuração - FAS8200

Você precisa verificar o estado da HA do chassi, trocar agregados e devolver a peça com falha ao NetApp, conforme descrito nas instruções de RMA fornecidas com o kit.

#### Etapa 1: Verifique e defina o estado HA do chassi

Você deve verificar o estado de HA do chassi e, se necessário, atualizar o estado para corresponder à configuração do sistema.

1. No modo de manutenção, a partir de qualquer um dos módulos do controlador, apresentar o estado HA do módulo do controlador local e do chassis: ha-config show

O estado HA deve ser o mesmo para todos os componentes.

- 2. Se o estado do sistema apresentado para o chassis não corresponder à configuração do sistema:
  - a. Defina o estado HA para o chassis: ha-config modify chassis HA-state

O valor para o estado de HA pode ser um dos seguintes: \* ha \* \* \* \* mcc mcc-2n mccip non-ha

- b. Confirme se a definição foi alterada: ha-config show
- 3. Se você ainda não o fez, recable o resto de seu sistema.
- 4. A próxima etapa depende da configuração do sistema.

| Se o seu sistema estiver em                           | Então                                                                                                    |  |
|-------------------------------------------------------|----------------------------------------------------------------------------------------------------|--|
| Uma configuração autônoma                             | <ul><li>a. Sair do modo de manutenção: halt</li><li>b. Vá para "Concluir o processo de substituição".</li></ul> |  |
| Um par de HA com um segundo<br>módulo de controladora | Sair do modo de manutenção: halt O prompt Loader é exibido.                                                     |  |

#### Etapa 2: Alterne agregados de volta em uma configuração de MetroCluster de dois nós

Depois de concluir a substituição da FRU em uma configuração de MetroCluster de dois nós, você pode executar a operação de switchback do MetroCluster. Isso retorna a configuração ao seu estado operacional normal, com as máquinas virtuais de armazenamento de origem sincronizada (SVMs) no site anteriormente prejudicado agora ativo e fornecendo dados dos pools de discos locais.

Esta tarefa só se aplica a configurações de MetroCluster de dois nós.

Passos

1. Verifique se todos os nós estão no enabled estado: metrocluster node show

- 2. Verifique se a ressincronização está concluída em todos os SVMs: metrocluster vserver show
- 3. Verifique se todas as migrações automáticas de LIF que estão sendo executadas pelas operações de recuperação foram concluídas com sucesso: metrocluster check lif show
- Execute o switchback usando o metrocluster switchback comando de qualquer nó no cluster sobrevivente.
- 5. Verifique se a operação de comutação foi concluída: metrocluster show

A operação de switchback ainda está em execução quando um cluster está no waiting-forswitchback estado:

```
cluster_B::> metrocluster show
Cluster Configuration State Mode
______
Local: cluster_B configured switchover
Remote: cluster_A configured waiting-for-switchback
```

A operação de switchback é concluída quando os clusters estão no normal estado.:

```
cluster_B::> metrocluster show
Cluster Configuration State Mode
------
Local: cluster_B configured normal
Remote: cluster_A configured normal
```

Se um switchback estiver demorando muito tempo para terminar, você pode verificar o status das linhas de base em andamento usando o metrocluster config-replication resync-status show comando.

6. Restabelecer qualquer configuração SnapMirror ou SnapVault.

# Passo 3: Devolva a peça com falha ao NetApp

Devolva a peça com falha ao NetApp, conforme descrito nas instruções de RMA fornecidas com o kit. Consulte a "Devolução de peças e substituições" página para obter mais informações.

# Controlador

# Descrição geral da substituição do módulo do controlador - FAS8200

Tem de rever os pré-requisitos para o procedimento de substituição e selecionar o correto para a sua versão do sistema operativo ONTAP.

- Todas as gavetas de unidades devem estar funcionando corretamente.
- Se o seu sistema for um sistema FlexArray ou tiver uma licença V\_StorageAttach, você deve consultar as etapas adicionais necessárias antes de executar este procedimento.
- Se o seu sistema estiver em um par de HA, o controlador saudável deve ser capaz de assumir o controlador que está sendo substituído (referido neste procedimento como ""controlador prejudicado"").
- Se o sistema estiver em uma configuração do MetroCluster, você deverá revisar a seção "Escolher o procedimento de recuperação correto" para determinar se deve usar esse procedimento.

Se este for o procedimento que você deve usar, observe que o procedimento de substituição da controladora de um controlador em uma configuração de MetroCluster de quatro ou oito controladores é o mesmo que em um par de HA. Nenhuma etapa específica do MetroCluster é necessária porque a falha é restrita a um par de HA e os comandos de failover de storage podem ser usados para fornecer operações sem interrupções durante a substituição.

• Este procedimento inclui etapas para reatribuir automaticamente ou manualmente unidades ao controlador *replacement*, dependendo da configuração do sistema.

Deve efetuar a reatribuição da unidade conforme indicado no procedimento.

- Você deve substituir o componente com falha por um componente FRU de substituição que você recebeu de seu provedor.
- Você deve estar substituindo um módulo de controlador por um módulo de controlador do mesmo tipo de modelo. Você não pode atualizar seu sistema apenas substituindo o módulo do controlador.
- Não é possível alterar nenhuma unidade ou compartimentos de unidades como parte deste procedimento.
- Neste procedimento, o dispositivo de inicialização é movido do controlador prejudicado para o controlador *replacement*, de modo que o controlador *replacement* inicialize na mesma versão do ONTAP que o módulo do controlador antigo.
- Todas as placas PCIe movidas do módulo antigo da controladora para o novo módulo da controladora ou adicionadas do inventário existente do local do cliente devem ser suportadas pelo módulo de substituição da controladora.

# "NetApp Hardware Universe"

- É importante que você aplique os comandos nessas etapas nos sistemas corretos:
  - O controlador prejudicado é o controlador que está sendo substituído.
  - O controlador *replacement* é o novo controlador que está substituindo o controlador prejudicado.

- O controlador *Healthy* é o controlador sobrevivente.
- Você deve sempre capturar a saída do console do controlador para um arquivo de texto.

Isso fornece um Registro do procedimento para que você possa solucionar qualquer problema que possa encontrar durante o processo de substituição.

# Desligue o controlador desativado - FAS8200

Você pode desligar ou assumir o controlador prejudicado usando procedimentos diferentes, dependendo da configuração do hardware do sistema de armazenamento.

#### Opção 1: A maioria dos sistemas

Para encerrar o controlador com deficiência, você deve determinar o status do controlador e, se necessário, assumir o controlador para que o controlador saudável continue fornecendo dados do armazenamento do controlador com deficiência.

#### Sobre esta tarefa

• Se você tiver um sistema SAN, você deve ter verificado mensagens de cluster kernel-service show`evento ) para o blade SCSI do controlador afetado. O `cluster kernel-service show comando (do modo avançado priv) exibe o nome do nó, "status do quorum" desse nó, o status de disponibilidade desse nó e o status operacional desse nó.

Cada processo SCSI-blade deve estar em quórum com os outros nós no cluster. Qualquer problema deve ser resolvido antes de prosseguir com a substituição.

 Se você tiver um cluster com mais de dois nós, ele deverá estar no quórum. Se o cluster não estiver em quórum ou se um controlador íntegro exibir false para qualificação e integridade, você deverá corrigir o problema antes de encerrar o controlador prejudicado; "Sincronize um nó com o cluster"consulte.

#### Passos

1. Se o AutoSupport estiver ativado, suprimir a criação automática de casos invocando uma mensagem AutoSupport: system node autosupport invoke -node \* -type all -message MAINT=<# of hours>h

A seguinte mensagem AutoSupport suprime a criação automática de casos por duas horas: cluster1:> system node autosupport invoke -node \* -type all -message MAINT=2h

2. Desative a giveback automática a partir da consola do controlador saudável: storage failover modify -node local -auto-giveback false

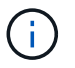

Quando vir *do pretende desativar a auto-giveback?*, introduza y.

3. Leve o controlador prejudicado para o prompt Loader:

| Se o controlador afetado estiver a apresentar | Então                                                                                                    |  |
|-----------------------------------------------|----------------------------------------------------------------------------------------------------|--|
| O prompt Loader                               | Vá para a próxima etapa.                                                                                                    |  |
| A aguardar pela giveback                      | Pressione Ctrl-C e responda $_{\rm Y}$ quando solicitado.                                                                                                    |  |
| Prompt do sistema ou prompt<br>de senha       | Assuma ou interrompa o controlador prejudicado do controlador<br>saudável: storage failover takeover -ofnode<br>impaired_node_name<br>Quando o controlador prejudicado mostrar aguardando a<br>giveback, pressione Ctrl-C e responda y. |  |

#### Opção 2: O controlador está em um MetroCluster de dois nós

Para desligar o controlador desativado, você deve determinar o status do controlador e, se necessário, trocar o controlador para que o controlador saudável continue fornecendo dados do armazenamento do controlador prejudicado.

#### Sobre esta tarefa

• Você deve deixar as fontes de alimentação ligadas no final deste procedimento para fornecer energia ao controlador de integridade.

#### Passos

- 1. Verifique o estado do MetroCluster para determinar se o controlador afetado mudou automaticamente para o controlador saudável: metrocluster show
- 2. Dependendo se ocorreu uma mudança automática, proceda de acordo com a seguinte tabela:

| Se o controlador deficiente                                                                                      | Então                                                                                                    |  |
|----------------------------------------------------------------------------------------------------|----------------------------------------------------------------------------------------------------|--|
| Mudou automaticamente                                                                                            | Avance para o passo seguinte.                                                                                                    |  |
| Não mudou automaticamente                                                                                        | Execute uma operação de comutação planejada a partir do controlador íntegro: metrocluster switchover                                                                       |  |
| Não mudou automaticamente,<br>tentou mudar com o comando e<br>o switchover metrocluster<br>switchover foi vetado | Reveja as mensagens de veto e, se possível, resolva o problema<br>e tente novamente. Se você não conseguir resolver o problema,<br>entre em Contato com o suporte técnico. |  |

3. Ressincronize os agregados de dados executando o metrocluster heal -phase aggregates comando do cluster sobrevivente.

```
controller_A_1::> metrocluster heal -phase aggregates
[Job 130] Job succeeded: Heal Aggregates is successful.
```

Se a cura for vetada, você tem a opção de reemitir o metrocluster heal comando com o -override-vetoes parâmetro. Se você usar esse parâmetro opcional, o sistema substituirá quaisquer vetos de software que impeçam a operação de recuperação.

4. Verifique se a operação foi concluída usando o comando MetroCluster operation show.

```
controller_A_1::> metrocluster operation show
    Operation: heal-aggregates
        State: successful
Start Time: 7/25/2016 18:45:55
    End Time: 7/25/2016 18:45:56
    Errors: -
```

5. Verifique o estado dos agregados utilizando o storage aggregate show comando.

6. Curar os agregados raiz usando o metrocluster heal -phase root-aggregates comando.

```
mcc1A::> metrocluster heal -phase root-aggregates
[Job 137] Job succeeded: Heal Root Aggregates is successful
```

Se a recuperação for vetada, você terá a opção de reemitir o metrocluster heal comando com o parâmetro -override-vetos. Se você usar esse parâmetro opcional, o sistema substituirá quaisquer vetos de software que impeçam a operação de recuperação.

7. Verifique se a operação heal está concluída usando o metrocluster operation show comando no cluster de destino:

```
mcclA::> metrocluster operation show
Operation: heal-root-aggregates
State: successful
Start Time: 7/29/2016 20:54:41
End Time: 7/29/2016 20:54:42
Errors: -
```

8. No módulo do controlador desativado, desligue as fontes de alimentação.

#### Substitua o hardware do módulo do controlador - FAS8200

Para substituir o hardware do módulo do controlador, é necessário remover o controlador prejudicado, mover os componentes FRU para o módulo do controlador de substituição, instalar o módulo do controlador de substituição no chassis e, em seguida, inicializar o sistema para o modo de manutenção.

#### Passo 1: Abra o módulo do controlador

Para substituir o módulo do controlador, tem de remover primeiro o módulo do controlador antigo do chassis.

- 1. Se você ainda não está aterrado, aterre-se adequadamente.
- 2. Solte o gancho e a alça de loop que prendem os cabos ao dispositivo de gerenciamento de cabos e, em seguida, desconete os cabos do sistema e os SFPs (se necessário) do módulo do controlador, mantendo

o controle de onde os cabos estavam conetados.

Deixe os cabos no dispositivo de gerenciamento de cabos para que, ao reinstalar o dispositivo de gerenciamento de cabos, os cabos sejam organizados.

3. Retire e reserve os dispositivos de gerenciamento de cabos dos lados esquerdo e direito do módulo do controlador.

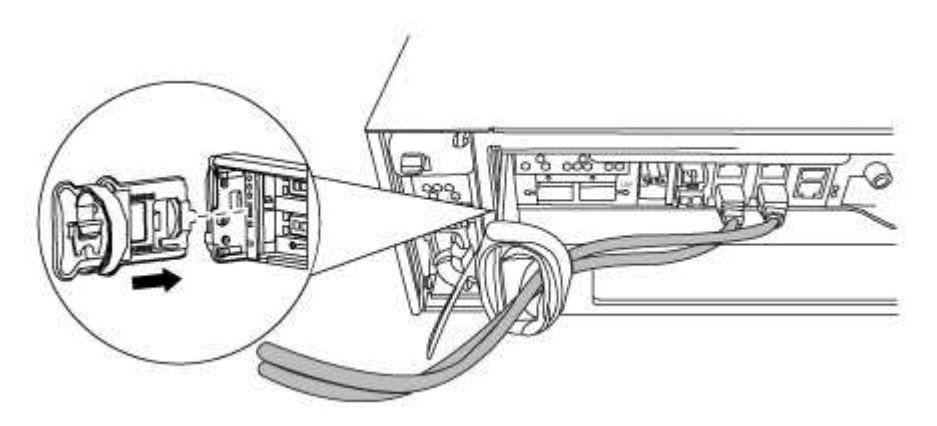

- 4. Se você deixou os módulos SFP no sistema depois de remover os cabos, mova-os para o novo módulo do controlador.
- 5. Desaperte o parafuso de aperto manual na pega do excêntrico no módulo do controlador.

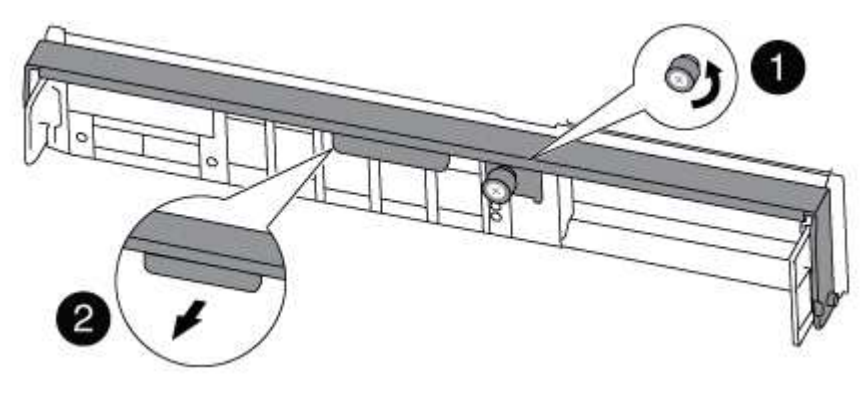

| 0 | Parafuso de aperto manual |
|---|---------------------------|
| 2 | Pega do came              |

6. Puxe a alavanca do came para baixo e comece a deslizar o módulo do controlador para fora do chassis.

Certifique-se de que suporta a parte inferior do módulo do controlador enquanto o desliza para fora do chassis.

#### Passo 2: Mova o dispositivo de inicialização

Você deve localizar o suporte de inicialização e seguir as instruções para removê-lo do controlador antigo e inseri-lo no novo controlador.

1. Localize a Mídia de inicialização usando a ilustração a seguir ou o mapa da FRU no módulo do controlador:

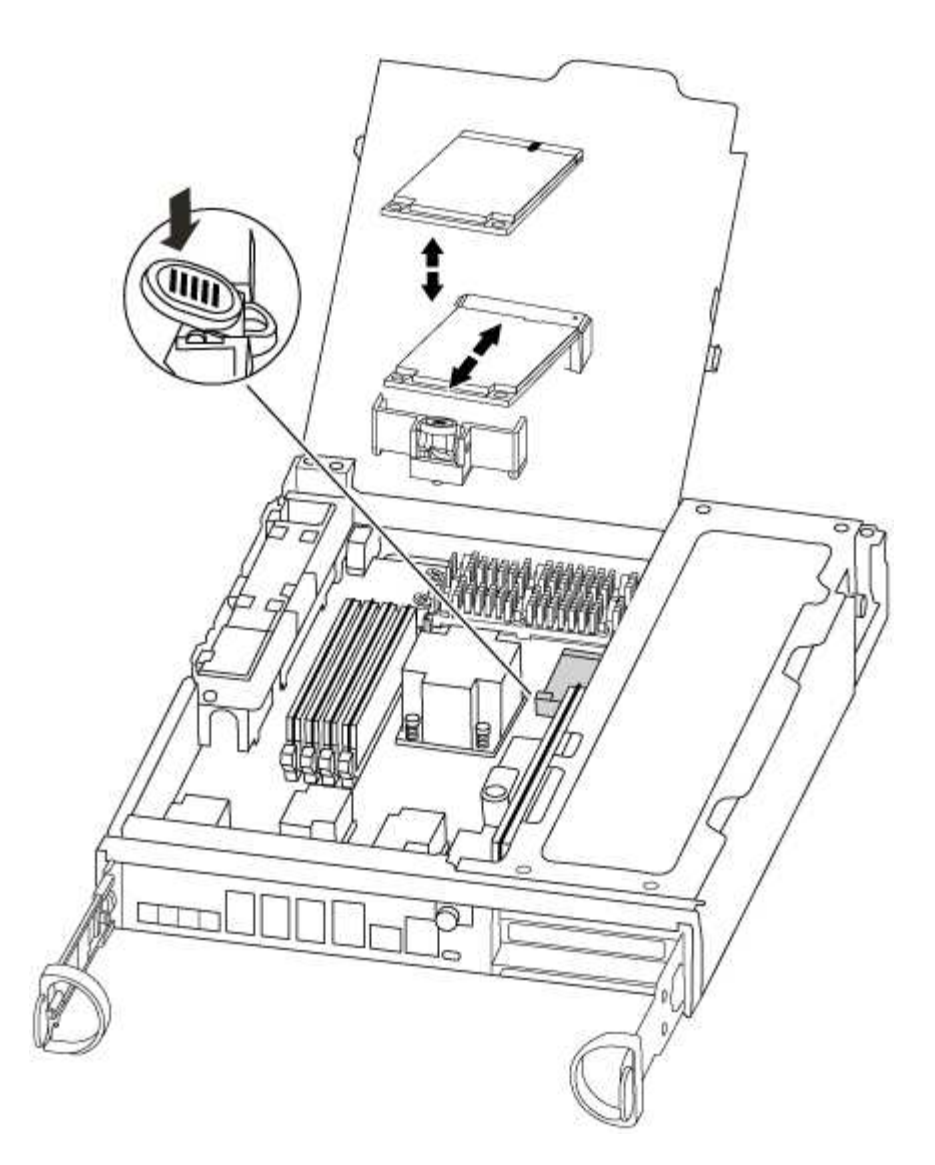

2. Prima o botão azul no alojamento do suporte do suporte de arranque para soltar o suporte de arranque do respetivo alojamento e, em seguida, puxe-o cuidadosamente para fora do suporte de suporte de arranque.

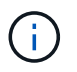

Não torça nem puxe o suporte de arranque diretamente para cima, pois isto pode danificar o suporte ou o suporte de arranque.

- 3. Mova o suporte de arranque para o novo módulo do controlador, alinhe as extremidades do suporte de arranque com o alojamento da tomada e, em seguida, empurre-o suavemente para dentro do encaixe.
- 4. Verifique o suporte de arranque para se certificar de que está encaixado corretamente e completamente no encaixe.

Se necessário, retire o suporte de arranque e volte a colocá-lo no socket.

5. Prima o suporte de arranque para baixo para engatar o botão de bloqueio no alojamento do suporte de suporte de arranque.

#### Passo 3: Mova a bateria do NVMEM

Para mover a bateria do NVMEM do módulo do controlador antigo para o novo módulo do controlador, tem de executar uma sequência específica de passos.

- 1. Verifique o LED NVMEM:
  - Se o sistema estiver em uma configuração de HA, vá para a próxima etapa.
  - Se o seu sistema estiver numa configuração autónoma, desligue o módulo do controlador e, em seguida, verifique o LED NVRAM identificado pelo ícone NV.

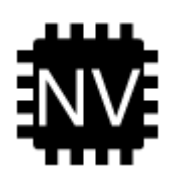

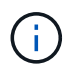

O LED do NVRAM pisca enquanto separa o conteúdo da memória flash quando você interrompe o sistema. Depois que o destage estiver completo, o LED desliga-se.

- Se a energia for perdida sem um desligamento normal, o LED NVMEM pisca até que o destage esteja concluído e, em seguida, o LED se desligue.
- Se o LED estiver ligado e ligado, os dados não gravados são armazenados no NVMEM.

Isso geralmente ocorre durante um desligamento não controlado depois que o ONTAP foi inicializado com êxito.

2. Abra a conduta de ar da CPU e localize a bateria do NVMEM.

| A Fr |
|------|
|      |
|      |
|      |
|      |
|      |

| 0 | Patilha de bloqueio da bateria |
|---|--------------------------------|
| 2 | Bateria NVMEM                  |

- 3. Segure a bateria e pressione a patilha de bloqueio azul marcada com PUSH e, em seguida, levante a bateria para fora do suporte e do módulo do controlador.
- 4. Retire a bateria do módulo do controlador e coloque-a de lado.

#### Passo 4: Mova os DIMMs

Para mover os DIMMs, localize-os e mova-os do controlador antigo para o controlador de substituição e siga a sequência específica de passos.

- 1. Localize os DIMMs no módulo do controlador.
- 2. Observe a orientação do DIMM no soquete para que você possa inserir o DIMM no módulo do controlador de substituição na orientação adequada.
- 3. Ejete o DIMM de seu slot, empurrando lentamente as duas abas do ejetor do DIMM em ambos os lados do DIMM e, em seguida, deslize o DIMM para fora do slot.

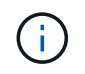

Segure cuidadosamente o DIMM pelas bordas para evitar a pressão nos componentes da placa de circuito DIMM.

O número e a colocação dos DIMMs do sistema dependem do modelo do sistema.

A ilustração a seguir mostra a localização dos DIMMs do sistema:

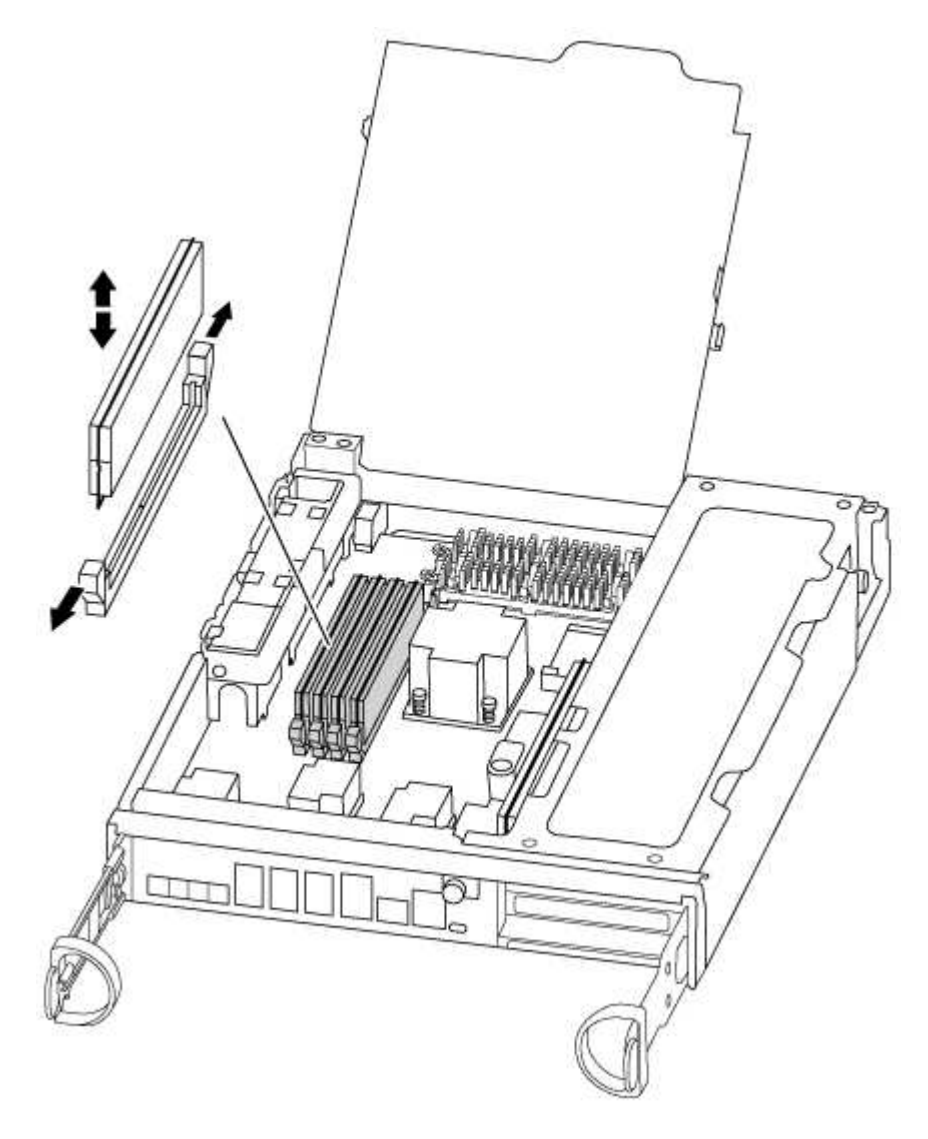

- 4. Localize o slot onde você está instalando o DIMM.
- 5. Certifique-se de que as abas do ejetor DIMM no conetor estão na posição aberta e insira o DIMM diretamente no slot.

O DIMM encaixa firmemente no slot, mas deve entrar facilmente. Caso contrário, realinhar o DIMM com o slot e reinseri-lo.

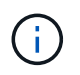

Inspecione visualmente o DIMM para verificar se ele está alinhado uniformemente e totalmente inserido no slot.

- 6. Repita estas etapas para os DIMMs restantes.
- 7. Mova a bateria do NVMEM para o módulo do controlador de substituição.
- 8. Alinhe a patilha ou as patilhas no suporte da bateria com os entalhes no lado do módulo do controlador e,

em seguida, empurre cuidadosamente o compartimento da bateria até que o compartimento da bateria encaixe no lugar.

## Passo 5: Mova uma placa PCle

Para mover as placas PCIe, localize-as e mova-as do controlador antigo para o controlador de substituição e siga a sequência específica de passos.

Você deve ter o novo módulo de controladora pronto para que você possa mover as placas PCIe diretamente do antigo módulo de controladora para os slots correspondentes no novo.

- 1. Desaperte o parafuso de aperto manual no painel lateral do módulo do controlador.
- 2. Rode o painel lateral para fora do módulo do controlador.

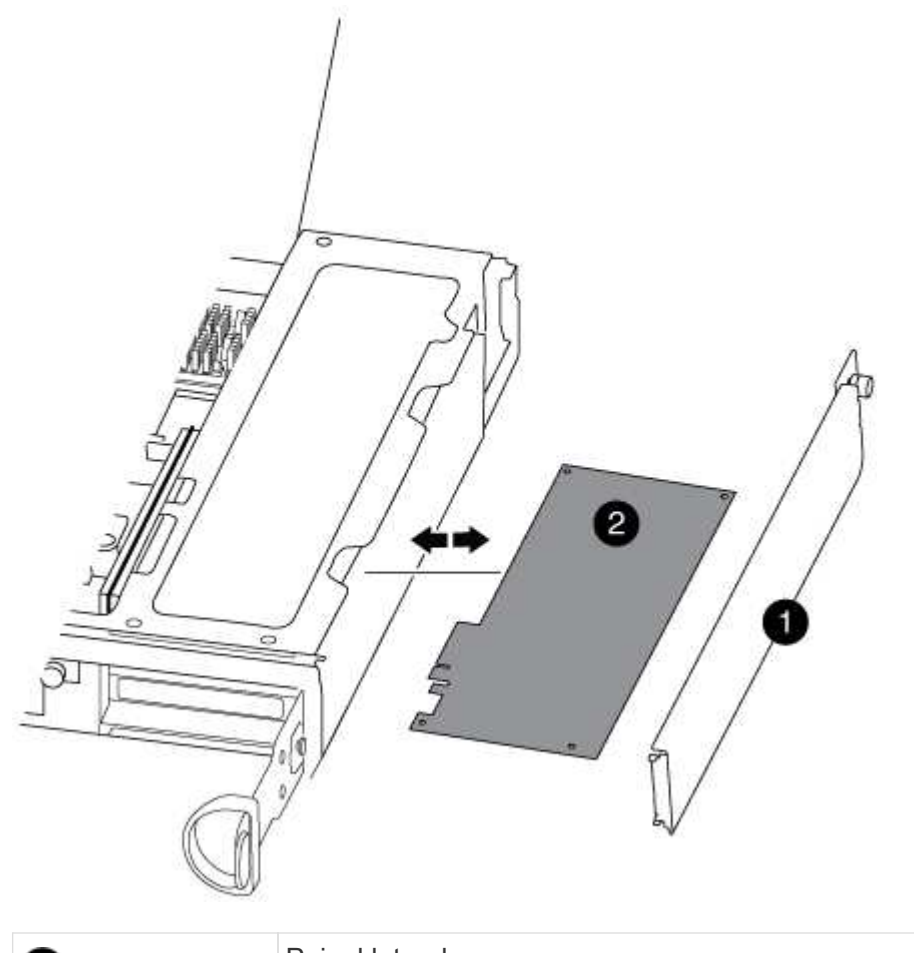

| 0 | Painel lateral |
|---|----------------|
| 2 | Placa PCle     |

3. Remova a placa PCIe do módulo antigo da controladora e reserve-a.

Certifique-se de manter o controle de qual slot a placa PCIe estava.

- 4. Repita a etapa anterior para as placas PCIe restantes no módulo antigo da controladora.
- 5. Abra o novo painel lateral do módulo do controlador, se necessário, deslize a placa de enchimento da

placa PCIe, conforme necessário, e instale cuidadosamente a placa PCIe.

Certifique-se de que alinha corretamente a placa na ranhura e exerce uma pressão uniforme sobre a placa quando a coloca na tomada. O cartão deve estar totalmente e uniformemente assentado no slot.

- 6. Repita a etapa anterior para as placas PCIe restantes que você reservou.
- 7. Feche o painel lateral e aperte o parafuso de aperto manual.

#### Passo 6: Mova um módulo de cache

Você deve mover os módulos de cache dos módulos do controlador prejudicados para o módulo do controlador de substituição ao substituir um módulo do controlador.

- 1. Localize o módulo de armazenamento em cache na parte traseira do módulo do controlador e retire-o:
  - a. Prima a patilha de libertação.
  - b. Retire o dissipador de calor.

O sistema de armazenamento vem com dois slots disponíveis para o módulo de cache e apenas um slot é ocupado, por padrão.

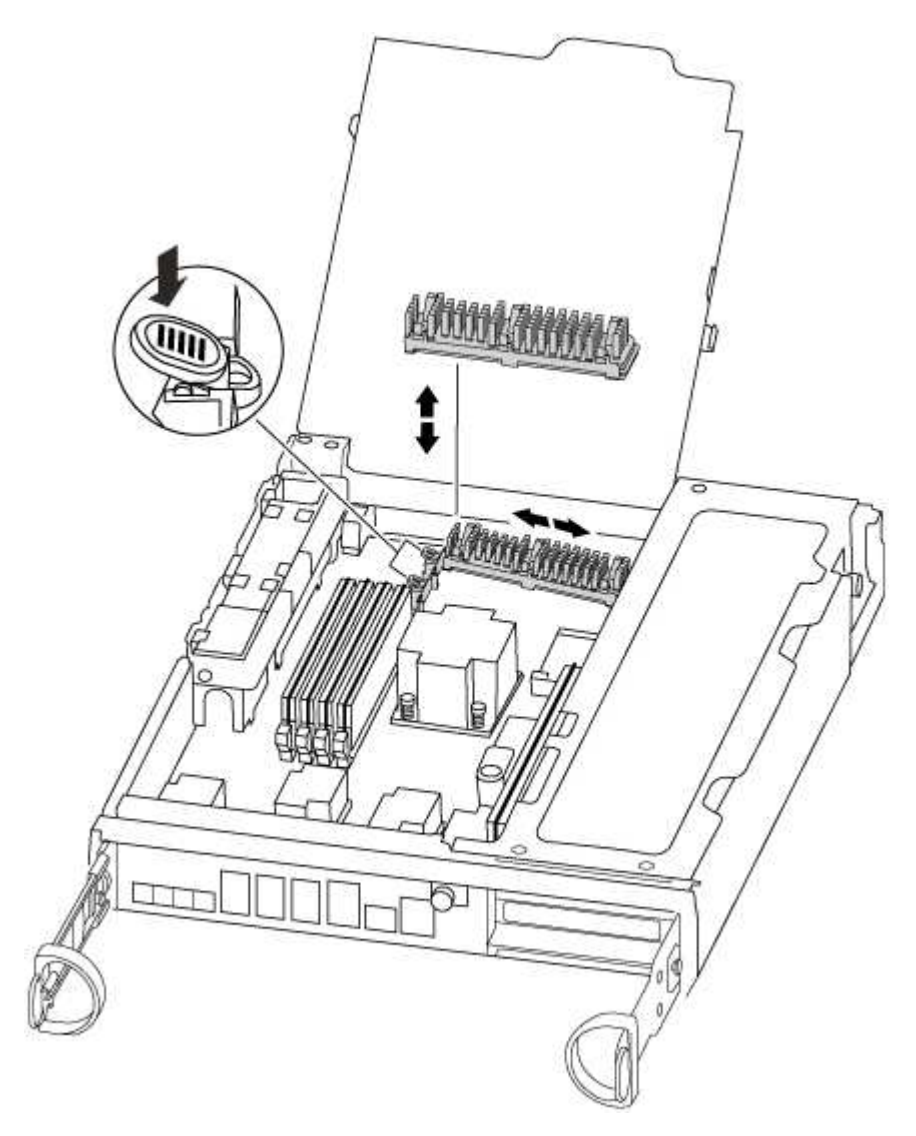

2. Mova o módulo de armazenamento em cache para o novo módulo do controlador e, em seguida, alinhe as

extremidades do módulo de armazenamento em cache com o alojamento do soquete e empurre-o suavemente para dentro do soquete.

- 3. Verifique se o módulo de armazenamento em cache está assentado diretamente e completamente no soquete. Se necessário, remova o módulo de cache e recoloque-o no soquete.
- 4. Recoloque e empurre o dissipador de calor para baixo para engatar o botão de travamento no compartimento do módulo de cache.
- 5. Repita os passos se tiver um segundo módulo de cache. Feche a tampa do módulo do controlador.

# Passo 7: Instale o controlador

Depois de instalar os componentes do antigo módulo do controlador no novo módulo do controlador, tem de instalar o novo módulo do controlador no chassis do sistema e arrancar o sistema operativo.

Para pares de HA com dois módulos de controlador no mesmo chassi, a sequência em que você instala o módulo de controlador é especialmente importante porque ele tenta reiniciar assim que você o senta completamente no chassi.

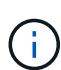

O sistema pode atualizar o firmware do sistema quando ele é inicializado. Não aborte este processo. O procedimento requer que você interrompa o processo de inicialização, o que você normalmente pode fazer a qualquer momento depois de solicitado a fazê-lo. No entanto, se o sistema atualizar o firmware do sistema quando ele é inicializado, você deve esperar até que a atualização seja concluída antes de interromper o processo de inicialização.

- 1. Se você ainda não está aterrado, aterre-se adequadamente.
- 2. Se ainda não o tiver feito, feche a conduta de ar da CPU.
- 3. Alinhe a extremidade do módulo do controlador com a abertura no chassis e, em seguida, empurre cuidadosamente o módulo do controlador até meio do sistema.

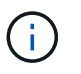

Não introduza completamente o módulo do controlador no chassis até ser instruído a fazêlo.

4. Faça o cabeamento apenas das portas de gerenciamento e console, para que você possa acessar o sistema para executar as tarefas nas seções a seguir.

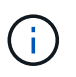

Você conetará o resto dos cabos ao módulo do controlador posteriormente neste procedimento.

5. Conclua a reinstalação do módulo do controlador:

| Se o seu sistema estiver em | Em seguida, execute estas etapas…                                                                                                    |  |  |
|-----------------------------|----------------------------------------------------------------------------------------------------|--|--|
| Um par de HA                | The controller module begins to boot as soon<br>as it is fully seated in the chassis. Be<br>prepared to interrupt the boot process.<br>Com a alavanca do came na posição aberta,<br>empurre firmemente o módulo do controlador até<br>que ele atenda ao plano médio e esteja<br>totalmente assentado e, em seguida, feche a<br>alavanca do came para a posição travada.<br>Aperte o parafuso de aperto manual na pega do<br>came na parte de trás do módulo do<br>controlador. |  |  |
|                             | <ul> <li>+</li> <li>Não utilize força excessiva ao deslizar o módulo do controlador para dentro do chassis para evitar danificar os conetores.</li> <li>+ O controlador começa a arrancar assim que estiver sentado no chassis.</li> </ul>                                                                                                    |  |  |
|                             | <ul><li>a. Se ainda não o tiver feito, reinstale o dispositivo de gerenciamento de cabos.</li><li>b. Prenda os cabos ao dispositivo de gerenciamento de cabos con o gancho e a alça de loop.</li></ul>                                                                                                    |  |  |
|                             |                                                                                                    |  |  |
|                             | C. Quando a mensagem for exibida Press Ctrl-C for Boot<br>Menu, pressione Ctrl-C para interromper o processo de<br>inicialização.                                                                                                    |  |  |
|                             | <ul> <li>Se você perder o prompt e o módulo do<br/>controlador inicializar no ONTAP, digite halt e, em<br/>seguida, no prompt Loader ENTER boot_ontap,<br/>pressione Ctrl-C quando solicitado e, em<br/>seguida, inicialize no modo Manutenção.</li> </ul>                                                                                                    |  |  |
|                             | <ul> <li>Selecione a opção para iniciar no modo Manutenção a partir do<br/>menu apresentado.</li> </ul>                                                                                                    |  |  |

| Se o seu sistema estiver em | Em seguida, execute estas etapas…                                                                                                    |                                                                                                    |
|-----------------------------|----------------------------------------------------------------------------------------------------|----------------------------------------------------------------------------------------------------|
| Uma configuração autônoma   | a. Com a alavanca do came na posição aberta, empurre firmemente<br>o módulo do controlador até que ele atenda ao plano médio e<br>esteja totalmente assentado e, em seguida, feche a alavanca do<br>came para a posição travada. Aperte o parafuso de aperto<br>manual na pega do came na parte de trás do módulo do<br>controlador. |                                                                                                    |
|                             | i                                                                                                    | Não utilize força excessiva ao deslizar o módulo do controlador para dentro do chassis para evitar danificar os conetores.                                                                                                    |
|                             | <ul> <li>b. Se ainda não o tiver feito, reinstale o dispositivo de<br/>gerenciamento de cabos.</li> </ul>                                                                                                    |                                                                                                    |
|                             | <ul> <li>c. Prenda os cabos ao dispositivo de gerenciamento d<br/>o gancho e a alça de loop.</li> </ul>                                                                                                    |                                                                                                    |
|                             | d. Volte a lig<br>às fontes<br>processo<br>ver a Pre                                                                                                    | gar os cabos de alimentação às fontes de alimentação e<br>de alimentação, ligue a alimentação para iniciar o<br>de arranque e, em seguida, prima Ctrl-C depois de<br>ess Ctrl-C for Boot Menu mensagem.                            |
|                             | i                                                                                                    | Se você perder o prompt e o módulo do<br>controlador inicializar no ONTAP, digite halt e, em<br>seguida, no prompt Loader ENTER boot_ontap,<br>pressione Ctrl-C quando solicitado e, em<br>seguida, inicialize no modo Manutenção. |
|                             | e. No menu<br>manuteno                                                                                                    | de arranque, selecione a opção para o modo de<br>ção.                                                                                                    |

Importante: durante o processo de inicialização, você pode ver os seguintes prompts:

- Um aviso de uma incompatibilidade de ID do sistema e pedindo para substituir a ID do sistema.
- Um aviso de que, ao entrar no modo de manutenção em uma configuração HA, você deve garantir que o controlador saudável permaneça inativo. Você pode responder com segurança y a esses prompts.

# Restaure e verifique a configuração do sistema - FAS8200

Depois de concluir a substituição de hardware e a inicialização para o modo de manutenção, você verifica a configuração de sistema de baixo nível do controlador de substituição e reconfigura as configurações do sistema conforme necessário.

# Passo 1: Defina e verifique o tempo do sistema após a substituição do controlador

Você deve verificar a hora e a data no módulo do controlador de substituição em relação ao módulo do controlador de integridade em um par de HA, ou em um servidor de tempo confiável em uma configuração autônoma. Se a hora e a data não corresponderem, tem de os repor no módulo do controlador de substituição para evitar possíveis interrupções nos clientes devido a diferenças de tempo.

#### Sobre esta tarefa

É importante que você aplique os comandos nas etapas nos sistemas corretos:

- O nó replacement é o novo nó que substituiu o nó prejudicado como parte deste procedimento.
- O nó Healthy é o parceiro de HA do nó replacement.

#### Passos

- 1. Se o nó replacement não estiver no prompt Loader, interrompa o sistema para o prompt Loader.
- 2. No nó Healthy, verifique a hora do sistema: cluster date show

A data e a hora são baseadas no fuso horário configurado.

3. No prompt DO Loader, verifique a data e a hora no nó replacement: show date

A data e a hora são dadas em GMT.

- 4. Se necessário, defina a data em GMT no nó de substituição: set date mm/dd/yyyy
- 5. Se necessário, defina a hora em GMT no nó de substituição: set time hh:mm:ss
- 6. No prompt DO Loader, confirme a data e a hora no nó replacement: show date

A data e a hora são dadas em GMT.

#### Etapa 2: Verifique e defina o estado HA do módulo do controlador

Você deve verificar o HA estado do módulo do controlador e, se necessário, atualizar o estado para corresponder à configuração do sistema.

1. No modo Manutenção a partir do novo módulo do controlador, verifique se todos os componentes apresentam o HA mesmo estado: ha-config show

O estado HA deve ser o mesmo para todos os componentes.

 Se o estado do sistema apresentado do módulo do controlador não corresponder à configuração do sistema, defina o HA estado para o módulo do controlador: ha-config modify controller hastate

O valor para HA-State pode ser um dos seguintes:

- ° ha
- ° mcc
- ° mcc-2n
- ° mccip
- ° non-ha
- 3. Se o estado do sistema apresentado do módulo do controlador não corresponder à configuração do sistema, defina o HA estado para o módulo do controlador: ha-config modify controller ha-state
- 4. Confirme se a definição foi alterada: ha-config show

# Recable o sistema e reatribuir discos - FAS8200

Continue o procedimento de substituição reativando o armazenamento e confirmando a reatribuição do disco.

# Passo 1: Recable o sistema

Verifique as conexões de rede e armazenamento do módulo do controlador.

# Passos

- 1. Verifique se o cabeamento está correto usando "Active IQ Config Advisor"o .
  - a. Baixe e instale o Config Advisor.
  - b. Insira as informações do sistema de destino e clique em coletar dados.
  - c. Clique na guia cabeamento e examine a saída. Certifique-se de que todos os compartimentos de disco sejam exibidos e todos os discos apareçam na saída, corrigindo quaisquer problemas de cabeamento encontrados.
  - d. Verifique outro cabeamento clicando na guia apropriada e, em seguida, examinando a saída do Config Advisor.

## Etapa 2: Reatribuir discos

Se o sistema de storage estiver em um par de HA, a ID do sistema do novo módulo de controladora será automaticamente atribuída aos discos quando o giveback ocorrer no final do procedimento. Tem de utilizar o procedimento correto para a sua configuração.

# Opção 1: Verifique a alteração da ID do sistema em um sistema HA

Você deve confirmar a alteração do ID do sistema quando você inicializar o controlador *replacement* e, em seguida, verificar se a alteração foi implementada.

Este procedimento aplica-se apenas a sistemas que executam o ONTAP em um par de HA.

- 1. Se o controlador *replacement* estiver no modo Manutenção (mostrando o \*> prompt, saia do modo Manutenção e vá para o prompt Loader: halt
- 2. A partir do prompt Loader no controlador *replacement*, inicialize o controlador, inserindo y se for solicitado a substituir o ID do sistema devido a uma incompatibilidade de ID do sistema. boot ontap
- 3. Aguarde até que a Waiting for giveback... mensagem seja exibida no console do controlador *replacement* e, em seguida, a partir do controlador saudável, verifique se o novo ID do sistema do parceiro foi atribuído automaticamente: storage failover show

Na saída do comando, você verá uma mensagem informando que a ID do sistema foi alterada no controlador prejudicado, mostrando as IDs antigas e novas corretas. No exemplo a seguir, o node2 foi substituído e tem um novo ID de sistema de 151759706.

| node1> `storage failover show` |         |          |                      |  |  |
|--------------------------------|---------|----------|----------------------|--|--|
|                                |         | Takeover |                      |  |  |
| Node                           | Partner | Possible | State Description    |  |  |
|                                |         |          |                      |  |  |
| nodel                          | node2   | false    | System ID changed on |  |  |
| partner (Old:                  |         |          |                      |  |  |
|                                |         |          | 151759755, New:      |  |  |
| 151759706), In takeover        |         |          |                      |  |  |
| node2                          | node1   | -        | Waiting for giveback |  |  |
| (HA mailboxes)                 |         |          |                      |  |  |

4. A partir do controlador saudável, verifique se todos os coredumps são salvos:

a. Mude para o nível de privilégio avançado: set -privilege advanced

- 5. Se o sistema de storage tiver o Storage ou o volume Encryption configurado, você deverá restaurar a funcionalidade Storage ou volume Encryption usando um dos procedimentos a seguir, dependendo se você estiver usando o gerenciamento de chaves integrado ou externo:
  - "Restaurar chaves de criptografia integradas de gerenciamento de chaves"
  - "Restaurar chaves de criptografia de gerenciamento de chaves externas"

Você pode responder Y quando solicitado a continuar no modo avançado. O prompt do modo avançado é exibido (\*>).

- i. Salve quaisquer coredumps: system node run -node *local-node-name* partner savecore
- ii. Aguarde até que savecore o comando seja concluído antes de emitir o giveback.

Pode introduzir o seguinte comando para monitorizar o progresso do savecore comando: system node run -node *local-node-name* partner savecore -s

- iii. Voltar ao nível de privilégio de administrador: set -privilege admin
- 6. Devolver o controlador:
  - a. A partir do controlador saudável, devolva o armazenamento do controlador substituído: storage failover giveback -ofnode replacement\_node\_name

O controlador replacement recupera seu armazenamento e completa a inicialização.

Se você for solicitado a substituir a ID do sistema devido a uma incompatibilidade de ID do sistema,  $_{\rm Y}$  digite .

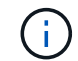

Se o giveback for vetado, você pode considerar substituir os vetos.

"Encontre o conteúdo de Configuração de alta disponibilidade para sua versão do ONTAP 9"

a. Após a conclusão do giveback, confirme que o par de HA está saudável e que a aquisição é possível: storage failover show

A saída do storage failover show comando não deve incluir a ID do sistema alterada na mensagem do parceiro.

7. Verifique se os discos foram atribuídos corretamente: storage disk show -ownership

Os discos pertencentes ao controlador *replacement* devem mostrar o novo ID do sistema. No exemplo a seguir, os discos de propriedade de node1 agora mostram o novo ID do sistema, 1873775277:

# Opção 2: Reatribuir manualmente a ID do sistema em sistemas em uma configuração MetroCluster de dois nós

Em uma configuração MetroCluster de dois nós executando o ONTAP, você deve reatribuir manualmente os discos à ID do sistema da nova controladora antes de retornar o sistema à condição operacional normal.

#### Sobre esta tarefa

Este procedimento aplica-se apenas a sistemas em uma configuração de MetroCluster de dois nós executando o ONTAP.

Você deve ter certeza de emitir os comandos neste procedimento no nó correto:

- O nó prejudicado é o nó no qual você está realizando a manutenção.
- O nó replacement é o novo nó que substituiu o nó prejudicado como parte deste procedimento.
- O nó *Healthy* é o parceiro de DR do nó prejudicado.

#### Passos

1. Se ainda não o tiver feito, reinicie o nó *replacement*, interrompa o processo de inicialização entrando `Ctrl-C`e selecione a opção para inicializar no modo Manutenção no menu exibido.

Você deve digitar Y quando solicitado para substituir a ID do sistema devido a uma incompatibilidade de ID do sistema.

 Veja os IDs de sistema antigos a partir do nó saudável: `metrocluster node show -fields nodesystemid, dr-Partner-systemid'

Neste exemplo, o Node\_B\_1 é o nó antigo, com o ID do sistema antigo de 118073209:

| dr-group-id cluster<br>partner-systemid |           | node |          | node-systemid dr- |  |  |
|-----------------------------------------|-----------|------|----------|-------------------|--|--|
|                                         |           |      |          |                   |  |  |
| 1                                       | Cluster_A |      | Node_A_1 | 536872914         |  |  |
| 118073209                               | Cluster D |      | Nada D 1 | 110072000         |  |  |
| ⊥<br>536872914                          | Cluster_B |      | NOGE_R_1 | 118073209         |  |  |
| 2 entries were displayed.               |           |      |          |                   |  |  |

3. Veja a nova ID do sistema no prompt do modo de manutenção no nó prejudicado: disk show

Neste exemplo, o novo ID do sistema é 118065481:

```
Local System ID: 118065481
```

4. Reatribua a propriedade do disco (para sistemas FAS) ou a propriedade de LUN (para sistemas FlexArray), utilizando as informações de ID do sistema obtidas a partir do comando disk show: disk reassign -s old system ID

No caso do exemplo anterior, o comando é: disk reassign -s 118073209

Você pode responder y quando solicitado a continuar.

5. Verifique se os discos (ou LUNs FlexArray) foram atribuídos corretamente: disk show -a

Verifique se os discos pertencentes ao nó *replacement* mostram o novo ID do sistema para o nó *replacement*. No exemplo a seguir, os discos pertencentes ao System-1 agora mostram a nova ID do sistema, 118065481:

- 6. A partir do nó saudável, verifique se todos os coredumps são salvos:
  - a. Mude para o nível de privilégio avançado: set -privilege advanced

Você pode responder Y quando solicitado a continuar no modo avançado. O prompt do modo avançado é exibido (\*>).

b. Verifique se os coredumps estão salvos: system node run -node *local-node-name* partner savecore

Se o comando output indicar que o savecore está em andamento, aguarde que o savecore seja concluído antes de emitir o giveback. Você pode monitorar o progresso do savecore usando o system node run -node *local-node-name* partner savecore -s command .</info>.

- c. Voltar ao nível de privilégio de administrador: set -privilege admin
- 7. Se o nó *replacement* estiver no modo Manutenção (mostrando o prompt \*>), saia do modo Manutenção e vá para o prompt Loader: halt
- 8. Inicialize o nó replacement: boot\_ontap
- 9. Após o nó *replacement* ter sido totalmente inicializado, execute um switchback: metrocluster switchback
- 10. Verifique a configuração do MetroCluster: metrocluster node show fields configurationstate

- 11. Verifique a operação da configuração do MetroCluster no Data ONTAP:
  - a. Verifique se há alertas de integridade em ambos os clusters: system health alert show
  - b. Confirme se o MetroCluster está configurado e no modo normal: metrocluster show
  - c. Execute uma verificação MetroCluster: metrocluster check run
  - d. Apresentar os resultados da verificação MetroCluster: metrocluster check show
  - e. Execute o Config Advisor. Vá para a página Config Advisor no site de suporte da NetApp em "Support.NetApp.com/NOW/download/Tools/config\_ADVISOR/".

Depois de executar o Config Advisor, revise a saída da ferramenta e siga as recomendações na saída para resolver quaisquer problemas descobertos.

- 12. Simular uma operação de comutação:
  - a. A partir do prompt de qualquer nó, altere para o nível de privilégio avançado: set -privilege advanced

Você precisa responder com  $_{\rm Y}$  quando solicitado para continuar no modo avançado e ver o prompt do modo avançado (\*>).

- b. Execute a operação de switchback com o parâmetro -simule: metrocluster switchover -simulate
- c. Voltar ao nível de privilégio de administrador: set -privilege admin

# Restauração completa do sistema - FAS8200

Para restaurar o sistema para a operação completa, você deve restaurar a configuração de criptografia de armazenamento NetApp (se necessário), instalar licenças para a nova controladora e devolver a peça com falha ao NetApp, conforme descrito nas instruções de RMA fornecidas com o kit.

# Passo 1: Instale licenças para o controlador de substituição no ONTAP

Você deve instalar novas licenças para o nó *replacement* se o nó prejudicado estiver usando recursos do ONTAP que exigem uma licença padrão (node-locked). Para recursos com licenças padrão, cada nó no cluster deve ter sua própria chave para o recurso.

## Sobre esta tarefa

Até instalar chaves de licença, os recursos que exigem licenças padrão continuam disponíveis para o nó *replacement*. No entanto, se o nó prejudicado for o único nó no cluster com uma licença para o recurso, nenhuma alteração de configuração será permitida. Além disso, o uso de recursos não licenciados no nó pode colocá-lo fora de conformidade com o seu contrato de licença, então você deve instalar a chave de licença de substituição ou chaves no nó *replacement* o mais rápido possível.

# Antes de começar

As chaves de licença devem estar no formato de 28 carateres.

Você tem um período de carência de 90 dias para instalar as chaves de licença. Após o período de carência, todas as licenças antigas são invalidadas. Depois que uma chave de licença válida é instalada, você tem 24 horas para instalar todas as chaves antes que o período de carência termine.

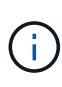

Se o sistema estava executando inicialmente o ONTAP 9.10,1 ou posterior, use o procedimento documentado em "Pós-processo de substituição da placa-mãe para atualizar o licenciamento em um sistema AFF/FAS". Se não tiver certeza da versão inicial do ONTAP para o seu sistema, consulte "NetApp Hardware Universe" para obter mais informações.

#### Passos

1. Se você precisar de novas chaves de licença, obtenha chaves de licença de substituição na "Site de suporte da NetApp" seção meu suporte em licenças de software.

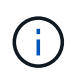

As novas chaves de licença que você precisa são geradas automaticamente e enviadas para o endereço de e-mail em arquivo. Se você não receber o e-mail com as chaves de licença no prazo de 30 dias, entre em Contato com o suporte técnico.

- Instale cada chave de licença: system license add -license-code license-key, license-key...
- 3. Remova as licenças antigas, se desejar:
  - a. Verifique se há licenças não utilizadas: license clean-up -unused -simulate
  - b. Se a lista estiver correta, remova as licenças não utilizadas: license clean-up -unused

#### Passo 2: Verifique LIFs e Registre o número de série

Antes de retornar o nó *replacement* ao serviço, você deve verificar se os LIFs estão em suas portas iniciais e Registrar o número de série do nó *replacement* se o AutoSupport estiver ativado e redefinir a giveback automática.

# Passos

1. Verifique se as interfaces lógicas estão relatando para o servidor doméstico e as portas: network interface show -is-home false

Se algum LIFs estiver listado como false, reverta-os para suas portas iniciais: network interface revert -vserver \* -lif \*

- 2. Registre o número de série do sistema com o suporte da NetApp.
  - Se o AutoSupport estiver ativado, envie uma mensagem AutoSupport para Registrar o número de série.
  - Se o AutoSupport não estiver ativado, ligue "Suporte à NetApp" para registar o número de série.
- 3. Se uma janela de manutenção do AutoSupport foi acionada, encerre-a usando o system node autosupport invoke -node \* -type all -message MAINT=END comando.
- 4. Se a giveback automática foi desativada, reative-a: storage failover modify -node local -auto-giveback true

#### Etapa 3: Alterne agregados de volta em uma configuração de MetroCluster de dois nós

Depois de concluir a substituição da FRU em uma configuração de MetroCluster de dois nós, você pode executar a operação de switchback do MetroCluster. Isso retorna a configuração ao seu estado operacional normal, com as máquinas virtuais de armazenamento de origem sincronizada (SVMs) no site anteriormente prejudicado agora ativo e fornecendo dados dos pools de discos locais.

Esta tarefa só se aplica a configurações de MetroCluster de dois nós.

# Passos

1. Verifique se todos os nós estão no enabled estado: metrocluster node show

- 2. Verifique se a ressincronização está concluída em todos os SVMs: metrocluster vserver show
- 3. Verifique se todas as migrações automáticas de LIF que estão sendo executadas pelas operações de recuperação foram concluídas com sucesso: metrocluster check lif show
- 4. Execute o switchback usando o metrocluster switchback comando de qualquer nó no cluster sobrevivente.
- 5. Verifique se a operação de comutação foi concluída: metrocluster show

A operação de switchback ainda está em execução quando um cluster está no waiting-forswitchback estado:

```
cluster_B::> metrocluster show
Cluster Configuration State Mode
_______
Local: cluster_B configured switchover
Remote: cluster_A configured waiting-for-switchback
```

A operação de switchback é concluída quando os clusters estão no normal estado.:

```
cluster_B::> metrocluster show
Cluster Configuration State Mode
Local: cluster_B configured normal
Remote: cluster_A configured normal
```

Se um switchback estiver demorando muito tempo para terminar, você pode verificar o status das linhas de base em andamento usando o metrocluster config-replication resync-status show comando.

6. Restabelecer qualquer configuração SnapMirror ou SnapVault.
#### Passo 4: Devolva a peça com falha ao NetApp

Devolva a peça com falha ao NetApp, conforme descrito nas instruções de RMA fornecidas com o kit. Consulte a "Devolução de peças e substituições" página para obter mais informações.

## Substitua um DIMM - FAS8200

Você deve substituir um DIMM no controlador quando seu sistema de armazenamento encontrar erros como erros CECC excessivos (códigos de correção de erros Correctable) que são baseados em alertas do Monitor de integridade ou erros ECC incorrigíveis, geralmente causados por uma única falha de DIMM que impede o sistema de armazenamento de inicializar o ONTAP.

Todos os outros componentes do sistema devem estar funcionando corretamente; caso contrário, você deve entrar em Contato com o suporte técnico.

Você deve substituir o componente com falha por um componente FRU de substituição que você recebeu de seu provedor.

### Passo 1: Desligue o controlador desativado

Você pode desligar ou assumir o controlador prejudicado usando procedimentos diferentes, dependendo da configuração do hardware do sistema de armazenamento.

#### Opção 1: A maioria das configurações

Para encerrar o controlador com deficiência, você deve determinar o status do controlador e, se necessário, assumir o controlador para que o controlador saudável continue fornecendo dados do armazenamento do controlador com deficiência.

#### Sobre esta tarefa

• Se você tiver um sistema SAN, você deve ter verificado mensagens de cluster kernel-service show`evento ) para o blade SCSI do controlador afetado. O `cluster kernel-service show comando (do modo avançado priv) exibe o nome do nó, "status do quorum" desse nó, o status de disponibilidade desse nó e o status operacional desse nó.

Cada processo SCSI-blade deve estar em quórum com os outros nós no cluster. Qualquer problema deve ser resolvido antes de prosseguir com a substituição.

 Se você tiver um cluster com mais de dois nós, ele deverá estar no quórum. Se o cluster não estiver em quórum ou se um controlador íntegro exibir false para qualificação e integridade, você deverá corrigir o problema antes de encerrar o controlador prejudicado; "Sincronize um nó com o cluster"consulte.

#### Passos

1. Se o AutoSupport estiver ativado, suprimir a criação automática de casos invocando uma mensagem AutoSupport: system node autosupport invoke -node \* -type all -message MAINT=<# of hours>h

A seguinte mensagem AutoSupport suprime a criação automática de casos por duas horas: cluster1:> system node autosupport invoke -node \* -type all -message MAINT=2h

2. Desative a giveback automática a partir da consola do controlador saudável: storage failover modify -node local -auto-giveback false

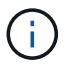

Quando vir *do pretende desativar a auto-giveback?*, introduza y.

3. Leve o controlador prejudicado para o prompt Loader:

| Se o controlador afetado estiver a apresentar | Então                                                                                                    |
|-----------------------------------------------|----------------------------------------------------------------------------------------------------|
| O prompt Loader                               | Vá para a próxima etapa.                                                                                                    |
| A aguardar pela giveback                      | Pressione Ctrl-C e responda $_{\rm Y}$ quando solicitado.                                                                                                    |
| Prompt do sistema ou prompt<br>de senha       | Assuma ou interrompa o controlador prejudicado do controlador<br>saudável: storage failover takeover -ofnode<br>impaired_node_name<br>Quando o controlador prejudicado mostrar aguardando a<br>giveback, pressione Ctrl-C e responda y. |

#### Opção 2: O controlador está em um MetroCluster de dois nós

Para desligar o controlador desativado, você deve determinar o status do controlador e, se necessário, trocar o controlador para que o controlador saudável continue fornecendo dados do armazenamento do controlador prejudicado.

#### Sobre esta tarefa

• Você deve deixar as fontes de alimentação ligadas no final deste procedimento para fornecer energia ao controlador de integridade.

#### Passos

- 1. Verifique o estado do MetroCluster para determinar se o controlador afetado mudou automaticamente para o controlador saudável: metrocluster show
- 2. Dependendo se ocorreu uma mudança automática, proceda de acordo com a seguinte tabela:

| Se o controlador deficiente                                                                                      | Então                                                                                                    |
|----------------------------------------------------------------------------------------------------|----------------------------------------------------------------------------------------------------|
| Mudou automaticamente                                                                                            | Avance para o passo seguinte.                                                                                                    |
| Não mudou automaticamente                                                                                        | Execute uma operação de comutação planejada a partir do controlador íntegro: metrocluster switchover                                                                       |
| Não mudou automaticamente,<br>tentou mudar com o comando e<br>o switchover metrocluster<br>switchover foi vetado | Reveja as mensagens de veto e, se possível, resolva o problema<br>e tente novamente. Se você não conseguir resolver o problema,<br>entre em Contato com o suporte técnico. |

3. Ressincronize os agregados de dados executando o metrocluster heal -phase aggregates comando do cluster sobrevivente.

```
controller_A_1::> metrocluster heal -phase aggregates
[Job 130] Job succeeded: Heal Aggregates is successful.
```

Se a cura for vetada, você tem a opção de reemitir o metrocluster heal comando com o -override-vetoes parâmetro. Se você usar esse parâmetro opcional, o sistema substituirá quaisquer vetos de software que impeçam a operação de recuperação.

4. Verifique se a operação foi concluída usando o comando MetroCluster operation show.

```
controller_A_1::> metrocluster operation show
    Operation: heal-aggregates
        State: successful
Start Time: 7/25/2016 18:45:55
    End Time: 7/25/2016 18:45:56
    Errors: -
```

5. Verifique o estado dos agregados utilizando o storage aggregate show comando.

6. Curar os agregados raiz usando o metrocluster heal -phase root-aggregates comando.

```
mcc1A::> metrocluster heal -phase root-aggregates
[Job 137] Job succeeded: Heal Root Aggregates is successful
```

Se a recuperação for vetada, você terá a opção de reemitir o metrocluster heal comando com o parâmetro -override-vetos. Se você usar esse parâmetro opcional, o sistema substituirá quaisquer vetos de software que impeçam a operação de recuperação.

7. Verifique se a operação heal está concluída usando o metrocluster operation show comando no cluster de destino:

```
mcclA::> metrocluster operation show
Operation: heal-root-aggregates
State: successful
Start Time: 7/29/2016 20:54:41
End Time: 7/29/2016 20:54:42
Errors: -
```

8. No módulo do controlador desativado, desligue as fontes de alimentação.

#### Passo 2: Abra o módulo do controlador

Para aceder aos componentes no interior do controlador, tem de remover primeiro o módulo do controlador do sistema e, em seguida, remover a tampa do módulo do controlador.

- 1. Se você ainda não está aterrado, aterre-se adequadamente.
- Solte o gancho e a alça de loop que prendem os cabos ao dispositivo de gerenciamento de cabos e, em seguida, desconete os cabos do sistema e os SFPs (se necessário) do módulo do controlador, mantendo o controle de onde os cabos estavam conetados.

Deixe os cabos no dispositivo de gerenciamento de cabos para que, ao reinstalar o dispositivo de gerenciamento de cabos, os cabos sejam organizados.

 Retire e reserve os dispositivos de gerenciamento de cabos dos lados esquerdo e direito do módulo do controlador.

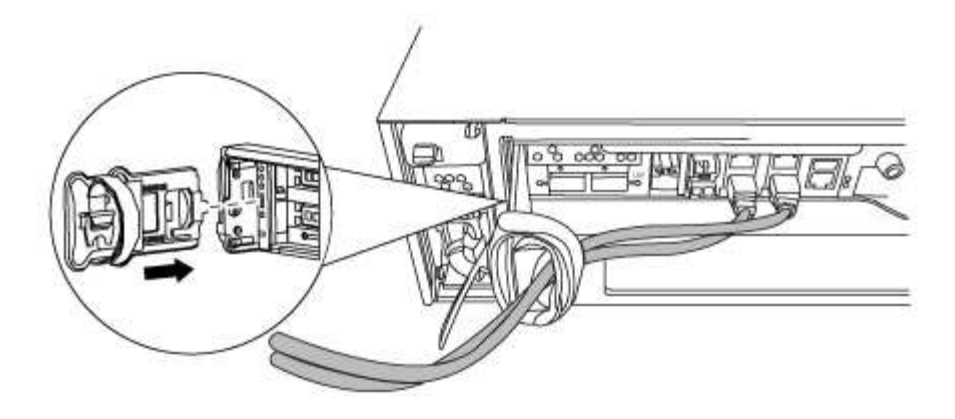

4. Desaperte o parafuso de aperto manual na pega do excêntrico no módulo do controlador.

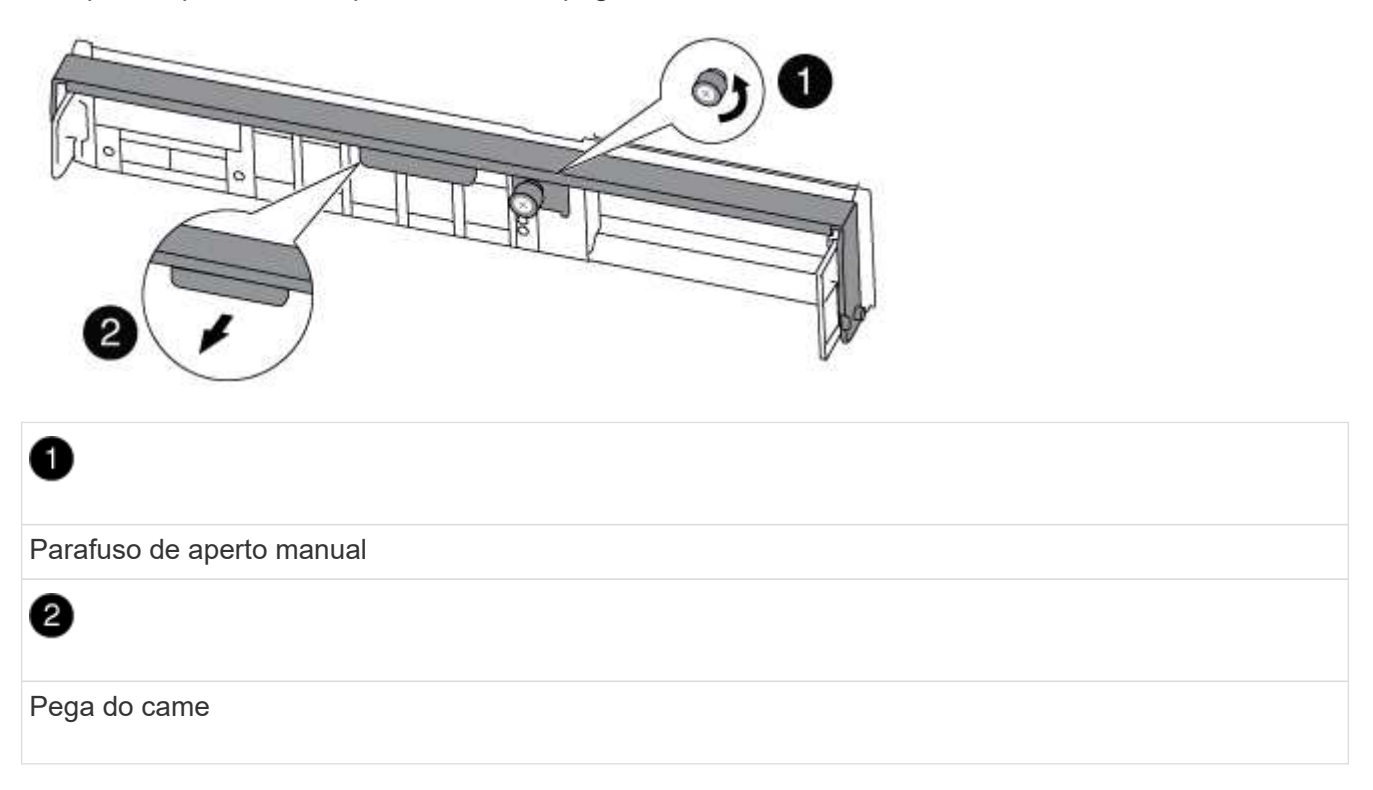

5. Puxe a alavanca do came para baixo e comece a deslizar o módulo do controlador para fora do chassis.

Certifique-se de que suporta a parte inferior do módulo do controlador enquanto o desliza para fora do chassis.

#### Etapa 3: Substitua os DIMMs

Para substituir os DIMMs, localize-os dentro do controlador e siga a sequência específica de passos.

1. Verifique o LED NVMEM no módulo do controlador.

Você deve executar um desligamento normal do sistema antes de substituir os componentes do sistema para evitar a perda de dados não gravados na memória não volátil (NVMEM). O LED está localizado na parte de trás do módulo do controlador. Procure o seguinte ícone:

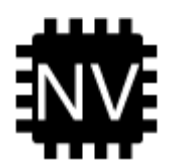

- 2. Se o LED NVMEM não estiver piscando, não há conteúdo no NVMEM; você pode pular as etapas a seguir e prosseguir para a próxima tarefa neste procedimento.
- 3. Desligue a bateria:

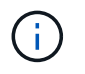

O LED do NVMEM pisca enquanto separa o conteúdo da memória flash quando você interrompe o sistema. Depois que o destage estiver completo, o LED desliga-se.

- Se a energia for perdida sem um desligamento normal, o LED NVMEM pisca até que o destage esteja concluído e, em seguida, o LED se desligue.
- Se o LED estiver ligado e ligado, os dados não gravados são armazenados no NVMEM.

Isso geralmente ocorre durante um desligamento não controlado depois que o Data ONTAP foi inicializado com êxito.

i. Abra a conduta de ar da CPU e localize a bateria do NVMEM.

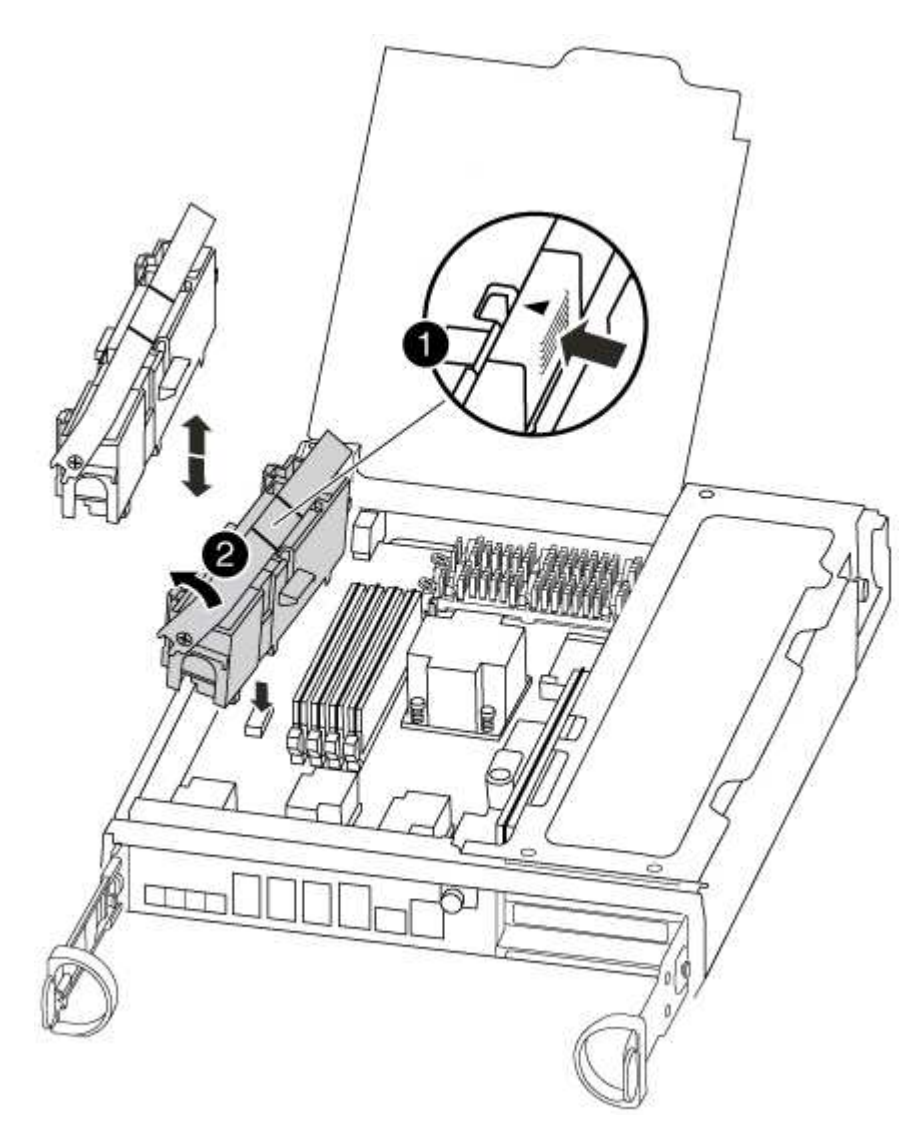

Patilha de bloqueio da bateria do NVMEM

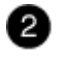

Bateria NVMEM

- i. Localize a ficha da bateria e aperte o clipe na face da ficha da bateria para soltar a ficha da tomada e, em seguida, desligue o cabo da bateria da tomada.
- ii. Aguarde alguns segundos e, em seguida, volte a ligar a bateria à tomada.
- 4. Verifique o LED NVMEM no módulo do controlador.
- 5. Localize os DIMMs no módulo do controlador.
- 6. Observe a orientação do DIMM no soquete para que você possa inserir o DIMM de substituição na orientação adequada.
- 7. Ejete o DIMM de seu slot, empurrando lentamente as duas abas do ejetor do DIMM em ambos os lados do DIMM e, em seguida, deslize o DIMM para fora do slot.

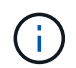

Segure cuidadosamente o DIMM pelas bordas para evitar a pressão nos componentes da placa de circuito DIMM.

O número e a colocação dos DIMMs do sistema dependem do modelo do sistema.

A ilustração a seguir mostra a localização dos DIMMs do sistema:

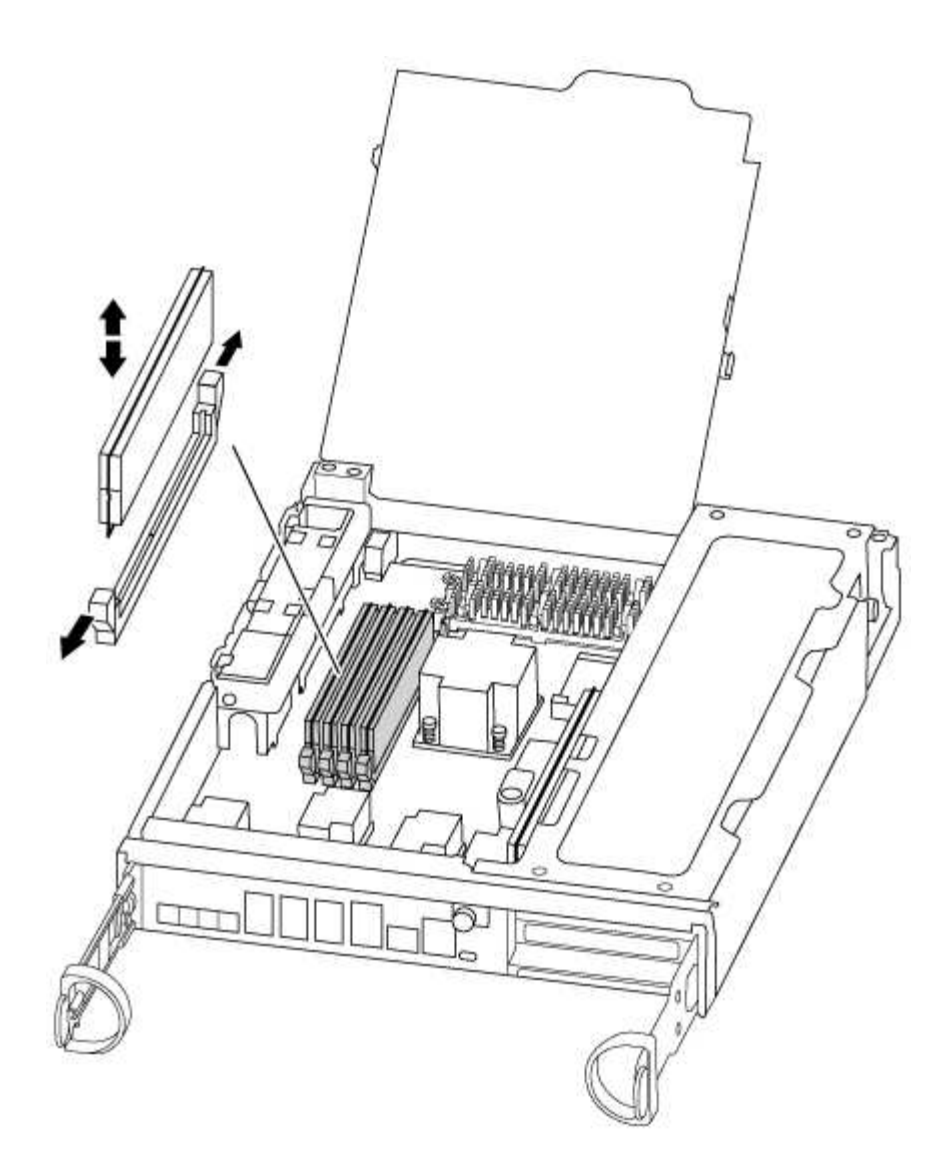

 Remova o DIMM de substituição do saco de transporte antiestático, segure o DIMM pelos cantos e alinheo com o slot.

O entalhe entre os pinos no DIMM deve estar alinhado com a guia no soquete.

9. Certifique-se de que as abas do ejetor DIMM no conetor estão na posição aberta e insira o DIMM diretamente no slot.

O DIMM encaixa firmemente no slot, mas deve entrar facilmente. Caso contrário, realinhar o DIMM com o slot e reinseri-lo.

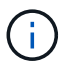

Inspecione visualmente o DIMM para verificar se ele está alinhado uniformemente e totalmente inserido no slot.

- 10. Empurre com cuidado, mas firmemente, na borda superior do DIMM até que as abas do ejetor se encaixem no lugar sobre os entalhes nas extremidades do DIMM.
- 11. Localize a tomada da ficha da bateria do NVMEM e, em seguida, aperte o grampo na face da ficha do cabo da bateria para a inserir na tomada.

Certifique-se de que a ficha fica fixa no módulo do controlador.

12. Feche a tampa do módulo do controlador.

## Etapa 4: Reinstale o controlador

Depois de substituir um componente no módulo do controlador, tem de reinstalar o módulo do controlador no chassis do sistema.

1. Alinhe a extremidade do módulo do controlador com a abertura no chassis e, em seguida, empurre cuidadosamente o módulo do controlador até meio do sistema.

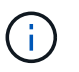

Não introduza completamente o módulo do controlador no chassis até ser instruído a fazêlo.

2. Recable o sistema, conforme necessário.

Se você removeu os conversores de Mídia (QSFPs ou SFPs), lembre-se de reinstalá-los se você estiver usando cabos de fibra ótica.

3. Conclua a reinstalação do módulo do controlador:

O módulo do controlador começa a arrancar assim que estiver totalmente assente no chassis.

a. Com a alavanca do came na posição aberta, empurre firmemente o módulo do controlador até que ele atenda ao plano médio e esteja totalmente assentado e, em seguida, feche a alavanca do came para a posição travada.

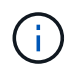

Não utilize força excessiva ao deslizar o módulo do controlador para dentro do chassis para evitar danificar os conetores.

- b. Aperte o parafuso de aperto manual na pega do came na parte de trás do módulo do controlador.
- c. Se ainda não o tiver feito, reinstale o dispositivo de gerenciamento de cabos.
- d. Prenda os cabos ao dispositivo de gerenciamento de cabos com o gancho e a alça de loop.

#### Etapa 5 (somente MetroCluster de dois nós): Retorno de agregados

Depois de concluir a substituição da FRU em uma configuração de MetroCluster de dois nós, você pode executar a operação de switchback do MetroCluster. Isso retorna a configuração ao seu estado operacional normal, com as máquinas virtuais de armazenamento de origem sincronizada (SVMs) no site anteriormente prejudicado agora ativo e fornecendo dados dos pools de discos locais.

Esta tarefa só se aplica a configurações de MetroCluster de dois nós.

#### Passos

1. Verifique se todos os nós estão no enabled estado: metrocluster node show

- 2. Verifique se a ressincronização está concluída em todos os SVMs: metrocluster vserver show
- 3. Verifique se todas as migrações automáticas de LIF que estão sendo executadas pelas operações de recuperação foram concluídas com sucesso: metrocluster check lif show
- 4. Execute o switchback usando o metrocluster switchback comando de qualquer nó no cluster sobrevivente.
- 5. Verifique se a operação de comutação foi concluída: metrocluster show

A operação de switchback ainda está em execução quando um cluster está no waiting-forswitchback estado:

```
cluster_B::> metrocluster show
Cluster Configuration State Mode
_______
Local: cluster_B configured switchover
Remote: cluster_A configured waiting-for-switchback
```

A operação de switchback é concluída quando os clusters estão no normal estado.:

```
cluster_B::> metrocluster show
Cluster Configuration State Mode
Local: cluster_B configured normal
Remote: cluster_A configured normal
```

Se um switchback estiver demorando muito tempo para terminar, você pode verificar o status das linhas de base em andamento usando o metrocluster config-replication resync-status show comando.

6. Restabelecer qualquer configuração SnapMirror ou SnapVault.

### Passo 6: Devolva a peça com falha ao NetApp

Devolva a peça com falha ao NetApp, conforme descrito nas instruções de RMA fornecidas com o kit. Consulte a "Devolução de peças e substituições" página para obter mais informações.

## Troque um ventilador - FAS8200

Para trocar um módulo de ventilador sem interromper o serviço, você deve executar uma sequência específica de tarefas.

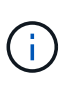

Tem de substituir o módulo da ventoinha no espaço de dois minutos após o retirar do chassis. O fluxo de ar do sistema é interrompido e o módulo do controlador ou módulos são desligados após dois minutos para evitar o sobreaquecimento.

- 1. Se você ainda não está aterrado, aterre-se adequadamente.
- 2. Retire a moldura (se necessário) com duas mãos, segurando as aberturas de cada lado da moldura e puxando-a na sua direção até que a moldura se solte dos pernos esféricos na estrutura do chassis.
- 3. Identifique o módulo da ventoinha que deve substituir verificando as mensagens de erro da consola e observando o LED de atenção em cada módulo da ventoinha.
- 4. Pressione o trinco de desbloqueio no manípulo do excêntrico do módulo da ventoinha e, em seguida, puxe o manípulo do excêntrico para baixo.

O módulo da ventoinha afasta-se um pouco do chassis.

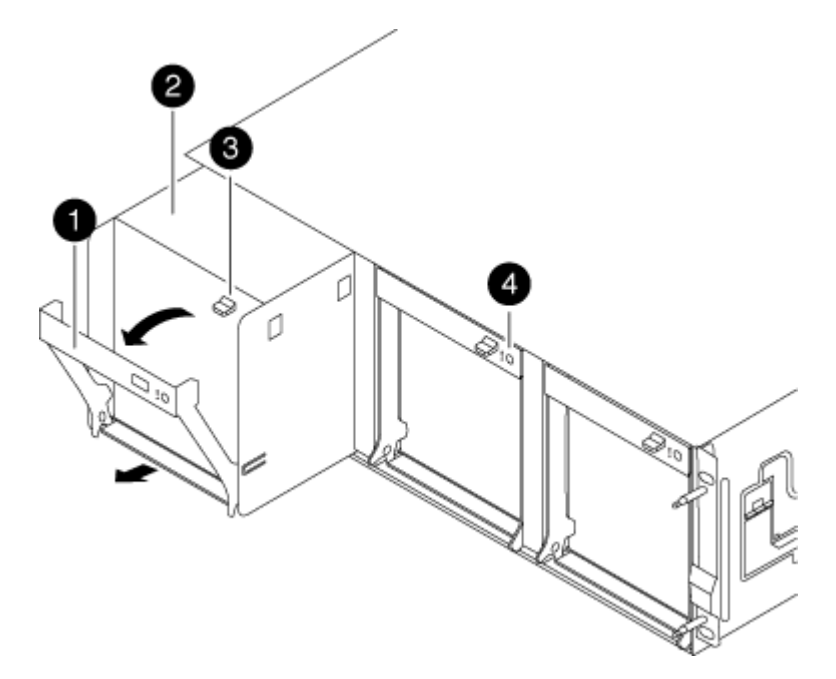

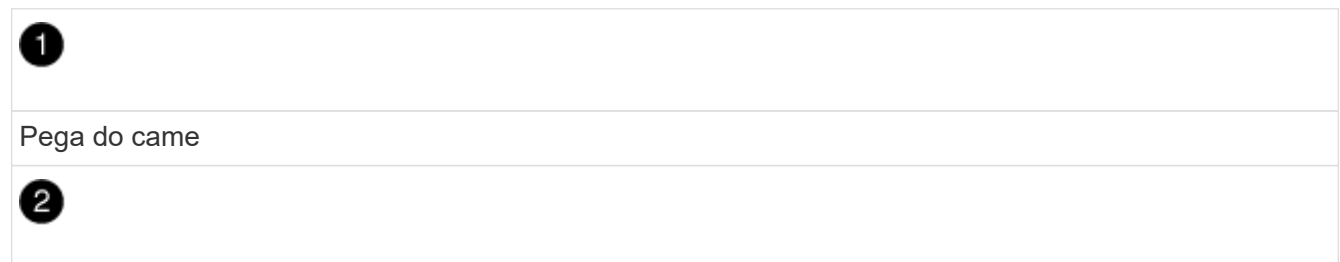

Módulo da ventoinha

# 3

Trinco de libertação do manípulo do excêntrico

## 4

LED de atenção do módulo da ventoinha

5. Puxe o módulo da ventoinha diretamente para fora do chassis, certificando-se de que o apoia com a mão livre para que não saia do chassis.

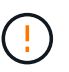

Os módulos da ventoinha são curtos. Apoie sempre a parte inferior do módulo da ventoinha com a mão livre para que não caia subitamente do chassis e o machuque.

- 6. Coloque o módulo da ventoinha de lado.
- 7. Insira o módulo da ventoinha de substituição no chassis, alinhando-o com a abertura e, em seguida, deslizando-o para o chassis.
- 8. Empurre firmemente a pega do came do módulo da ventoinha para que fique totalmente assente no chassis.

O manípulo do came levanta-se ligeiramente quando o módulo do ventilador está completamente encaixado.

9. Desloque o manípulo do excêntrico para a posição fechada, certificando-se de que o trinco de libertação do manípulo do excêntrico encaixa na posição de bloqueio.

O LED do ventilador deve estar verde depois que o ventilador estiver sentado e tiver girado até a velocidade operacional.

- 10. Alinhe a moldura com os pernos esféricos e, em seguida, empurre cuidadosamente a moldura para os pernos esféricos.
- 11. Devolva a peça com falha ao NetApp, conforme descrito nas instruções de RMA fornecidas com o kit. Consulte a "Devolução de peças e substituições" página para obter mais informações.

## Substitua a bateria do NVMEM - FAS8200

Para substituir uma bateria NVMEM no sistema, tem de remover o módulo do controlador do sistema, abri-lo, substituir a bateria e fechar e substituir o módulo do controlador.

Todos os outros componentes do sistema devem estar funcionando corretamente; caso contrário, você deve entrar em Contato com o suporte técnico.

## Passo 1: Desligue o controlador desativado

Você pode desligar ou assumir o controlador prejudicado usando procedimentos diferentes, dependendo da configuração do hardware do sistema de armazenamento.

#### Opção 1: A maioria das configurações

Para encerrar o controlador com deficiência, você deve determinar o status do controlador e, se necessário, assumir o controlador para que o controlador saudável continue fornecendo dados do armazenamento do controlador com deficiência.

#### Sobre esta tarefa

• Se você tiver um sistema SAN, você deve ter verificado mensagens de cluster kernel-service show`evento ) para o blade SCSI do controlador afetado. O `cluster kernel-service show comando (do modo avançado priv) exibe o nome do nó, "status do quorum" desse nó, o status de disponibilidade desse nó e o status operacional desse nó.

Cada processo SCSI-blade deve estar em quórum com os outros nós no cluster. Qualquer problema deve ser resolvido antes de prosseguir com a substituição.

 Se você tiver um cluster com mais de dois nós, ele deverá estar no quórum. Se o cluster não estiver em quórum ou se um controlador íntegro exibir false para qualificação e integridade, você deverá corrigir o problema antes de encerrar o controlador prejudicado; "Sincronize um nó com o cluster"consulte.

#### Passos

1. Se o AutoSupport estiver ativado, suprimir a criação automática de casos invocando uma mensagem AutoSupport: system node autosupport invoke -node \* -type all -message MAINT=<# of hours>h

A seguinte mensagem AutoSupport suprime a criação automática de casos por duas horas: cluster1:> system node autosupport invoke -node \* -type all -message MAINT=2h

2. Desative a giveback automática a partir da consola do controlador saudável: storage failover modify -node local -auto-giveback false

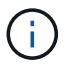

Quando vir *do pretende desativar a auto-giveback?*, introduza y.

3. Leve o controlador prejudicado para o prompt Loader:

| Se o controlador afetado estiver a apresentar | Então                                                                                                    |
|-----------------------------------------------|----------------------------------------------------------------------------------------------------|
| O prompt Loader                               | Vá para a próxima etapa.                                                                                                    |
| A aguardar pela giveback…                     | Pressione Ctrl-C e responda $_{\rm Y}$ quando solicitado.                                                                                                    |
| Prompt do sistema ou prompt<br>de senha       | Assuma ou interrompa o controlador prejudicado do controlador<br>saudável: storage failover takeover -ofnode<br>impaired_node_name<br>Quando o controlador prejudicado mostrar aguardando a<br>giveback, pressione Ctrl-C e responda y. |

#### Opção 2: O controlador está em um MetroCluster de dois nós

Para desligar o controlador desativado, você deve determinar o status do controlador e, se necessário, trocar o controlador para que o controlador saudável continue fornecendo dados do armazenamento do controlador prejudicado.

#### Sobre esta tarefa

• Você deve deixar as fontes de alimentação ligadas no final deste procedimento para fornecer energia ao controlador de integridade.

#### Passos

- 1. Verifique o estado do MetroCluster para determinar se o controlador afetado mudou automaticamente para o controlador saudável: metrocluster show
- 2. Dependendo se ocorreu uma mudança automática, proceda de acordo com a seguinte tabela:

| Se o controlador deficiente                                                                                      | Então                                                                                                    |
|----------------------------------------------------------------------------------------------------|----------------------------------------------------------------------------------------------------|
| Mudou automaticamente                                                                                            | Avance para o passo seguinte.                                                                                                    |
| Não mudou automaticamente                                                                                        | Execute uma operação de comutação planejada a partir do controlador íntegro: metrocluster switchover                                                                       |
| Não mudou automaticamente,<br>tentou mudar com o comando e<br>o switchover metrocluster<br>switchover foi vetado | Reveja as mensagens de veto e, se possível, resolva o problema<br>e tente novamente. Se você não conseguir resolver o problema,<br>entre em Contato com o suporte técnico. |

3. Ressincronize os agregados de dados executando o metrocluster heal -phase aggregates comando do cluster sobrevivente.

```
controller_A_1::> metrocluster heal -phase aggregates
[Job 130] Job succeeded: Heal Aggregates is successful.
```

Se a cura for vetada, você tem a opção de reemitir o metrocluster heal comando com o -override-vetoes parâmetro. Se você usar esse parâmetro opcional, o sistema substituirá quaisquer vetos de software que impeçam a operação de recuperação.

4. Verifique se a operação foi concluída usando o comando MetroCluster operation show.

```
controller_A_1::> metrocluster operation show
    Operation: heal-aggregates
        State: successful
Start Time: 7/25/2016 18:45:55
    End Time: 7/25/2016 18:45:56
    Errors: -
```

5. Verifique o estado dos agregados utilizando o storage aggregate show comando.

6. Curar os agregados raiz usando o metrocluster heal -phase root-aggregates comando.

```
mcc1A::> metrocluster heal -phase root-aggregates
[Job 137] Job succeeded: Heal Root Aggregates is successful
```

Se a recuperação for vetada, você terá a opção de reemitir o metrocluster heal comando com o parâmetro -override-vetos. Se você usar esse parâmetro opcional, o sistema substituirá quaisquer vetos de software que impeçam a operação de recuperação.

7. Verifique se a operação heal está concluída usando o metrocluster operation show comando no cluster de destino:

```
mcclA::> metrocluster operation show
Operation: heal-root-aggregates
State: successful
Start Time: 7/29/2016 20:54:41
End Time: 7/29/2016 20:54:42
Errors: -
```

8. No módulo do controlador desativado, desligue as fontes de alimentação.

#### Passo 2: Abra o módulo do controlador

Para aceder aos componentes no interior do controlador, tem de remover primeiro o módulo do controlador do sistema e, em seguida, remover a tampa do módulo do controlador.

- 1. Se você ainda não está aterrado, aterre-se adequadamente.
- Solte o gancho e a alça de loop que prendem os cabos ao dispositivo de gerenciamento de cabos e, em seguida, desconete os cabos do sistema e os SFPs (se necessário) do módulo do controlador, mantendo o controle de onde os cabos estavam conetados.

Deixe os cabos no dispositivo de gerenciamento de cabos para que, ao reinstalar o dispositivo de gerenciamento de cabos, os cabos sejam organizados.

 Retire e reserve os dispositivos de gerenciamento de cabos dos lados esquerdo e direito do módulo do controlador.

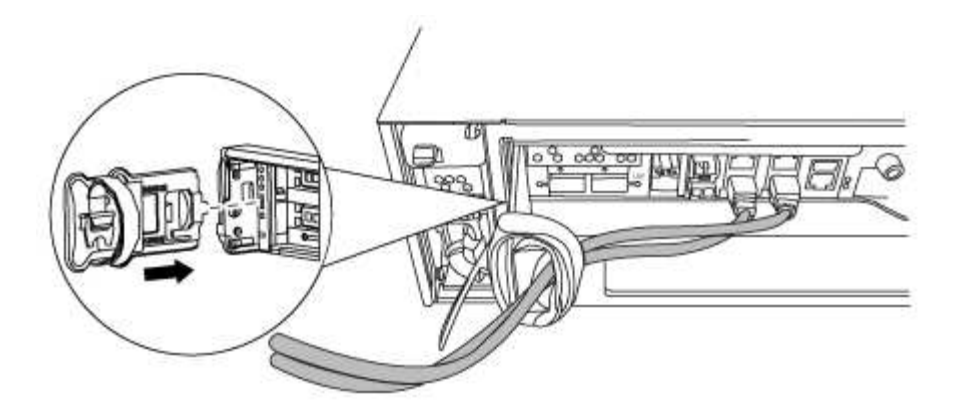

4. Desaperte o parafuso de aperto manual na pega do excêntrico no módulo do controlador.

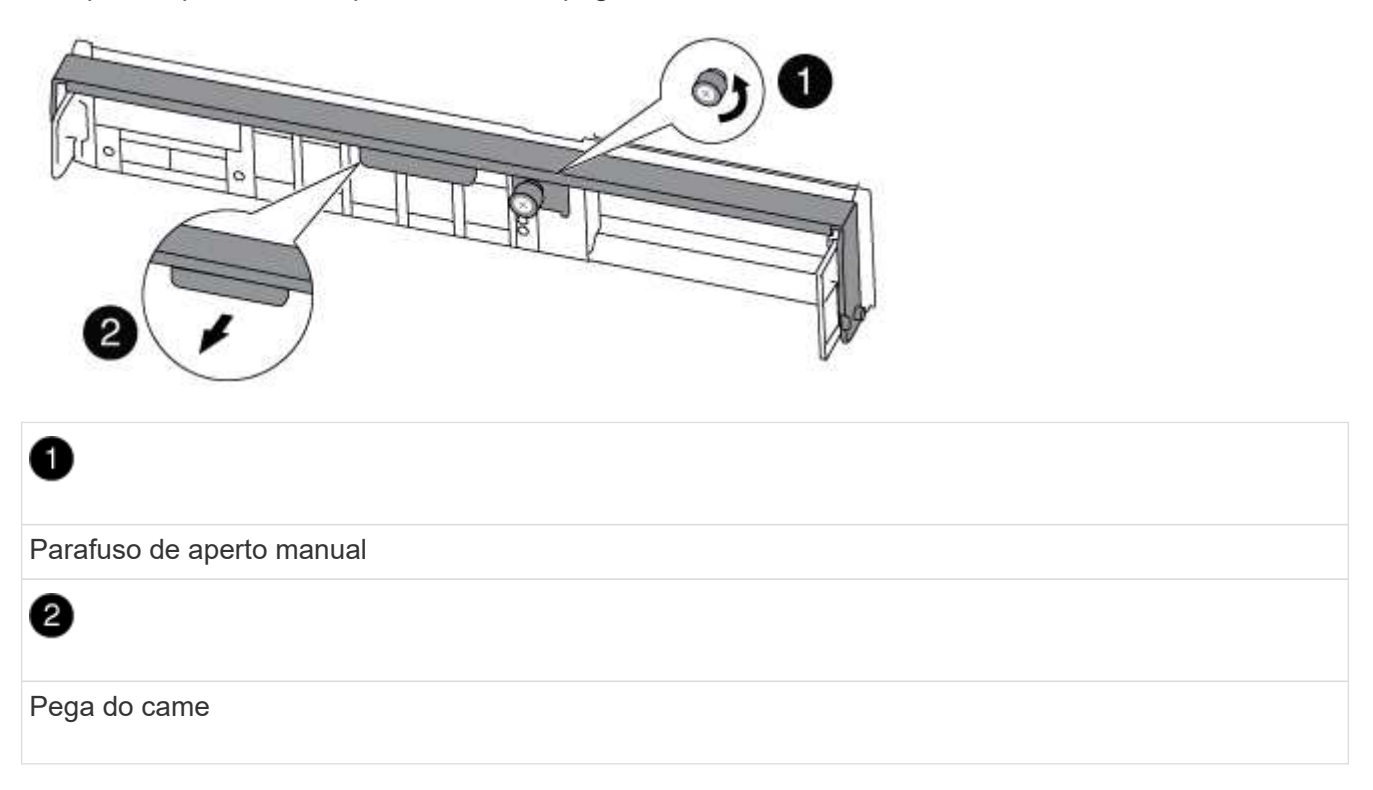

5. Puxe a alavanca do came para baixo e comece a deslizar o módulo do controlador para fora do chassis.

Certifique-se de que suporta a parte inferior do módulo do controlador enquanto o desliza para fora do chassis.

### Passo 3: Substitua a bateria do NVMEM

Para substituir a bateria NVMEM no sistema, tem de remover a bateria NVMEM avariada do sistema e substituí-la por uma nova bateria NVMEM.

- 1. Verifique o LED NVMEM:
  - Se o sistema estiver em uma configuração de HA, vá para a próxima etapa.
  - Se o seu sistema estiver numa configuração autónoma, desligue o módulo do controlador e, em seguida, verifique o LED NVRAM identificado pelo ícone NV.

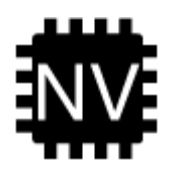

O LED do NVRAM pisca enquanto separa o conteúdo da memória flash quando você interrompe o sistema. Depois que o destage estiver completo, o LED desliga-se.

- Se a energia for perdida sem um desligamento normal, o LED NVMEM pisca até que o destage esteja concluído e, em seguida, o LED se desligue.
- Se o LED estiver ligado e ligado, os dados não gravados são armazenados no NVMEM.

Isso geralmente ocorre durante um desligamento não controlado depois que o ONTAP foi inicializado com êxito.

2. Abra a conduta de ar da CPU e localize a bateria do NVMEM.

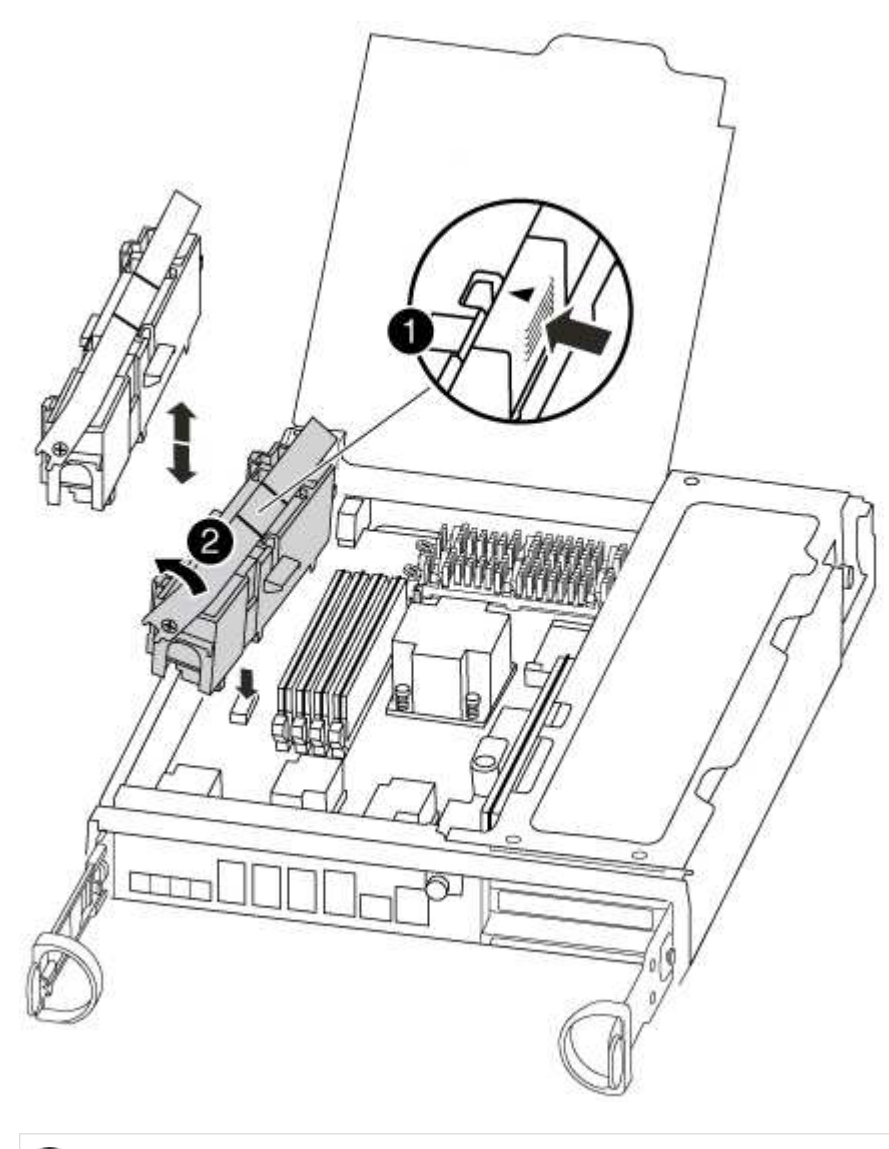

Patilha de bloqueio da bateria

2

Bateria NVMEM

- 3. Segure a bateria e pressione a patilha de bloqueio azul marcada com PUSH e, em seguida, levante a bateria para fora do suporte e do módulo do controlador.
- 4. Retire a bateria de substituição da respetiva embalagem.
- 5. Alinhe a patilha ou as patilhas no suporte da bateria com os entalhes no lado do módulo do controlador e, em seguida, empurre cuidadosamente o compartimento da bateria até que o compartimento da bateria encaixe no lugar.
- 6. Feche a conduta de ar da CPU.

Certifique-se de que a ficha fica fixa à tomada.

#### Etapa 4: Reinstale o controlador

Depois de substituir um componente dentro do módulo do controlador, você deve reinstalar o módulo do controlador no chassi do sistema e iniciá-lo.

1. Alinhe a extremidade do módulo do controlador com a abertura no chassis e, em seguida, empurre cuidadosamente o módulo do controlador até meio do sistema.

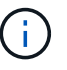

Não introduza completamente o módulo do controlador no chassis até ser instruído a fazêlo.

2. Recable o sistema, conforme necessário.

Se você removeu os conversores de Mídia (QSFPs ou SFPs), lembre-se de reinstalá-los se você estiver usando cabos de fibra ótica.

3. Conclua a reinstalação do módulo do controlador:

O módulo do controlador começa a arrancar assim que estiver totalmente assente no chassis.

a. Com a alavanca do came na posição aberta, empurre firmemente o módulo do controlador até que ele atenda ao plano médio e esteja totalmente assentado e, em seguida, feche a alavanca do came para a posição travada.

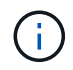

Não utilize força excessiva ao deslizar o módulo do controlador para dentro do chassis para evitar danificar os conetores.

- b. Aperte o parafuso de aperto manual na pega do came na parte de trás do módulo do controlador.
- c. Se ainda não o tiver feito, reinstale o dispositivo de gerenciamento de cabos.
- d. Prenda os cabos ao dispositivo de gerenciamento de cabos com o gancho e a alça de loop.

#### Etapa 5: Alterne agregados de volta em uma configuração de MetroCluster de dois nós

Depois de concluir a substituição da FRU em uma configuração de MetroCluster de dois nós, você pode executar a operação de switchback do MetroCluster. Isso retorna a configuração ao seu estado operacional normal, com as máquinas virtuais de armazenamento de origem sincronizada (SVMs) no site anteriormente prejudicado agora ativo e fornecendo dados dos pools de discos locais.

Esta tarefa só se aplica a configurações de MetroCluster de dois nós.

#### Passos

1. Verifique se todos os nós estão no enabled estado: metrocluster node show

- 2. Verifique se a ressincronização está concluída em todos os SVMs: metrocluster vserver show
- 3. Verifique se todas as migrações automáticas de LIF que estão sendo executadas pelas operações de recuperação foram concluídas com sucesso: metrocluster check lif show
- 4. Execute o switchback usando o metrocluster switchback comando de qualquer nó no cluster sobrevivente.
- 5. Verifique se a operação de comutação foi concluída: metrocluster show

A operação de switchback ainda está em execução quando um cluster está no waiting-forswitchback estado:

```
cluster_B::> metrocluster show
Cluster Configuration State Mode
______
Local: cluster_B configured switchover
Remote: cluster_A configured waiting-for-switchback
```

A operação de switchback é concluída quando os clusters estão no normal estado.:

Se um switchback estiver demorando muito tempo para terminar, você pode verificar o status das linhas de base em andamento usando o metrocluster config-replication resync-status show comando.

6. Restabelecer qualquer configuração SnapMirror ou SnapVault.

## Passo 6: Devolva a peça com falha ao NetApp

Devolva a peça com falha ao NetApp, conforme descrito nas instruções de RMA fornecidas com o kit. Consulte a "Devolução de peças e substituições" página para obter mais informações.

## Substitua uma placa PCIe - FAS8200

Para substituir uma placa PCIe, é necessário executar uma sequência específica de tarefas.

- · Pode utilizar este procedimento com todas as versões do ONTAP suportadas pelo seu sistema
- Todos os outros componentes do sistema devem estar funcionando corretamente; caso contrário, você deve entrar em Contato com o suporte técnico.

### Passo 1: Desligue o controlador desativado

Você pode desligar ou assumir o controlador prejudicado usando procedimentos diferentes, dependendo da configuração do hardware do sistema de armazenamento.

#### Opção 1: A maioria das configurações

Para encerrar o controlador com deficiência, você deve determinar o status do controlador e, se necessário, assumir o controlador para que o controlador saudável continue fornecendo dados do armazenamento do controlador com deficiência.

#### Sobre esta tarefa

• Se você tiver um sistema SAN, você deve ter verificado mensagens de cluster kernel-service show`evento ) para o blade SCSI do controlador afetado. O `cluster kernel-service show comando (do modo avançado priv) exibe o nome do nó, "status do quorum" desse nó, o status de disponibilidade desse nó e o status operacional desse nó.

Cada processo SCSI-blade deve estar em quórum com os outros nós no cluster. Qualquer problema deve ser resolvido antes de prosseguir com a substituição.

 Se você tiver um cluster com mais de dois nós, ele deverá estar no quórum. Se o cluster não estiver em quórum ou se um controlador íntegro exibir false para qualificação e integridade, você deverá corrigir o problema antes de encerrar o controlador prejudicado; "Sincronize um nó com o cluster"consulte.

#### Passos

1. Se o AutoSupport estiver ativado, suprimir a criação automática de casos invocando uma mensagem AutoSupport: system node autosupport invoke -node \* -type all -message MAINT=<# of hours>h

A seguinte mensagem AutoSupport suprime a criação automática de casos por duas horas: cluster1:> system node autosupport invoke -node \* -type all -message MAINT=2h

2. Desative a giveback automática a partir da consola do controlador saudável: storage failover modify -node local -auto-giveback false

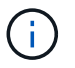

Quando vir *do pretende desativar a auto-giveback?*, introduza y.

3. Leve o controlador prejudicado para o prompt Loader:

| Se o controlador afetado estiver a apresentar | Então                                                                                                    |
|-----------------------------------------------|----------------------------------------------------------------------------------------------------|
| O prompt Loader                               | Vá para a próxima etapa.                                                                                                    |
| A aguardar pela giveback…                     | Pressione Ctrl-C e responda $_{\rm Y}$ quando solicitado.                                                                                                    |
| Prompt do sistema ou prompt<br>de senha       | Assuma ou interrompa o controlador prejudicado do controlador<br>saudável: storage failover takeover -ofnode<br>impaired_node_name<br>Quando o controlador prejudicado mostrar aguardando a<br>giveback, pressione Ctrl-C e responda y. |

#### Opção 2: O controlador está em um MetroCluster de dois nós

Para desligar o controlador desativado, você deve determinar o status do controlador e, se necessário, trocar o controlador para que o controlador saudável continue fornecendo dados do armazenamento do controlador prejudicado.

#### Sobre esta tarefa

• Você deve deixar as fontes de alimentação ligadas no final deste procedimento para fornecer energia ao controlador de integridade.

#### Passos

- 1. Verifique o estado do MetroCluster para determinar se o controlador afetado mudou automaticamente para o controlador saudável: metrocluster show
- 2. Dependendo se ocorreu uma mudança automática, proceda de acordo com a seguinte tabela:

| Se o controlador deficiente                                                                                      | Então                                                                                                    |
|----------------------------------------------------------------------------------------------------|----------------------------------------------------------------------------------------------------|
| Mudou automaticamente                                                                                            | Avance para o passo seguinte.                                                                                                    |
| Não mudou automaticamente                                                                                        | Execute uma operação de comutação planejada a partir do controlador íntegro: metrocluster switchover                                                                       |
| Não mudou automaticamente,<br>tentou mudar com o comando e<br>o switchover metrocluster<br>switchover foi vetado | Reveja as mensagens de veto e, se possível, resolva o problema<br>e tente novamente. Se você não conseguir resolver o problema,<br>entre em Contato com o suporte técnico. |

3. Ressincronize os agregados de dados executando o metrocluster heal -phase aggregates comando do cluster sobrevivente.

```
controller_A_1::> metrocluster heal -phase aggregates
[Job 130] Job succeeded: Heal Aggregates is successful.
```

Se a cura for vetada, você tem a opção de reemitir o metrocluster heal comando com o -override-vetoes parâmetro. Se você usar esse parâmetro opcional, o sistema substituirá quaisquer vetos de software que impeçam a operação de recuperação.

4. Verifique se a operação foi concluída usando o comando MetroCluster operation show.

```
controller_A_1::> metrocluster operation show
    Operation: heal-aggregates
        State: successful
Start Time: 7/25/2016 18:45:55
    End Time: 7/25/2016 18:45:56
    Errors: -
```

5. Verifique o estado dos agregados utilizando o storage aggregate show comando.

6. Curar os agregados raiz usando o metrocluster heal -phase root-aggregates comando.

```
mcc1A::> metrocluster heal -phase root-aggregates
[Job 137] Job succeeded: Heal Root Aggregates is successful
```

Se a recuperação for vetada, você terá a opção de reemitir o metrocluster heal comando com o parâmetro -override-vetos. Se você usar esse parâmetro opcional, o sistema substituirá quaisquer vetos de software que impeçam a operação de recuperação.

7. Verifique se a operação heal está concluída usando o metrocluster operation show comando no cluster de destino:

```
mcclA::> metrocluster operation show
Operation: heal-root-aggregates
State: successful
Start Time: 7/29/2016 20:54:41
End Time: 7/29/2016 20:54:42
Errors: -
```

8. No módulo do controlador desativado, desligue as fontes de alimentação.

#### Passo 2: Abra o módulo do controlador

Para aceder aos componentes no interior do controlador, tem de remover primeiro o módulo do controlador do sistema e, em seguida, remover a tampa do módulo do controlador.

- 1. Se você ainda não está aterrado, aterre-se adequadamente.
- Solte o gancho e a alça de loop que prendem os cabos ao dispositivo de gerenciamento de cabos e, em seguida, desconete os cabos do sistema e os SFPs (se necessário) do módulo do controlador, mantendo o controle de onde os cabos estavam conetados.

Deixe os cabos no dispositivo de gerenciamento de cabos para que, ao reinstalar o dispositivo de gerenciamento de cabos, os cabos sejam organizados.

 Retire e reserve os dispositivos de gerenciamento de cabos dos lados esquerdo e direito do módulo do controlador.

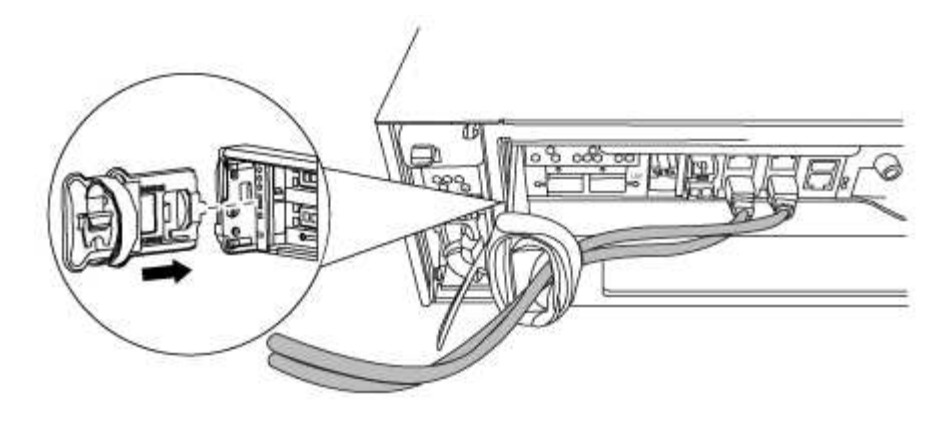

4. Desaperte o parafuso de aperto manual na pega do excêntrico no módulo do controlador.

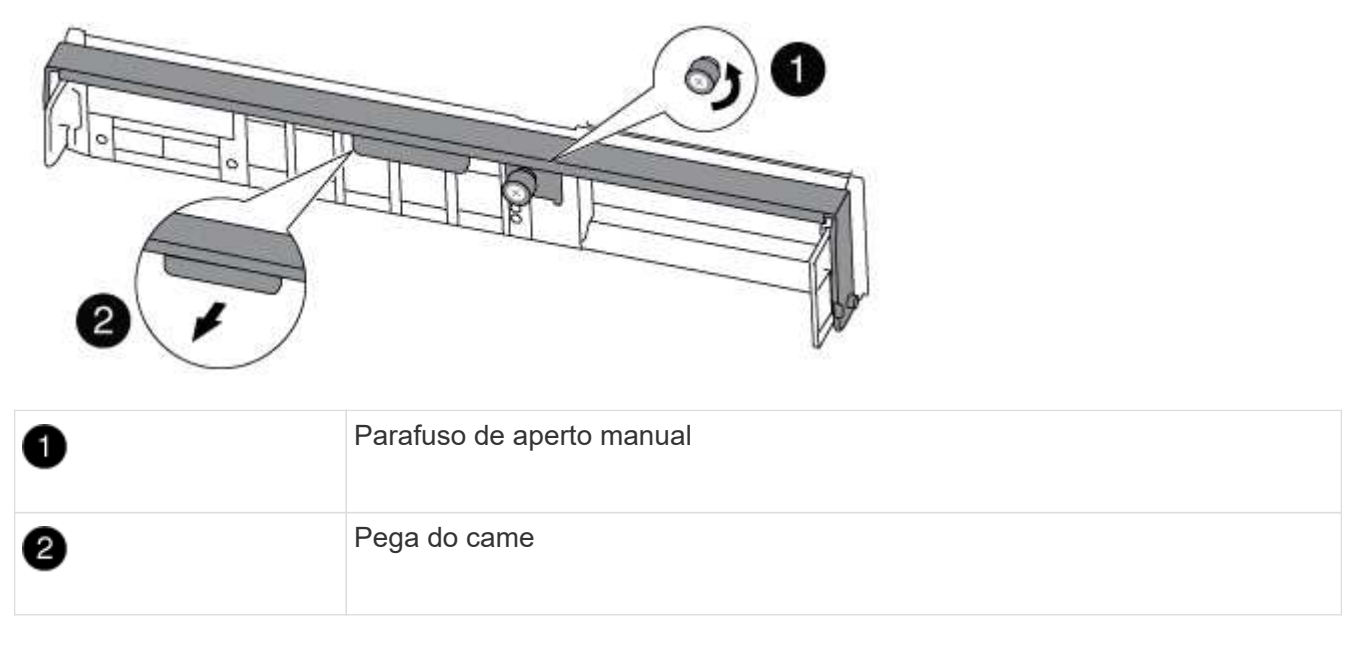

5. Puxe a alavanca do came para baixo e comece a deslizar o módulo do controlador para fora do chassis.

Certifique-se de que suporta a parte inferior do módulo do controlador enquanto o desliza para fora do chassis.

### Etapa 3: Substitua uma placa PCle

Para substituir uma placa PCIe, localize-a dentro da controladora e siga a sequência específica de etapas.

- 1. Desaperte o parafuso de aperto manual no painel lateral do módulo do controlador.
- 2. Rode o painel lateral para fora do módulo do controlador.

| 0 | Painel lateral |
|---|----------------|
| 2 | Placa PCIe     |

- 3. Retire a placa PCIe do módulo da controladora e reserve-a.
- 4. Instale a placa PCIe de substituição.

Certifique-se de que alinha corretamente a placa na ranhura e exerce uma pressão uniforme sobre a placa quando a coloca na tomada. A placa PCIe deve estar totalmente e uniformemente encaixada no slot.

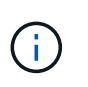

Se você estiver instalando uma placa no slot inferior e não conseguir ver bem o soquete da placa, remova a placa superior para que você possa ver o soquete da placa, instalar a placa e reinstalar a placa que você removeu do slot superior.

5. Feche o painel lateral e aperte o parafuso de aperto manual.

#### Etapa 4: Reinstale o controlador

Depois de substituir um componente dentro do módulo do controlador, você deve reinstalar o módulo do controlador no chassi do sistema e iniciá-lo.

1. Alinhe a extremidade do módulo do controlador com a abertura no chassis e, em seguida, empurre cuidadosamente o módulo do controlador até meio do sistema.

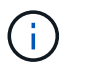

Não introduza completamente o módulo do controlador no chassis até ser instruído a fazêlo.

2. Recable o sistema, conforme necessário.

Se você removeu os conversores de Mídia (QSFPs ou SFPs), lembre-se de reinstalá-los se você estiver usando cabos de fibra ótica.

3. Conclua a reinstalação do módulo do controlador:

O módulo do controlador começa a arrancar assim que estiver totalmente assente no chassis.

| Se o seu sistema<br>estiver em…                 | Em seguida, execute estas etapas…                                                                                                    |  |
|-------------------------------------------------|----------------------------------------------------------------------------------------------------|--|
| Um par de HA                                    | <ul> <li>a. Com a alavanca do came na posição aberta, empurre firmemente o módulo do controlador até que ele atenda ao plano médio e esteja totalmente assentado e, em seguida, feche a alavanca do came para a posição travada. Aperte o parafuso de aperto manual na pega do came na parte de trás do módulo do controlador.</li> </ul> |  |
|                                                 | controlador para dentro do chassis para evitar danificar os conetores.                                                                                                    |  |
|                                                 | <ul> <li>b. Se ainda não o tiver feito, reinstale o dispositivo de gerenciamento de<br/>cabos.</li> </ul>                                                                                                    |  |
|                                                 | c. Se ainda não o tiver feito, volte a ligar os cabos ao módulo do controlador.                                                                                                    |  |
|                                                 | <ul> <li>d. Prenda os cabos ao dispositivo de gerenciamento de cabos com o gancho<br/>e a alça de loop.</li> </ul>                                                                                                    |  |
| Uma configuração de<br>MetroCluster de dois nós | a. Com a alavanca do came na posição aberta, empurre firmemente o<br>módulo do controlador até que ele atenda ao plano médio e esteja<br>totalmente assentado e, em seguida, feche a alavanca do came para a<br>posição travada. Aperte o parafuso de aperto manual na pega do came na<br>parte de trás do módulo do controlador.         |  |
|                                                 | (i) Não utilize força excessiva ao deslizar o módulo do controlador para dentro do chassis para evitar danificar os conetores.                                                                                                    |  |
|                                                 | <ul> <li>b. Se ainda não o tiver feito, reinstale o dispositivo de gerenciamento de<br/>cabos.</li> </ul>                                                                                                    |  |
|                                                 | c. Se ainda não o tiver feito, volte a ligar os cabos ao módulo do controlador.                                                                                                    |  |
|                                                 | d. Prenda os cabos ao dispositivo de gerenciamento de cabos com o gancho e a alça de loop.                                                                                                    |  |
|                                                 | <ul> <li>e. Volte a ligar os cabos de alimentação às fontes de alimentação e às fontes<br/>de alimentação e, em seguida, ligue a alimentação para iniciar o processo<br/>de arranque.</li> </ul>                                                                                                    |  |

4. Se o sistema estiver configurado para suportar interconexão de cluster de 10 GbE e conexões de dados em NICs de 40 GbE ou portas integradas, converta essas portas em conexões de 10 GbE usando o comando nicadmin Convert do modo de manutenção.

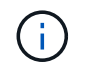

Certifique-se de sair do modo de manutenção depois de concluir a conversão.

5. Volte a colocar o controlador em funcionamento normal:

| Se o seu sistema<br>estiver em…                 | Emita este comando a partir do console do parceiro                                                                                |
|-------------------------------------------------|----------------------------------------------------------------------------------------------------|
| Um par de HA                                    | <pre>storage failover giveback -ofnode impaired_node_name</pre>                                                                   |
| Uma configuração de<br>MetroCluster de dois nós | Avance para o passo seguinte. O procedimento de switchback do MetroCluster é feito na próxima tarefa no processo de substituição. |

6. Se a giveback automática foi desativada, reative-a: storage failover modify -node local -auto-giveback true

#### Etapa 5 (somente MetroCluster de dois nós): Alterne o agregado de volta

Depois de concluir a substituição da FRU em uma configuração de MetroCluster de dois nós, você pode executar a operação de switchback do MetroCluster. Isso retorna a configuração ao seu estado operacional normal, com as máquinas virtuais de armazenamento de origem sincronizada (SVMs) no site anteriormente prejudicado agora ativo e fornecendo dados dos pools de discos locais.

Esta tarefa só se aplica a configurações de MetroCluster de dois nós.

#### Passos

1. Verifique se todos os nós estão no enabled estado: metrocluster node show

- 2. Verifique se a ressincronização está concluída em todos os SVMs: metrocluster vserver show
- 3. Verifique se todas as migrações automáticas de LIF que estão sendo executadas pelas operações de

recuperação foram concluídas com sucesso: metrocluster check lif show

- 4. Execute o switchback usando o metrocluster switchback comando de qualquer nó no cluster sobrevivente.
- 5. Verifique se a operação de comutação foi concluída: metrocluster show

A operação de switchback ainda está em execução quando um cluster está no waiting-forswitchback estado:

```
cluster_B::> metrocluster show
Cluster Configuration State Mode
______
Local: cluster_B configured switchover
Remote: cluster_A configured waiting-for-switchback
```

A operação de switchback é concluída quando os clusters estão no normal estado.:

Se um switchback estiver demorando muito tempo para terminar, você pode verificar o status das linhas de base em andamento usando o metrocluster config-replication resync-status show comando.

6. Restabelecer qualquer configuração SnapMirror ou SnapVault.

#### Passo 6: Devolva a peça com falha ao NetApp

Devolva a peça com falha ao NetApp, conforme descrito nas instruções de RMA fornecidas com o kit. Consulte a "Devolução de peças e substituições" página para obter mais informações.

## Troque uma fonte de alimentação - FAS8200

Trocar uma fonte de alimentação envolve desligar, desconetar e remover a fonte de alimentação antiga e instalar, conetar e ligar a fonte de alimentação de substituição.

Todos os outros componentes do sistema devem estar funcionando corretamente; caso contrário, você deve entrar em Contato com o suporte técnico.

- As fontes de alimentação são redundantes e hot-swap.
- Este procedimento é escrito para substituir uma fonte de alimentação de cada vez.

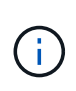

É uma prática recomendada substituir a fonte de alimentação dentro de dois minutos após a remoção do chassi. O sistema continua a funcionar, mas o ONTAP envia mensagens ao console sobre a fonte de alimentação degradada até que a fonte de alimentação seja substituída.

- O número de fontes de alimentação no sistema depende do modelo.
- As fontes de alimentação são auto-variando.
  - a. Identifique a fonte de alimentação que deseja substituir, com base em mensagens de erro do console ou através dos LEDs das fontes de alimentação.
  - b. Se você ainda não está aterrado, aterre-se adequadamente.
  - c. Desligue a fonte de alimentação e desligue os cabos de alimentação:
    - i. Desligue o interrutor de alimentação da fonte de alimentação.
    - ii. Abra o retentor do cabo de alimentação e, em seguida, desligue o cabo de alimentação da fonte de alimentação.
    - iii. Desconete o cabo de alimentação da fonte de alimentação.
  - d. Prima o trinco de libertação no manípulo do excêntrico da fonte de alimentação e, em seguida, baixe o manípulo do excêntrico até à posição totalmente aberta para libertar a fonte de alimentação do plano intermédio.

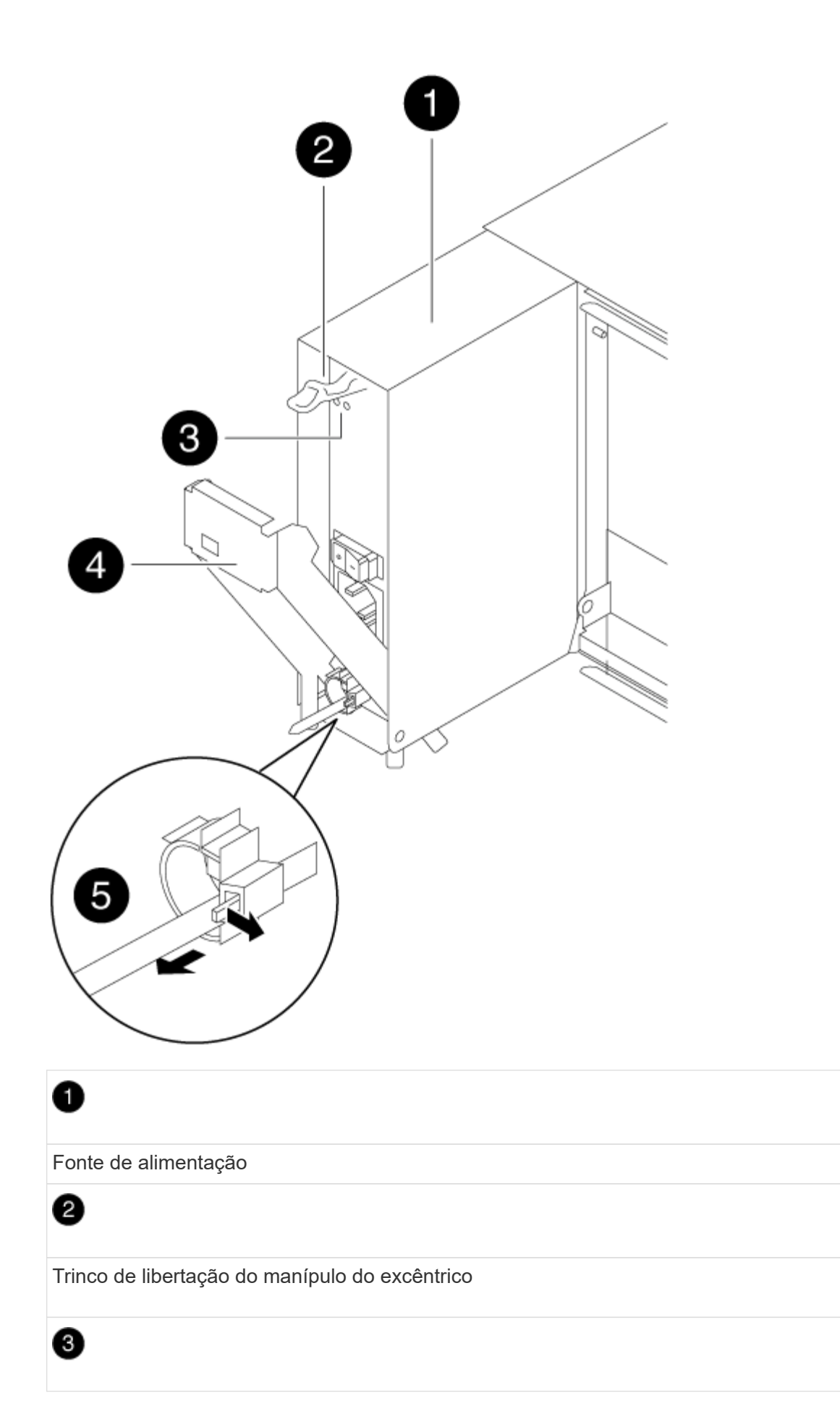

e. Utilize a pega do came para fazer deslizar a fonte de alimentação para fora do sistema.

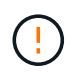

Ao remover uma fonte de alimentação, utilize sempre duas mãos para suportar o seu peso.

- f. Certifique-se de que o interrutor ligar/desligar da nova fonte de alimentação está na posição desligada.
- g. Utilizando ambas as mãos, apoie e alinhe as extremidades da fonte de alimentação com a abertura no chassis do sistema e, em seguida, empurre cuidadosamente a fonte de alimentação para o chassis utilizando a pega do excêntrico.

As fontes de alimentação são chaveadas e só podem ser instaladas de uma forma.

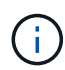

Não utilize força excessiva ao deslizar a fonte de alimentação para o sistema. Pode danificar o conetor.

- h. Empurre firmemente a pega do excêntrico da fonte de alimentação para a encaixar totalmente no chassis e, em seguida, empurre a pega do excêntrico para a posição fechada, certificando-se de que o trinco de libertação do manípulo do excêntrico se encaixa na posição de bloqueio.
- i. Reconecte o cabeamento da fonte de alimentação:
  - i. Volte a ligar o cabo de alimentação à fonte de alimentação e à fonte de alimentação.
  - ii. Fixe o cabo de alimentação à fonte de alimentação utilizando o retentor do cabo de alimentação.

Uma vez que a alimentação é restaurada à fonte de alimentação, o LED de estado deve estar verde.

j. Ligue a alimentação da nova fonte de alimentação e, em seguida, verifique o funcionamento dos LEDs de atividade da fonte de alimentação.

Os LEDs da fonte de alimentação acendem-se quando a fonte de alimentação se encontra online.

k. Devolva a peça com falha ao NetApp, conforme descrito nas instruções de RMA fornecidas com o kit. Consulte a "Devolução de peças e substituições" página para obter mais informações.

## Substitua a bateria do relógio em tempo real - FAS8200

Você substitui a bateria do relógio em tempo real (RTC) no módulo do controlador para que os serviços e aplicativos do sistema que dependem da sincronização precisa de tempo continuem funcionando.

- Pode utilizar este procedimento com todas as versões do ONTAP suportadas pelo seu sistema
- Todos os outros componentes do sistema devem estar funcionando corretamente; caso contrário, você deve entrar em Contato com o suporte técnico.

## Passo 1: Desligue o controlador desativado

Você pode desligar ou assumir o controlador prejudicado usando procedimentos diferentes, dependendo da configuração do hardware do sistema de armazenamento.

#### Opção 1: A maioria das configurações

Para encerrar o controlador com deficiência, você deve determinar o status do controlador e, se necessário, assumir o controlador para que o controlador saudável continue fornecendo dados do armazenamento do controlador com deficiência.

#### Sobre esta tarefa

• Se você tiver um sistema SAN, você deve ter verificado mensagens de cluster kernel-service show`evento ) para o blade SCSI do controlador afetado. O `cluster kernel-service show comando (do modo avançado priv) exibe o nome do nó, "status do quorum" desse nó, o status de disponibilidade desse nó e o status operacional desse nó.

Cada processo SCSI-blade deve estar em quórum com os outros nós no cluster. Qualquer problema deve ser resolvido antes de prosseguir com a substituição.

 Se você tiver um cluster com mais de dois nós, ele deverá estar no quórum. Se o cluster não estiver em quórum ou se um controlador íntegro exibir false para qualificação e integridade, você deverá corrigir o problema antes de encerrar o controlador prejudicado; "Sincronize um nó com o cluster"consulte.

#### Passos

1. Se o AutoSupport estiver ativado, suprimir a criação automática de casos invocando uma mensagem AutoSupport: system node autosupport invoke -node \* -type all -message MAINT=<# of hours>h

A seguinte mensagem AutoSupport suprime a criação automática de casos por duas horas: cluster1:> system node autosupport invoke -node \* -type all -message MAINT=2h

2. Desative a giveback automática a partir da consola do controlador saudável: storage failover modify -node local -auto-giveback false

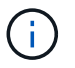

Quando vir *do pretende desativar a auto-giveback?*, introduza y.

3. Leve o controlador prejudicado para o prompt Loader:

| Se o controlador afetado estiver a apresentar | Então                                                                                                    |
|-----------------------------------------------|----------------------------------------------------------------------------------------------------|
| O prompt Loader                               | Vá para a próxima etapa.                                                                                                    |
| A aguardar pela giveback…                     | Pressione Ctrl-C e responda $_{\rm Y}$ quando solicitado.                                                                                                    |
| Prompt do sistema ou prompt<br>de senha       | Assuma ou interrompa o controlador prejudicado do controlador<br>saudável: storage failover takeover -ofnode<br>impaired_node_name<br>Quando o controlador prejudicado mostrar aguardando a<br>giveback, pressione Ctrl-C e responda y. |

#### Opção 2: O controlador está em um MetroCluster de dois nós

Para desligar o controlador desativado, você deve determinar o status do controlador e, se necessário, trocar o controlador para que o controlador saudável continue fornecendo dados do armazenamento do controlador prejudicado.

#### Sobre esta tarefa

• Você deve deixar as fontes de alimentação ligadas no final deste procedimento para fornecer energia ao controlador de integridade.

#### Passos

- 1. Verifique o estado do MetroCluster para determinar se o controlador afetado mudou automaticamente para o controlador saudável: metrocluster show
- 2. Dependendo se ocorreu uma mudança automática, proceda de acordo com a seguinte tabela:

| Se o controlador deficiente                                                                                      | Então                                                                                                    |
|----------------------------------------------------------------------------------------------------|----------------------------------------------------------------------------------------------------|
| Mudou automaticamente                                                                                            | Avance para o passo seguinte.                                                                                                    |
| Não mudou automaticamente                                                                                        | Execute uma operação de comutação planejada a partir do controlador íntegro: metrocluster switchover                                                                       |
| Não mudou automaticamente,<br>tentou mudar com o comando e<br>o switchover metrocluster<br>switchover foi vetado | Reveja as mensagens de veto e, se possível, resolva o problema<br>e tente novamente. Se você não conseguir resolver o problema,<br>entre em Contato com o suporte técnico. |

3. Ressincronize os agregados de dados executando o metrocluster heal -phase aggregates comando do cluster sobrevivente.

```
controller_A_1::> metrocluster heal -phase aggregates
[Job 130] Job succeeded: Heal Aggregates is successful.
```

Se a cura for vetada, você tem a opção de reemitir o metrocluster heal comando com o -override-vetoes parâmetro. Se você usar esse parâmetro opcional, o sistema substituirá quaisquer vetos de software que impeçam a operação de recuperação.

4. Verifique se a operação foi concluída usando o comando MetroCluster operation show.

```
controller_A_1::> metrocluster operation show
    Operation: heal-aggregates
        State: successful
Start Time: 7/25/2016 18:45:55
    End Time: 7/25/2016 18:45:56
    Errors: -
```

5. Verifique o estado dos agregados utilizando o storage aggregate show comando.

6. Curar os agregados raiz usando o metrocluster heal -phase root-aggregates comando.

```
mcc1A::> metrocluster heal -phase root-aggregates
[Job 137] Job succeeded: Heal Root Aggregates is successful
```

Se a recuperação for vetada, você terá a opção de reemitir o metrocluster heal comando com o parâmetro -override-vetos. Se você usar esse parâmetro opcional, o sistema substituirá quaisquer vetos de software que impeçam a operação de recuperação.

7. Verifique se a operação heal está concluída usando o metrocluster operation show comando no cluster de destino:

```
mcclA::> metrocluster operation show
Operation: heal-root-aggregates
State: successful
Start Time: 7/29/2016 20:54:41
End Time: 7/29/2016 20:54:42
Errors: -
```

8. No módulo do controlador desativado, desligue as fontes de alimentação.

#### Passo 2: Abra o módulo do controlador

Para aceder aos componentes no interior do controlador, tem de remover primeiro o módulo do controlador do sistema e, em seguida, remover a tampa do módulo do controlador.

- 1. Se você ainda não está aterrado, aterre-se adequadamente.
- Solte o gancho e a alça de loop que prendem os cabos ao dispositivo de gerenciamento de cabos e, em seguida, desconete os cabos do sistema e os SFPs (se necessário) do módulo do controlador, mantendo o controle de onde os cabos estavam conetados.

Deixe os cabos no dispositivo de gerenciamento de cabos para que, ao reinstalar o dispositivo de gerenciamento de cabos, os cabos sejam organizados.

 Retire e reserve os dispositivos de gerenciamento de cabos dos lados esquerdo e direito do módulo do controlador.
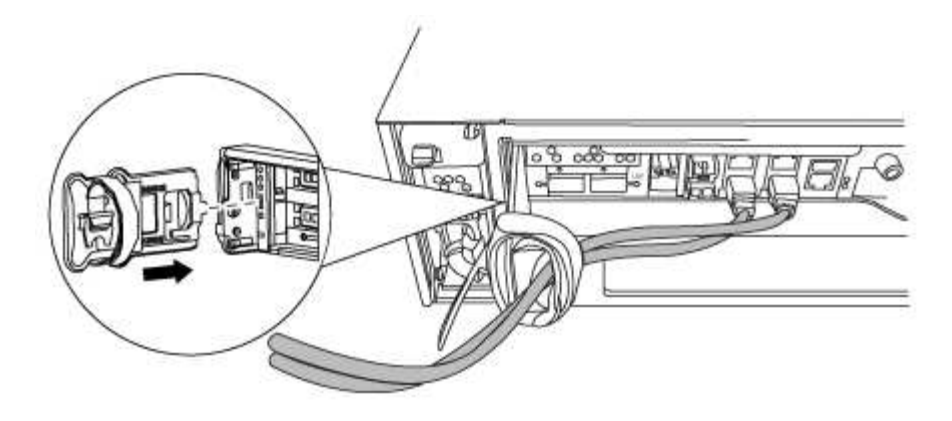

4. Desaperte o parafuso de aperto manual na pega do excêntrico no módulo do controlador.

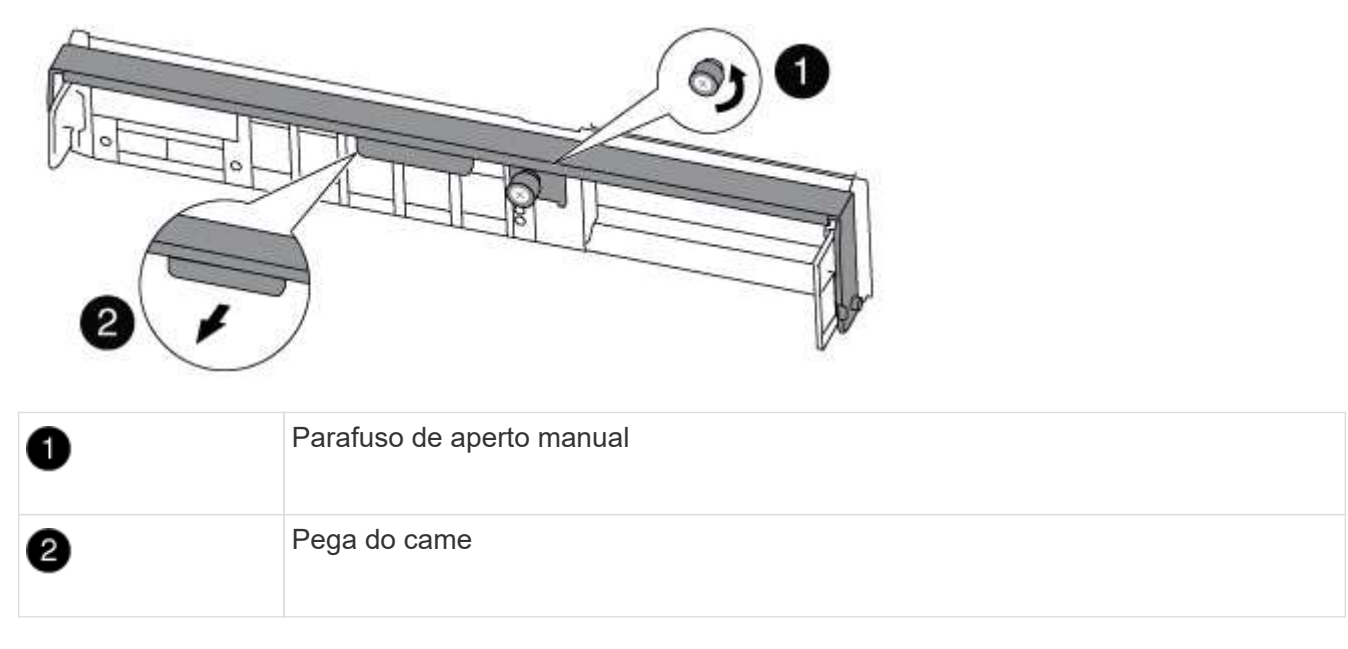

5. Puxe a alavanca do came para baixo e comece a deslizar o módulo do controlador para fora do chassis.

Certifique-se de que suporta a parte inferior do módulo do controlador enquanto o desliza para fora do chassis.

# Passo 3: Substitua a bateria RTC

Para substituir a bateria do RTC, localize-a no interior do controlador e siga a sequência específica de passos.

- 1. Se você ainda não está aterrado, aterre-se adequadamente.
- 2. Localize a bateria do RTC.

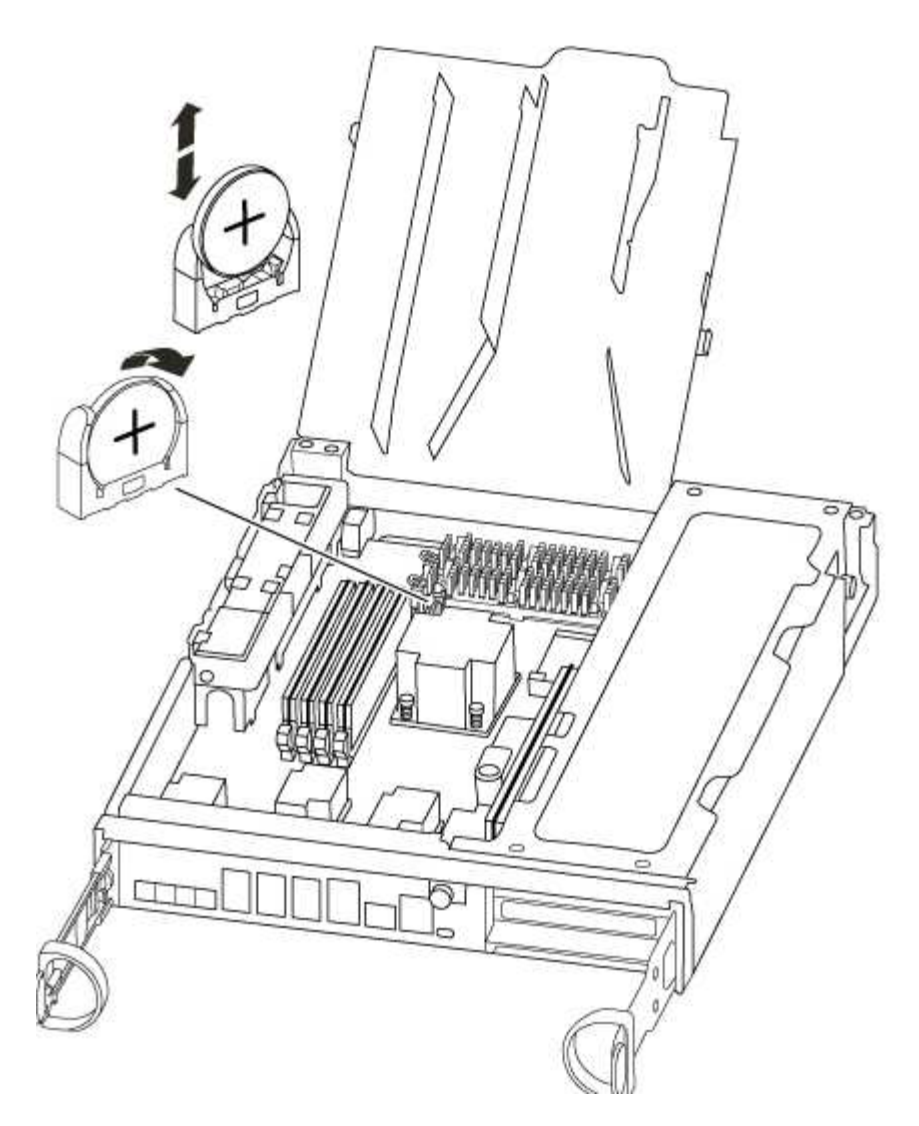

3. Empurre cuidadosamente a bateria para fora do suporte, rode-a para fora do suporte e, em seguida, levante-a para fora do suporte.

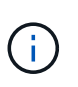

Observe a polaridade da bateria ao removê-la do suporte. A bateria está marcada com um sinal de mais e deve ser posicionada corretamente no suporte. Um sinal de mais perto do suporte indica-lhe como a bateria deve ser posicionada.

- 4. Retire a bateria de substituição do saco de transporte antiestático.
- 5. Localize o suporte da bateria vazio no módulo do controlador.
- 6. Observe a polaridade da bateria RTC e, em seguida, insira-a no suporte inclinando a bateria em ângulo e empurrando-a para baixo.
- 7. Inspecione visualmente a bateria para se certificar de que está completamente instalada no suporte e de que a polaridade está correta.

# Etapa 4: Reinstale o módulo do controlador e ajuste a hora/data após a substituição da bateria do RTC

Depois de substituir um componente no módulo do controlador, tem de reinstalar o módulo do controlador no chassis do sistema, repor a hora e a data no controlador e, em seguida, iniciá-lo.

1. Se ainda não o tiver feito, feche a tampa da conduta de ar ou do módulo do controlador.

2. Alinhe a extremidade do módulo do controlador com a abertura no chassis e, em seguida, empurre cuidadosamente o módulo do controlador até meio do sistema.

Não introduza completamente o módulo do controlador no chassis até ser instruído a fazê-lo.

3. Recable o sistema, conforme necessário.

Se você removeu os conversores de Mídia (QSFPs ou SFPs), lembre-se de reinstalá-los se você estiver usando cabos de fibra ótica.

- 4. Se as fontes de alimentação estiverem desconetadas, conete-as novamente e reinstale os retentores do cabo de alimentação.
- 5. Conclua a reinstalação do módulo do controlador:
  - a. Com a alavanca do came na posição aberta, empurre firmemente o módulo do controlador até que ele atenda ao plano médio e esteja totalmente assentado e, em seguida, feche a alavanca do came para a posição travada.

Aperte o parafuso de aperto manual na pega do came na parte de trás do módulo do controlador.

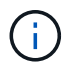

Não utilize força excessiva ao deslizar o módulo do controlador para dentro do chassis para evitar danificar os conetores.

- a. Se ainda não o tiver feito, reinstale o dispositivo de gerenciamento de cabos.
- b. Prenda os cabos ao dispositivo de gerenciamento de cabos com o gancho e a alça de loop.
- c. Volte a ligar os cabos de alimentação às fontes de alimentação e às fontes de alimentação e, em seguida, ligue a alimentação para iniciar o processo de arranque.
- d. Interrompa o controlador no prompt DO Loader.
- 6. Redefina a hora e a data no controlador:
  - a. Verifique a data e a hora no controlador saudável com o show date comando.
  - b. No prompt Loader no controlador de destino, verifique a hora e a data.
  - c. Se necessário, modifique a data com o set date mm/dd/yyyy comando.
  - d. Se necessário, defina a hora, em GMT, usando o set time hh:mm:ss comando.
  - e. Confirme a data e a hora no controlador de destino.
- 7. No prompt Loader, digite bye para reinicializar as placas PCIe e outros componentes e deixar a controladora reiniciar.
- 8. Volte a colocar o controlador em funcionamento normal, devolvendo o respetivo armazenamento: storage failover giveback -ofnode *impaired\_node\_name*
- 9. Se a giveback automática foi desativada, reative-a: storage failover modify -node local -auto-giveback true

### Etapa 5: Alterne agregados de volta em uma configuração de MetroCluster de dois nós

Depois de concluir a substituição da FRU em uma configuração de MetroCluster de dois nós, você pode executar a operação de switchback do MetroCluster. Isso retorna a configuração ao seu estado operacional normal, com as máquinas virtuais de armazenamento de origem sincronizada (SVMs) no site anteriormente prejudicado agora ativo e fornecendo dados dos pools de discos locais.

Esta tarefa só se aplica a configurações de MetroCluster de dois nós.

#### Passos

1. Verifique se todos os nós estão no enabled estado: metrocluster node show

- 2. Verifique se a ressincronização está concluída em todos os SVMs: metrocluster vserver show
- 3. Verifique se todas as migrações automáticas de LIF que estão sendo executadas pelas operações de recuperação foram concluídas com sucesso: metrocluster check lif show
- 4. Execute o switchback usando o metrocluster switchback comando de qualquer nó no cluster sobrevivente.
- 5. Verifique se a operação de comutação foi concluída: metrocluster show

A operação de switchback ainda está em execução quando um cluster está no waiting-forswitchback estado:

```
cluster_B::> metrocluster show
Cluster Configuration State Mode
------
Local: cluster_B configured switchover
Remote: cluster_A configured waiting-for-switchback
```

A operação de switchback é concluída quando os clusters estão no normal estado.:

```
cluster_B::> metrocluster show
Cluster Configuration State Mode
------
Local: cluster_B configured normal
Remote: cluster_A configured normal
```

Se um switchback estiver demorando muito tempo para terminar, você pode verificar o status das linhas de base em andamento usando o metrocluster config-replication resync-status show comando.

6. Restabelecer qualquer configuração SnapMirror ou SnapVault.

## Passo 6: Devolva a peça com falha ao NetApp

Devolva a peça com falha ao NetApp, conforme descrito nas instruções de RMA fornecidas com o kit. Consulte a "Devolução de peças e substituições" página para obter mais informações.

### Informações sobre direitos autorais

Copyright © 2025 NetApp, Inc. Todos os direitos reservados. Impresso nos EUA. Nenhuma parte deste documento protegida por direitos autorais pode ser reproduzida de qualquer forma ou por qualquer meio — gráfico, eletrônico ou mecânico, incluindo fotocópia, gravação, gravação em fita ou storage em um sistema de recuperação eletrônica — sem permissão prévia, por escrito, do proprietário dos direitos autorais.

O software derivado do material da NetApp protegido por direitos autorais está sujeito à seguinte licença e isenção de responsabilidade:

ESTE SOFTWARE É FORNECIDO PELA NETAPP "NO PRESENTE ESTADO" E SEM QUAISQUER GARANTIAS EXPRESSAS OU IMPLÍCITAS, INCLUINDO, SEM LIMITAÇÕES, GARANTIAS IMPLÍCITAS DE COMERCIALIZAÇÃO E ADEQUAÇÃO A UM DETERMINADO PROPÓSITO, CONFORME A ISENÇÃO DE RESPONSABILIDADE DESTE DOCUMENTO. EM HIPÓTESE ALGUMA A NETAPP SERÁ RESPONSÁVEL POR QUALQUER DANO DIRETO, INDIRETO, INCIDENTAL, ESPECIAL, EXEMPLAR OU CONSEQUENCIAL (INCLUINDO, SEM LIMITAÇÕES, AQUISIÇÃO DE PRODUTOS OU SERVIÇOS SOBRESSALENTES; PERDA DE USO, DADOS OU LUCROS; OU INTERRUPÇÃO DOS NEGÓCIOS), INDEPENDENTEMENTE DA CAUSA E DO PRINCÍPIO DE RESPONSABILIDADE, SEJA EM CONTRATO, POR RESPONSABILIDADE OBJETIVA OU PREJUÍZO (INCLUINDO NEGLIGÊNCIA OU DE OUTRO MODO), RESULTANTE DO USO DESTE SOFTWARE, MESMO SE ADVERTIDA DA RESPONSABILIDADE DE TAL DANO.

A NetApp reserva-se o direito de alterar quaisquer produtos descritos neste documento, a qualquer momento e sem aviso. A NetApp não assume nenhuma responsabilidade nem obrigação decorrentes do uso dos produtos descritos neste documento, exceto conforme expressamente acordado por escrito pela NetApp. O uso ou a compra deste produto não representam uma licença sob quaisquer direitos de patente, direitos de marca comercial ou quaisquer outros direitos de propriedade intelectual da NetApp.

O produto descrito neste manual pode estar protegido por uma ou mais patentes dos EUA, patentes estrangeiras ou pedidos pendentes.

LEGENDA DE DIREITOS LIMITADOS: o uso, a duplicação ou a divulgação pelo governo estão sujeitos a restrições conforme estabelecido no subparágrafo (b)(3) dos Direitos em Dados Técnicos - Itens Não Comerciais no DFARS 252.227-7013 (fevereiro de 2014) e no FAR 52.227- 19 (dezembro de 2007).

Os dados aqui contidos pertencem a um produto comercial e/ou serviço comercial (conforme definido no FAR 2.101) e são de propriedade da NetApp, Inc. Todos os dados técnicos e software de computador da NetApp fornecidos sob este Contrato são de natureza comercial e desenvolvidos exclusivamente com despesas privadas. O Governo dos EUA tem uma licença mundial limitada, irrevogável, não exclusiva, intransferível e não sublicenciável para usar os Dados que estão relacionados apenas com o suporte e para cumprir os contratos governamentais desse país que determinam o fornecimento de tais Dados. Salvo disposição em contrário no presente documento, não é permitido usar, divulgar, reproduzir, modificar, executar ou exibir os dados sem a aprovação prévia por escrito da NetApp, Inc. Os direitos de licença pertencentes ao governo dos Estados Unidos para o Departamento de Defesa estão limitados aos direitos identificados na cláusula 252.227-7015(b) (fevereiro de 2014) do DFARS.

# Informações sobre marcas comerciais

NETAPP, o logotipo NETAPP e as marcas listadas em http://www.netapp.com/TM são marcas comerciais da NetApp, Inc. Outros nomes de produtos e empresas podem ser marcas comerciais de seus respectivos proprietários.